**Tamkang University** 

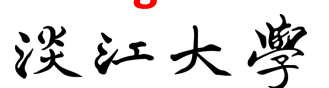

**Big Data Mining** 

巨量資料探勘

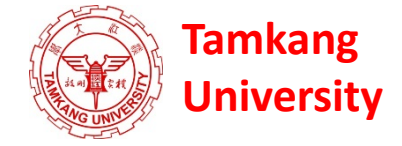

# 個案分析與實作二 (SAS EM 關連分析):

### Case Study 2 (Association Analysis using SAS EM)

1072DM06 MI4 (M2244) (2849) Wed 6, 7 (13:10-15:00) (B206)

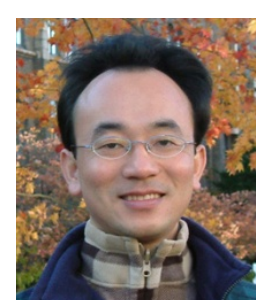

### **Min-Yuh Day**

<u>戴敏育</u> Assistant Professor

專任助理教授

Dept. of Information Management, Tamkang University

淡江大學 資訊管理學系

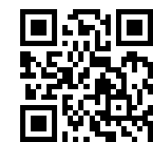

http://mail.tku.edu.tw/myday/ 2019/03/27

### 課程大綱 (Syllabus)

週次(Week) 日期(Date) 內容(Subject/Topics)

- 1 2019/02/20 巨量資料探勘課程介紹 (Course Orientation for Big Data Mining)
- 2 2019/02/27 AI人工智慧與大數據分析 (Artificial Intelligence and Big Data Analytics)
- 3 2019/03/06 分群分析 (Cluster Analysis)
- 4 2019/03/13 個案分析與實作一(SAS EM 分群分析): Case Study 1 (Cluster Analysis - K-Means using SAS EM)
- 5 2019/03/20 關連分析 (Association Analysis)
- 6 2019/03/27 個案分析與實作二 (SAS EM 關連分析): Case Study 2 (Association Analysis using SAS EM)
- 7 2019/04/03 教學行政觀摩日 (Off-campus study)
- 8 2019/04/10 分類與預測 (Classification and Prediction)

### 課程大綱 (Syllabus)

週次(Week) 日期(Date) 內容(Subject/Topics)

- 9 2019/04/17 期中報告 (Midterm Project Presentation)
- 10 2019/04/24 期中考試週 (Midterm Exam)
- 11 2019/05/01 個案分析與實作三 (SAS EM 決策樹、模型評估): Case Study 3 (Decision Tree, Model Evaluation using SAS EM)
- 12 2019/05/08 個案分析與實作四 (SAS EM 迴歸分析、類神經網路): Case Study 4 (Regression Analysis, Artificial Neural Network using SAS EM)
- 13 2019/05/15 機器學習與深度學習<br/>(Machine Learning and Deep Learning)
- 14 2019/05/22 期末報告 (Final Project Presentation)
- 15 2019/05/29 畢業考試週(Final Exam)

#### 個案分析與實作二 (SAS EM 關連分析): Case Study 2 (Association Analysis using SAS EM) Web Site Usage Associations

|    | 🔌 ID    | 💩 TARGET    |         | 🔌 ID    | 🔌 TARGET    |
|----|---------|-------------|---------|---------|-------------|
| 1  | 0000001 | ARCHIVE     | 2234529 | 1586098 | PODCAST     |
| 2  | 0000001 | EXTREF      | 2234530 | 1586099 | PODCAST     |
| 3  | 0000002 | MUSICSTREAM | 2234531 | 1586100 | MUSICSTREAM |
| 4  | 0000002 | WEBSITE     | 2234532 | 1586101 | PODCAST     |
| 5  | 0000003 | WEBSITE     | 2234533 | 1586102 | PODCAST     |
| 6  | 0000004 | SIMULCAST   | 2234534 | 1586103 | PODCAST     |
| 7  | 0000005 | ARCHIVE     | 2234535 | 1586104 | PODCAST     |
| 8  | 0000005 | WEBSITE     | 2234536 | 1586105 | WEBSITE     |
| 9  | 0000006 | WEBSITE     | 2234537 | 1586106 | PODCAST     |
| 10 | 0000007 | PODCAST     | 2234538 | 1586107 | PODCAST     |
| 11 | 0000008 | NEWS        | 2234539 | 1586108 | PODCAST     |
| 12 | 0000008 | PODCAST     | 2234540 | 1586109 | PODCAST     |
| 13 | 0000008 | WEBSITE     | 2234541 | 1586110 | PODCAST     |
| 14 | 0000009 | ARCHIVE     | 2234542 | 1586111 | PODCAST     |
| 15 | 0000009 | LIVESTREAM  | 2234543 | 1586112 | MUSICSTREAM |
| 16 | 0000009 | PODCAST     | 2234544 | 1586113 | PODCAST     |
| 17 | 0000009 | SIMULCAST   | 2234545 | 1586114 | PODCAST     |
| 18 | 0000009 | WEBSITE     | 2234546 | 1586115 | MUSICSTREAM |
| 19 | 0000010 | MUSICSTREAM | 2234547 | 1586116 | NEWS        |
| 20 | 0000010 | NEWS        | 2234548 | 1586117 | PODCAST     |
| 21 | 0000010 | PODCAST     | 2234549 | 1586118 | MUSICSTREAM |
| 22 | 0000010 | SIMULCAST   | 2234550 | 1586119 | WEBSITE     |
| 23 | 0000010 | WEBSITE     | 2234551 | 1586120 | LIVESTREAM  |
| 24 | 0000011 | MUSICSTREAM | 2234552 | 1586120 | WEBSITE     |
| 25 | 0000011 | PODCAST     | 2234553 | 1586121 | WEBSITE     |
| 26 | 0000011 | SIMULCAST   | 2234554 | 1586122 | MUSICSTREAM |
| 27 | 0000012 | MUSICSTREAM | 2234555 | 1586122 | SIMULCAST   |
| 28 | 0000012 | NEWS        | 2234556 | 1586123 | ARCHIVE     |
| 29 | 0000012 | WEBSITE     | 2234557 | 1586123 | WEBSITE     |
| 30 | 0000013 | PODCAST     | 2234558 | 1586124 | PODCAST     |

| 結果 -    | 節點: 關   | 聯 流程圖   | : CaseS | tudy  |        |                                      |                   |            |          |         |          |        | -    |      |     |
|---------|---------|---------|---------|-------|--------|--------------------------------------|-------------------|------------|----------|---------|----------|--------|------|------|-----|
| 寨(F) 翁  | 癬羅(E) ち | 会視(V) そ | 見窗(W)   |       |        |                                      |                   |            |          |         |          |        |      |      |     |
| 04      | ê 📰 🏘   |         |         |       |        |                                      |                   |            |          |         |          |        |      |      |     |
| 規則表     | 槽       |         |         |       |        |                                      |                   |            |          |         |          |        |      | 6    | P ( |
| Pelatio | Expect  | Confid  | Sunno   | Lift  | Transa | Rule                                 | 規則左側              | 規則方例       | Rule     | Rule    | Rule     | Rule   | Rul  | ŧIJ  | ēģ  |
| -       | and a   |         | -+(0/)  |       |        |                                      | 12/07/17/22/200   | 2012-040-0 | there d  | lhave 0 | Harry O. | lteres |      | 6711 | 14  |
| s       | ea      | encel   | rt(%)   |       | ction  |                                      |                   |            | itern i  | item 2  | item 3   | item   | e    | 則    | æ   |
|         | Confid  | %)      |         |       | Count  |                                      |                   |            |          |         |          | 4      | Item | 索    | 刬   |
|         | enceí   |         |         |       |        |                                      |                   |            |          |         |          |        | 5    | đí   | Ħ   |
|         | 96)     |         |         |       |        |                                      |                   |            |          |         |          |        |      |      | 1   |
| - 3     | 7 32    | 98.32   | 1.69    | 13.42 | 26744  | WEBSITE & EXTREE ==> ARCHME          | WEBSITE & EXTREE  | ARCHIVE    | WERS     | EXTR    |          | ARC    |      |      | -   |
| 3       | 1 71    | 23.02   | 1.69    | 13.42 | 26744  | ARCHIVE ==> WEBSITE & EXTREE         | ARCHIVE           | WEBSITE &  | ARCHI    | ====    | WEB      | EXT    |      |      |     |
| 2       | 7.32    | 98.07   | 1.92    | 13.39 | 30419  | EXTREE ==> ARCHIVE                   | EXTREE            | ARCHIVE    | EXTREE   |         | ARC      | Las 61 |      |      |     |
| 2       | 1.96    | 26.19   | 1.92    | 13.39 | 30419  | ARCHIVE ==> EXTREE                   | ARCHIVE           | EXTREE     | ARCHI    | ====    | EXTR     |        |      |      |     |
| 3       | 1.96    | 23.90   | 1.69    | 12.22 | 26744  | WEBSITE & ARCHIVE ==> EXTREF         | WEBSITE & ARCHI   | EXTREF     | WEBS     | ARCHI   | ====     | EXT    |      |      |     |
| 3       | 7.05    | 86.22   | 1.69    | 12.22 | 26744  | EXTREF ==> WEBSITE & ARCHIVE         | EXTREF            | WEBSITE &  | EXTREP   | ====    | WEB      | ARC    |      |      |     |
| 4       | 1.78    | 16.05   | 0.66    | 9.03  | 10424  | WEBSITE & SIMULCAST ==> PODCAST & M  | WEBSITE & SIMUL   | PODCAST    | WEBS     | SIMUL   | ====     | POD    | MU   |      |     |
| 4       | 4.10    | 36.97   | 0.66    | 9.03  | 10424  | PODCAST & MUSICSTREAM ==> WEBSITE    | PODCAST & MUSI    | WEBSITE &  | PODC     | MUSI    | ====     | WEB    | SIM  |      |     |
| 4       | 1.58    | 12.29   | 0.66    | 7.80  | 10424  | WEBSITE & MUSICSTREAM ==> SIMULCAST  | WEBSITE & MUSIC   | SIMULCAST  | WEBS     | MUSI    | ====     | SIMU   | PO   |      |     |
| 4       | 5.35    | 41.71   | 0.66    | 7.80  | 10424  | SIMULCAST & PODCAST ==> WEBSITE & M  | SIMULCAST & POD   | WEBSITE &  | . SIMUL  | PODC    |          | WEB    | .MU  |      |     |
| 3       | 9.47    | 64.45   | 0.90    | 6.81  | 14275  | NEWS & MUSICSTREAM ==> SIMULCAST     | NEWS & MUSICST    | SIMULCAST  | NEWS     | MUSI    | ====     | SIMU   |      |      |     |
| 3       | 9.47    | 51.35   | 0.69    | 5.43  | 10944  | WEBSITE & NEWS ==> SIMULCAST         | WEBSITE & NEWS    | SIMULCAST  | WEBS     | NEWS    | ====     | SIMU   |      |      |     |
| 4       | 9.47    | 44.86   | 0.66    | 4.74  | 10424  | WEBSITE & PODCAST & MUSICSTREAM ==   | WEBSITE & PODC    | SIMULCAST  | WEBS     | PODC    | .MUSI    | ===    | SIM  |      |     |
| 3       | 6.95    | 31.69   | 0.90    | 4.56  | 14275  | SIMULCAST & MUSICSTREAM ==> NEVVS    | SIMULCAST & MUSI  | NEWS       | SIMUL    | MUSI    | ====     | NEWS   |      |      |     |
| 3       | 2.84    | 12.95   | 0.90    | 4.56  | 14275  | NEWS ==> SIMULCAST & MUSICSTREAM     | NEVVS             | SIMULCAST  | . NEWS   | ====    | SIMU     | MUSI   |      |      |     |
| 3       | 9.47    | 41.55   | 0.74    | 4.39  | 11/14  | POLICAST & MUSICSTREAM ==> SIMULCAST | PODCAST & MUSI    | SIMULCAST  | PODC     | MUSI    |          | SIMU   |      |      |     |
| 4       | 11.83   | 51.44   | 0.66    | 4.35  | 10424  | WEBSITE & SIMULCAST & POLICAST ==> M | WEBSITE & SIMUL   | MUSICSTR   | WEBS     | SIMUL   | POD      | ===    | MU   |      |     |
| 3       | 11.83   | 40.87   | 0.74    | 3.90  | 0500.5 | SIMULCAST & PUDCAST ==> MUSICSTREAM  | SIMULCAST & POD   | MUSICSTR   | SIMUL    | PUDC    |          | MUSI   |      |      |     |
| 3       | 11.83   | 44.01   | 0.60    | 3.77  | 9006.0 | WEBSITE & NEWS ==> MUSICSTREAM       | VVEBSITE & NEVVS  | MUSICSTR   | WEBS.    | NEVVS   |          | MUSI   |      |      |     |
| 3       | 11.83   | 44.00   | 1.50    | 3.72  | 14273  | SIMULCAST & NEVVS ==> MUSICSTREAM    | SIMULCAST & NEVVS | MUSICSTR   | JACDO    | CIMU    |          | MUSI   |      |      |     |
|         | 4.10    | 10.17   | 1.00    | 0.20  | 24734  | MUSICOTDEAM                          | MUSICSTDEAM       | MUSICSTR   | MUSIC    | . SIMOL | VAIED    | CIMIT  |      |      |     |
|         | 9.10    | 21.61   | 2.05    | 3.23  | 24734  | SIMUL CAST> NEWS                     | SMULCAST          | NEWS       | SIMUSIC. |         | NEW/S    | 3IMO   |      |      |     |
| ź       | 0.00    | 20.43   | 2.00    | 3.11  | 32444  | NEWS> SMULCAST                       | MEMOLOGIAN        | SMULCAST   | NEWS     |         | SIMU     |        |      |      |     |
| 3       | 9.47    | 29.43   | 1.56    | 3.09  | 24794  | WEBSITE & MUSICSTREAM ==> SIMULCAST  | WEBSITE & MUSIC   | SIMULCAST  | WEBS     | MUSI    | ====     | SIMU   |      |      |     |
| 3       | 5.35    | 16.51   | 1.56    | 3.09  | 24794  | SIMULCAST ==> WEBSITE & MUSICSTREAM  | SIMULCAST         | WEBSITE &  | SIMUL    | ====    | WEB      | MUSI   |      |      |     |
| 2       | 11.83   | 30.01   | 2.84    | 2.54  | 45051  | SIMULCAST ==> MUSICSTREAM            | SIMULCAST         | MUSICSTR   | SIMUL    |         | MUSI     |        |      |      |     |
| 2       | 9.47    | 24.01   | 2.84    | 2.54  | 45051  | MUSICSTREAM ==> SIMULCAST            | MUSICSTREAM       | SIMULCAST  | MUSIC    | ====    | SIMU     |        |      |      |     |
| 3       | 7.32    | 18.30   | 0.75    | 2.50  | 11890  | WEBSITE & SIMULCAST ==> ARCHIVE      | WEBSITE & SIMUL   | ARCHIVE    | WEBS     | SIMUL   | ====     | ARC    |      |      |     |
| 3       | 4.10    | 10.24   | 0.75    | 2.50  | 11890  | ARCHIVE ==> WEBSITE & SIMULCAST      | ARCHIVE           | WEBSITE &  | ARCHI    |         | WEB      | SIMU   |      |      |     |
| 3       | 6.95    | 16.85   | 0.69    | 2.42  | 10944  | WEBSITE & SIMULCAST ==> NEWS         | WEBSITE & SIMUL   | NEWS       | WEBS     | SIMUL   |          | NEWS   |      |      |     |
| 3       | 7.32    | 17.53   | 0.94    | 2.39  | 14861  | WEBSITE & MUSICSTREAM ==> ARCHIVE    | WEBSITE & MUSIC   | ARCHIVE    | WEBS     | MUSI    | ====     | ARC    |      |      |     |
| 3       | 5.35    | 12.79   | 0.94    | 2.39  | 14861  | ARCHIVE ==> WEBSITE & MUSICSTREAM    | ARCHIVE           | WEBSITE &  | ARCHI    | ====    | WEB      | MUSI   |      |      |     |
| 2       | 57 52   | 100.00  | 2 15    | 1.74  | 34178  | I VESTREAM ==> WEBSITE               | LIVESTREAM        | WEBSITE    | LIVES    |         | WEB      |        |      |      |     |

🗗 結果 - 節點: 關聯 流程圖: CaseStudy

楢案(F) 編輯(E) 檢視(V) 視菌(W)

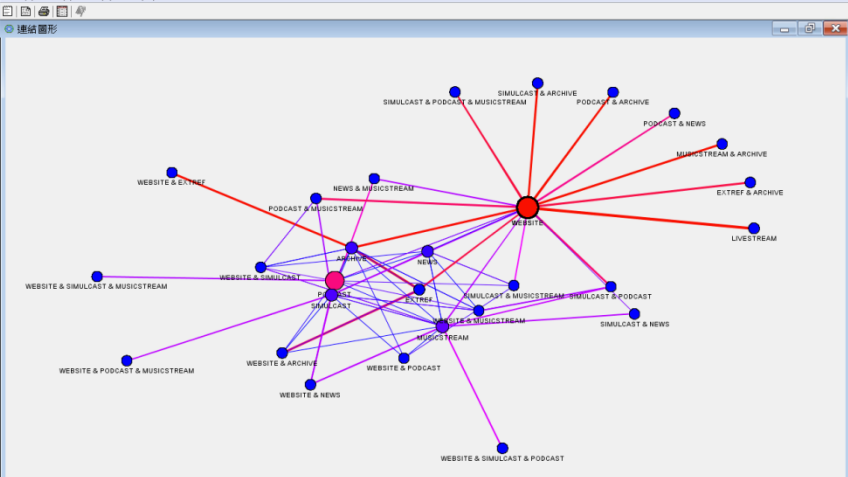

- 0 ×

# 網站使用行為 關聯分析

### 案例情境

- ABC音樂廣播電台為了服務更多聽眾,設置了電台網站,讓更多的線上聽眾也可以透過網站服務以隨時掌握電台的各個節目資訊,網站提供了流行音樂趨勢(music streams)、音樂下載(podcasts)、新聞訊息(news streams)、線上收聽(live Web)以及歷史節目收聽(archives)等服務功能頁面。
   分析人員想要藉由關聯分析以進一步了解線上聽眾的使用行為,做為網站服務功能更新的依據。
- 分析樣本為撈取近兩個月約150萬筆的客戶交易資料。

### 資料欄位說明

• 資料集名稱: webstation.sas7bdat

| Case Study | Data       |                   | $\searrow$                      |    |         |             |
|------------|------------|-------------------|---------------------------------|----|---------|-------------|
| _          |            |                   | v                               |    | 🔌 ID    | 🔌 TARGET    |
| Name       | Model Dale | Monsurement Lovel | Description                     | 1  | 0000001 | ARCHIVE     |
| Name       | Model Kole | Measurement Lever | Description                     | 2  | 0000001 | EXTREF      |
| TD         | ID         | Nominal           | UDI (with second on ID and bar) | 3  | 0000002 | MUSICSTREAM |
| TD         | m          | Nominai           | ORL (with anonymous ID numbers) | 4  | 0000002 | WEBSITE     |
| MADORM     | Trend      | Manufact          |                                 | 5  | 0000003 | WEBSITE     |
| TARGET     | Target     | Nominal           | Web service selected            | 6  | 0000004 | SIMULCAST   |
| •          |            |                   |                                 | 7  | 0000005 | AKCHIVE     |
|            |            |                   |                                 | 8  | 0000005 | WEBSITE     |
| ΔΡΩΗΙΛ     | 'F         | <b>唐</b> 播節日回顧    |                                 | 9  | 000000  | WEBSITE     |
| /          | L          | 英语母日百度            |                                 | 10 | 0000007 | PODCAST     |
|            |            |                   |                                 | 11 | 0000008 | DODCAST     |
| EXTREF     |            | 好站相建              |                                 | 12 | 0000008 | WEBSITE     |
|            |            |                   |                                 | 14 | 0000000 | ARCHIVE     |
|            | ΓΛΝΛ       | 執門的口收踵            |                                 | 15 | 0000009 | LIVESTREAM  |
| LIVESTI    |            | 於门即口收聴            |                                 | 16 | 0000009 | PODCAST     |
|            |            |                   |                                 | 17 | 0000009 | SIMULCAST   |
| MUSICS     | STREAM     | 流行音樂區             |                                 | 18 | 0000009 | WEBSITE     |
|            |            |                   |                                 | 19 | 0000010 | MUSICSTREAM |
|            |            | <b>亭</b> 宋 治 自    |                                 | 20 | 0000010 | NEWS        |
| INL VVJ    |            | 取机内心              |                                 | 21 | 0000010 | PODCAST     |
|            |            |                   |                                 | 22 | 0000010 | SIMULCAST   |
| PODCAS     | ST         | 音樂下載              |                                 | 23 | 0000010 | WEBSITE     |
|            | -          |                   |                                 | 24 | 0000011 | MUSICSTREAM |
|            |            |                   |                                 | 25 | 0000011 | PODCAST     |
| SIIVIULC   | .421       | 回ず収號              |                                 | 26 | 0000011 | SIMULCAST   |
|            |            |                   |                                 | 27 | 0000012 | MUSICSTREAM |
| WFBSIT     | F          | 首百                |                                 | 28 | 0000012 | NEWS        |
| VV EDSIT   | <b>–</b>   | 日六                |                                 | 29 | 0000012 | WEBSITE     |

PODCAST

30

0000013

### 網站使用行為關聯分析實機演練

### 分析目的

### 依據使用者網站交易資料,利用關聯分析演算方法產生網 站使用行為關聯規則。

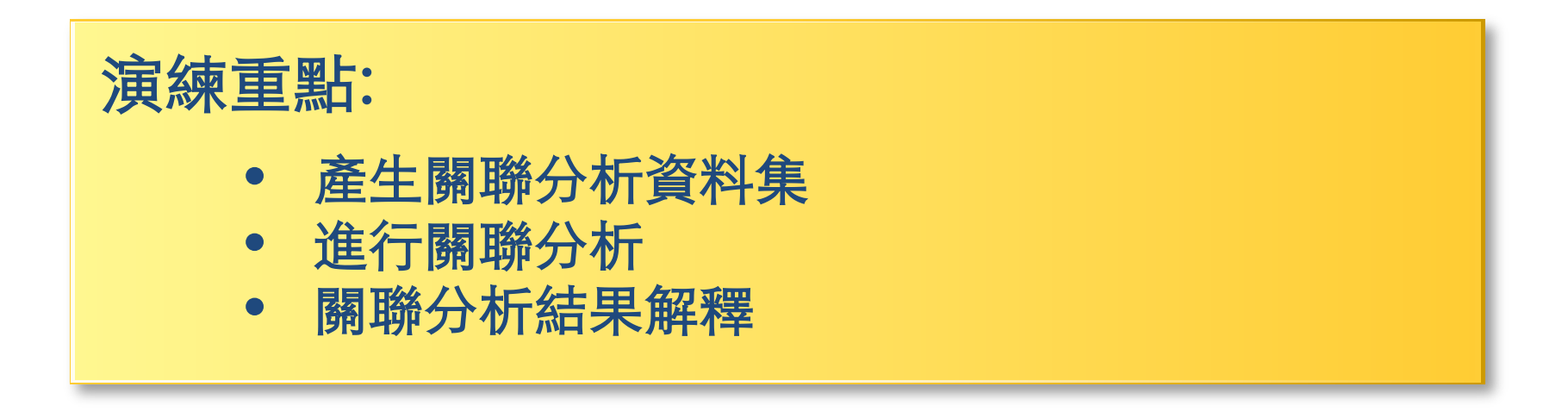

## 關聯分析衡量的機率統計值— Support & Confidence

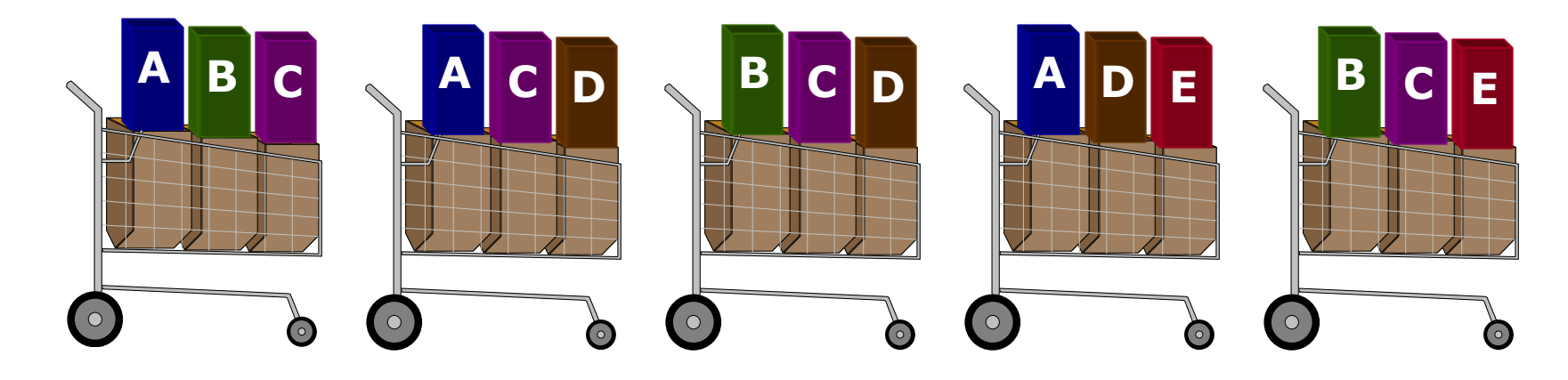

| Rule                     | <b>Support</b> | <b>Confidence</b> |
|--------------------------|----------------|-------------------|
| $A \Rightarrow D$        | 2/5            | 2/3               |
| $C \Rightarrow A$        | 2/5            | 2/4               |
| $A \Rightarrow C$        | 2/5            | 2/3               |
| $B \And C \Rightarrow D$ | 1/5            | 1/3               |

### Support & Confidence 高的關聯規則 就一定是有用的規則?

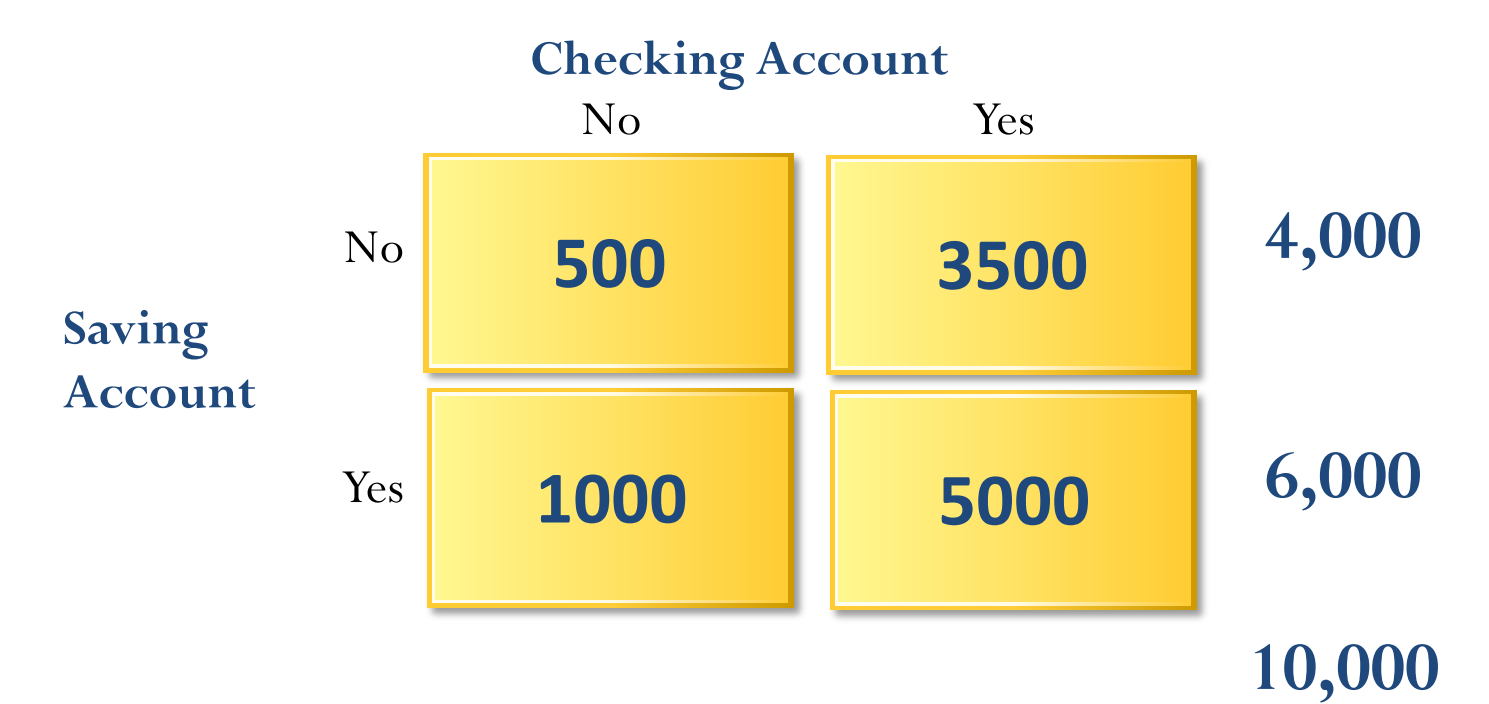

Support(SVG  $\Rightarrow$  CK) = 50%=5,000/10,000 Confidence(SVG  $\Rightarrow$  CK) = 83%=5,000/6,000 Expected Confidence(SVG  $\Rightarrow$  CK) = 85%=8,500/10,000 Lift (SVG  $\rightarrow$  CK) = Confidence/Expected Confidence = 0.83/0.85 < 1

### 關聯分析衡量的機率統計值-Lift增益值

- 信心水準最高的就是最好的規則?
- 「如果 Saving account 則 Checking account」
   這個規則的發生機率
   比單獨計算Checking account的發生機率還低。
- 增益值(Lift):

一條規則在預測結果時能比 隨機發生的機會好多少。

- Lift (SVG  $\rightarrow$  CK)
  - = Confidence/Expected Confidence
    = 0.83/0.85 < 1</pre>

Support  $(A \rightarrow B)$ Confidence  $(A \rightarrow B)$ Expected Confidence  $(A \rightarrow B)$ Lift  $(A \rightarrow B)$ 

# Support $(A \rightarrow B) = P(A \cup B)$

A與B 共同出現次數/總交易次數

### Count(A&B)/Count(Total)

# Confidence $(A \rightarrow B) = P(B|A)$

### $Conf(A \rightarrow B) = Supp(A \cup B) / Supp(A)$

A與B 共同出現次數/A 出現的次數 Count(A&B)/Count(A)

### Expected Confidence (A →B) = Support(B) Count(B)

**Lift**  $(A \rightarrow B)$  = Confidence  $(A \rightarrow B)$  / Expected Confidence  $(A \rightarrow B)$ 

Lift (A  $\rightarrow$  B) = Supp (A  $\cup$  B) / (Supp (A) x Supp (B)) Lift (Correlation)

Lift  $(A \rightarrow B) = Confidence (A \rightarrow B) / Support(B)$ 

# Lift (A→B)

- Lift  $(A \rightarrow B)$ 
  - = Confidence (A $\rightarrow$ B) / Expected Confidence (A $\rightarrow$ B)
  - = Confidence  $(A \rightarrow B)$  / Support(B)
  - = (Supp (A&B) / Supp (A)) / Supp(B)
  - = Supp (A&B) / Supp (A) x Supp (B)
- Lift 增益值 (提升值)
   Lift (A→B) = 2

表示  $A \rightarrow B$  這條規則的增益值為 2,

代表已知在買A的前題下又買B的機率, 比直接買B的機率提升(增益)了2倍。

### 「買芭比娃娃就會買糖果」 你的行銷策略如何?

- 把兩項商品擺在一起
- 特意把兩項商品擺在相距較遠的地方
- 將糖果和芭比娃娃組合起來一起賣
- 糖果+芭比娃娃+銷售較差的商品一起組合銷售
- 定價策略:提供一個單價,降低另一個商品價格
- 廣告策略:芭比娃娃和糖果不需要同時廣告活動
- 產品設計:設計芭比娃娃形狀的糖果
- 提供芭比娃娃的配件,提升銷售

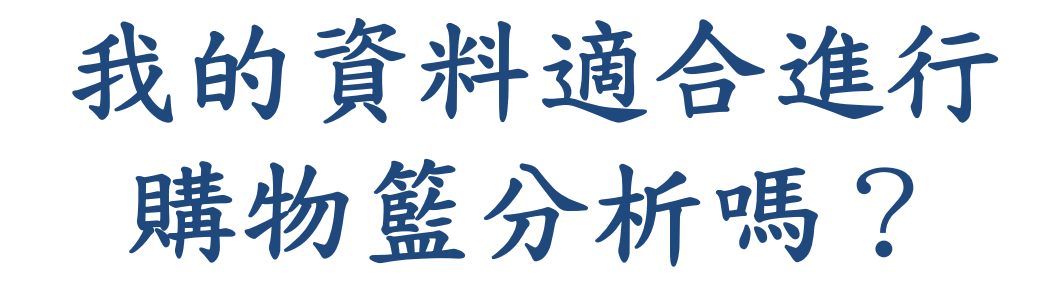

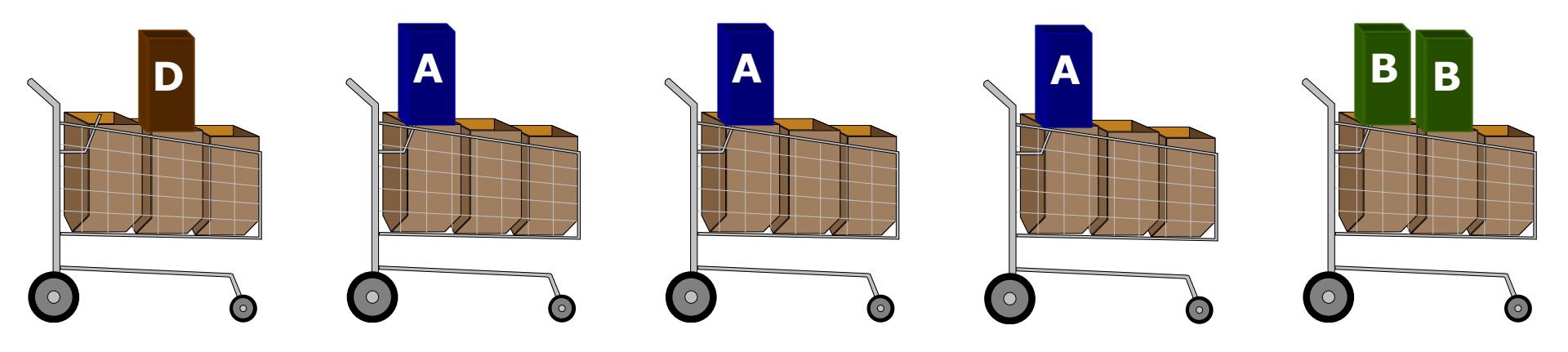

## SAS Enterprise Miner (SAS EM) Case Study

- SAS EM 資料匯入4步驟
  - -Step 1. 新增專案 (New Project)
  - -Step 2. 新增資料館 (New / Library)
  - -Step 3. 建立資料來源 (Create Data Source)
  - -Step 4. 建立流程圖 (Create Diagram)
- SAS EM SEMMA 建模流程

http://mail.tku.edu.tw/myday/teaching.htm

# Download EM Data.zip **IEM** Data (SAS EM Datasets)

http://mail.tku.edu.tw/myday/resources/BDM/Data/EM\_Data.zip

### Upzip EM\_Data.zip to C:\DATA\EM\_Data

| 😋 🔵 🗢 👢 🕨 電腦 🕨 Syste                                                                                                    | em (C:) ▶ DATA ▶ EM_Data                | ▼ ~ 搜尋 EM_Data P                        |
|----------------------------------------------------------------------------------------------------|-----------------------------------------|-----------------------------------------|
| 組合管理 ▼ 加入至媒體櫃                                                                                                    | ▼ 共用對象 ▼ 新增資料夾                          |                                         |
| ▲ 魚 電腦                                                                                                    | credit.sas7bdat<br>類型: SAS Data Set     | 修改日期: 2013/4/21 下午 05:22<br>大小: 361 KB  |
| DATA     EM Data                                                                                                    | inq2006.sas7bdat<br>類型: SAS Data Set    | 修改日期: 2013/5/29 下午 01:20<br>大小: 13.4 MB |
| ▲ LEM_Project1<br>L DataSources                                                                                                    | profile.sas7bdat<br>類型: SAS Data Set    | 修改日期: 2006/9/23 下午 10:08<br>大小: 5.39 MB |
| <ul> <li>Meta</li> <li>Reports</li> <li>System</li> <li>Workspaces</li> <li>EM_Data.zip</li> <li>dyna</li> <li>eclipse-java-ker</li> <li>ipcedu</li> <li>jdk-7u51-apidc</li> <li>jdk-7u51-apidc</li> <li>jdk-7u51-apidc</li> <li>PerfLogs</li> <li>Program Files</li> <li>ProgramData</li> <li>temp</li> <li>test-files - 2013</li> <li>WebEditor</li> <li>Windows</li> </ul> | webstation.sas7bdat<br>類型: SAS Data Set | 修改日期: 2006/9/25 上午 01:45<br>大小: 49.5 MB |
| 4 個項目                                                                                                    |                                         |                                         |

### Upzip EM\_Data.zip to C:\DATA\EM\_Data

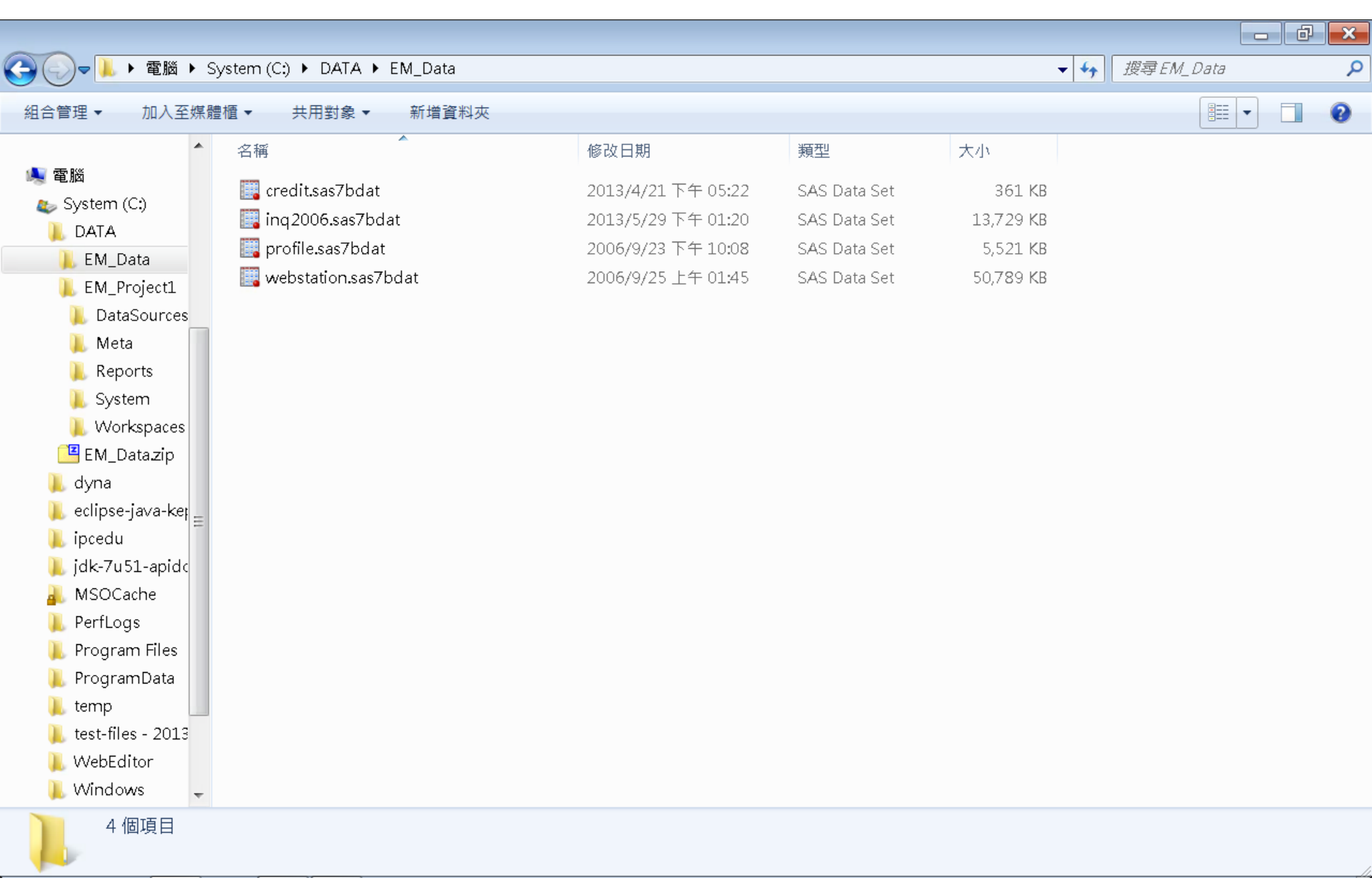

# VMware Horizon View Client softcloud.tku.edu.tw SAS Enterprise Miner

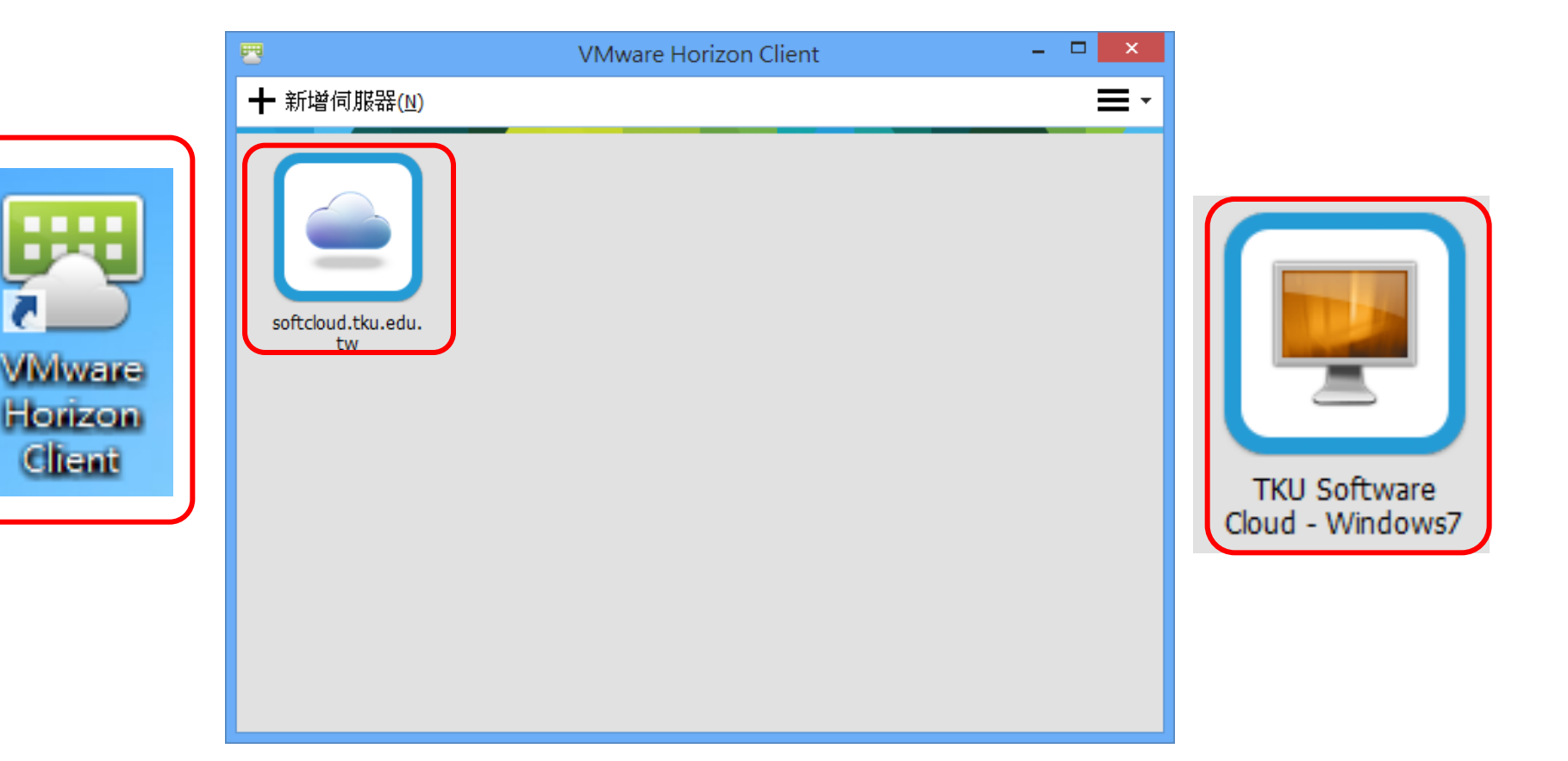

### SAS Enterprise Guide (SAS EG)

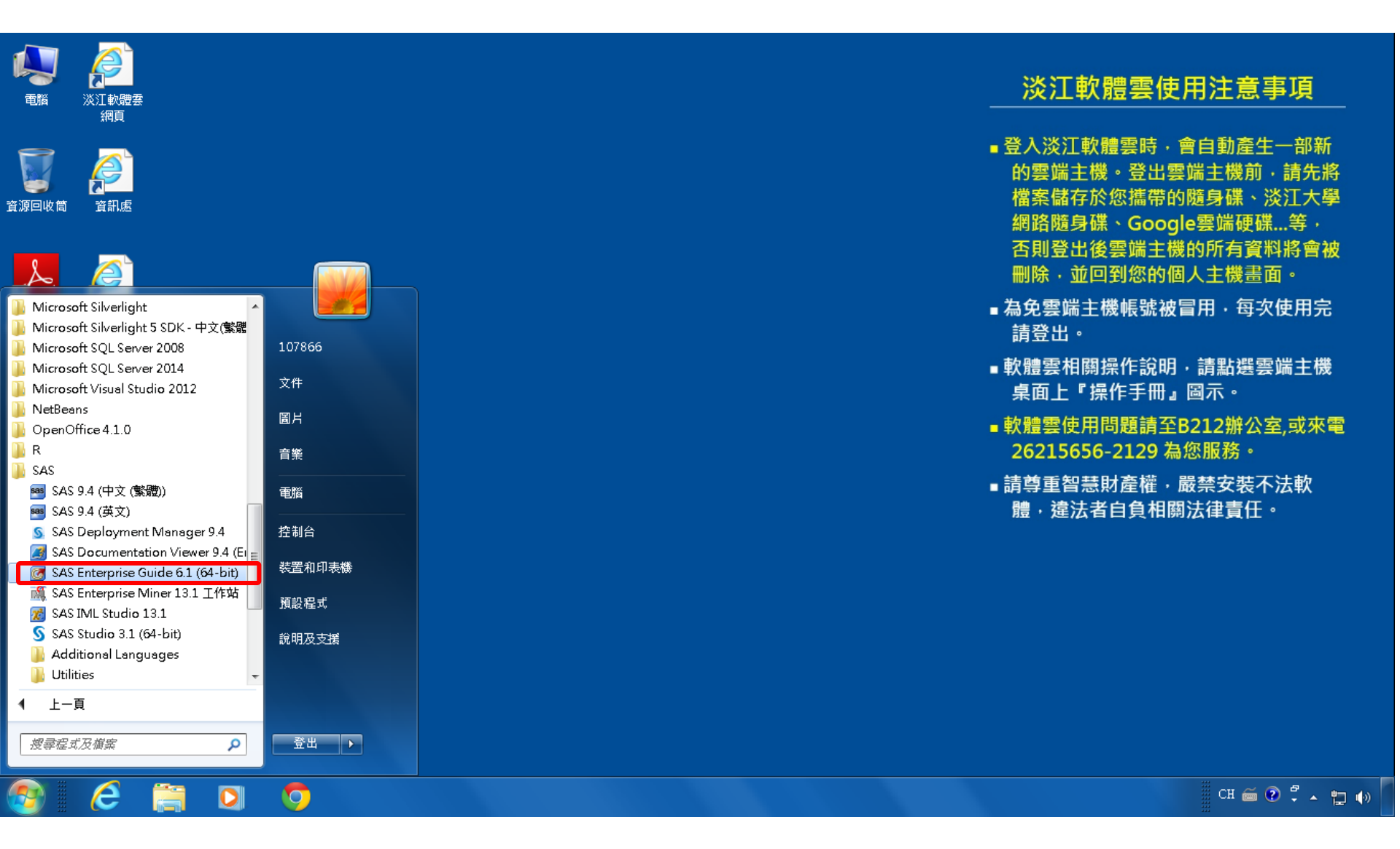

### **SAS EG New Project**

| 🞯 SAS Enterprise Guide 👘                                               | Enterprise Guide                                                                                                    |       |
|------------------------------------------------------------------------|----------------------------------------------------------------------------------------------------|-------|
| 檔案(F) 編輯(E) 檢視(∨)                                                      | 工作(K) 程式(P) 工具(T) 說明(H)   🎦 • 🚰 • 🍕   📇 🋩 🗈 🛍 🗙   🍺 🍳   🗂 •   🎭 處理流程 🔹                                                                                                    |       |
| 專案樹狀結構                                                                 | <ul> <li>★ /&gt;&gt; /&gt;&gt; /&gt;&gt; /&gt;&gt; /&gt;&gt; /&gt;&gt; /&gt;&gt; /&gt;&gt; /&gt;&gt; /</li></ul>                                                                                                    |       |
| <b>伺服器清單</b> ○ 重新整理(R) 中斷連線(D) □ ① 伺服器 □ ① 和影響 □ ① 和影響 □ ① 和影響 □ ① 和影響 | <ul> <li>× ▲ 虚理法程・</li> <li>▶ 執行(R)・= 停止(S) 医出(X)・排程(D)・  编放(Z)・  □ 專案記錄櫓(L)   □ 屬性(D)・</li> <li>● 執行(R)・= 停止(S) 医出(X)・排程(D)・  编放(Z)・  □ 專案記錄櫓(L)   □ 屬性(D)・</li> <li>● 数位(B) SAS Enterprise Guide</li> <li>● 選取這些選項的其中一個水開始:</li> <li>● 副始事案</li> <li>● 更多專系</li> <li>新增</li> <li>● 動理事案</li> <li>● 更多專系</li> <li>新增</li> <li>● 動理事案</li> <li>● 動理事案</li> <li>● 動理事業</li> <li>● 動理事業</li> <li>● 動理事業</li> <li>● 動理事業</li> <li>● 動理事業</li> <li>● 動理事業</li> <li>● 動理事業</li> <li>● 動理事業</li> <li>● 動理事業</li> <li>● 動理事業</li> <li>● 動理事業</li> <li>● 動理事業</li> <li>● 動理事業</li> <li>● 動理素</li> <li>● 動理素</li> <li>● 動業</li> <li>● 動業</li> <li>● 動理素</li> <li>● 動理素</li></ul> |       |
|                                                                        |                                                                                                    |       |
| <u></u>                                                                |                                                                                                    |       |
| 就緒                                                                     |                                                                                                    | 選取設定檔 |

### SAS EG Open Data

| 6        | SAS Enterprise Guide                                                                                     |          |                                                                      |      | ð    | ×   |
|----------|----------------------------------------------------------------------------------------------------|----------|----------------------------------------------------------------------|------|------|-----|
| 檔        | 案(F) 編輯(E) 檢視(V) 工作                                                                                      | 乍(K)     | 程式(P)  工具(T)   說明(H)    🎦 • 🚰 • 🚳   📇 🋩 🗈 🛍 🗙   ☞ 🍽   🗂 •   🔩 虚理流程 🔹 |      |      |     |
| 1        | 新増(N) ▶                                                                                                  | 虚        | 理流程 ▼                                                                |      |      |     |
| ê        | 開啟(O) ▶                                                                                                  | <b>Ø</b> | 專案(P) Ctrl+O X) - 排程(D) - 縮放(Z) - 開幕案記錄檔(L)   ■ 屬性① -                |      |      |     |
|          | 關閉專案(C)                                                                                                  |          |                                                                      |      |      |     |
| <b>S</b> | 儲存「專案」(S) Ctrl+S<br>將「專案」另存為(A)                                                                          |          | 資料勘查(X)           程式(G)                                              |      |      |     |
|          | 储存(V) Ctrl+Shift+S<br>另存新檔(E)                                                                            |          | <b>報表(T)</b><br>預存程式(S)                                              |      |      |     |
| 1        | 匯入資料(I)                                                                                                  |          | OLAP Cube(U)                                                         |      |      |     |
| •        | 執行「專案」(U)<br>排程「專案」(H)<br>匯出(R) ▶<br>傳送至(D) ▶<br>發行(L)                                                   |          | Information Map()<br>Exchange(E)<br>OLEDB(O)<br>ODBC(B)              |      |      | III |
| R.       |                                                                                                    |          |                                                                      |      |      |     |
| PAP      | 和時利用AAA                                                                                                  |          |                                                                      |      |      |     |
| 4        | 列印(P) Ctrl+P                                                                                             |          |                                                                      |      |      |     |
|          | <ul> <li>專案屬性(J)</li> <li>最近使用的專案(T)</li> <li>▶</li> <li>最近使用的程式(M)</li> <li>▶</li> <li>結束(X)</li> </ul> | ·        |                                                                      |      |      |     |
|          |                                                                                                    |          |                                                                      |      |      |     |
| 就緖       | f .                                                                                                    |          |                                                                      | 🔌 未選 | 取設定権 | 闔   |

### SAS EG Open webstation.sas7bdat

| 🜀 SAS Enterprise Guide |              |                         |                                                             |                          |                                        |          |
|------------------------|--------------|-------------------------|-------------------------------------------------------------|--------------------------|----------------------------------------|----------|
| 檔案(F) 編輯(E) 檢視(∨) 工作   |              |                         |                                                             |                          |                                        |          |
| 專案樹狀結構 ▼×              | 御覚 授募 SAS 資料 | 4夾                      |                                                             |                          |                                        |          |
|                        | 查詢(I): 🌗     | EM_Data                 | 👻 🔶 👻 👻                                                     | 🖻 🗖 🕶 🛐                  |                                        |          |
|                        |              |                         |                                                             |                          |                                        |          |
|                        | ◎ 卓面         | 名稱                      | 修改日期                                                        | 類型                       | 大小                                     | T        |
|                        |              | 🔣 credit.sas7bdat       | 2013/4/21 下午 05:22                                          | SAS Data Set             | 361 KB                                 |          |
|                        | 🔒 我的文件       | inq 2006.sas7bdat       | 2013/5/29下午 01:20                                           | SAS Data Set             | 13,729 KB                              |          |
|                        | _            | profile.sas7bdat        | 2006/9/23 下午 10:08                                          | SAS Data Set             | 5,521 KB                               |          |
|                        | 🧕 我的電腦       | webstation.sas7bdat     | 2006/9/25 上午 01:45                                          | SAS Data Set             | 50,789 KB                              |          |
|                        | 🧐 網路上的芳鄰     |                         | 類型: SAS Data Set<br>大小: 49.5 MB<br>修改日期: 2006/9/25 上午 01:45 |                          |                                        |          |
|                        | <u>』</u> 伺服器 |                         |                                                             | J                        |                                        | =        |
|                        | 🕞 SAS 資料夾    |                         |                                                             |                          |                                        |          |
| 伺服器清單 • ×              |              |                         |                                                             |                          |                                        |          |
| 🖫 🕞 🔲 🕘 📃              |              |                         |                                                             |                          |                                        |          |
| ⑤ 重新整理(R) 中斷連線(D) ≫    |              |                         |                                                             |                          |                                        |          |
| ■』伺服器                  |              |                         |                                                             |                          |                                        |          |
| 🗄 🔚 私用 OLAP 伺服器        |              |                         |                                                             |                          |                                        |          |
|                        |              |                         |                                                             |                          |                                        |          |
|                        |              |                         |                                                             |                          |                                        |          |
|                        |              |                         |                                                             |                          |                                        |          |
|                        |              |                         |                                                             |                          |                                        |          |
|                        |              |                         |                                                             |                          |                                        |          |
|                        |              |                         |                                                             |                          |                                        |          |
|                        |              | 檔案名稱(N): webstation.sas | 7bdat                                                       |                          | •                                      |          |
|                        |              | 檔案類型(T): 所有已知的          | 資料檔案 (*.sas7bdat;*.sas7bvew;*.sd2                           | 2;*.mdb;*.accdb;*.xls;*. | xlsx;*.xlsm;*.xlsb;*.t> 💌              |          |
|                        |              |                         |                                                             |                          |                                        |          |
| 就豬                     |              |                         |                                                             | E                        | 10000000000000000000000000000000000000 | ▲ 木選取設定福 |

### webstation.sas7bdat

| 🜀 SAS Enterprise Guide |          |             |                  |                           |                    |         |             |
|------------------------|----------|-------------|------------------|---------------------------|--------------------|---------|-------------|
| 檔案(F) 編輯(E) 檢視(∨) 工作   | ≍(K) 程式  | t(P) 工具(T)  | 說明(H) │🎽 → 🚔 • 🌘 | ا • 🗖 ا ب 🖉 🖧 🖆 🛍 🖌 ا     | ख़處理流程 ▾           |         |             |
| 專案樹狀結構 → ×             | webstati | on •        |                  |                           |                    |         |             |
| 🖃 🎭 處理流程               | 🖏 篩選和    | ]排序(L) 🏪 查詢 |                  | • 描述(B) • 圖形(G) • 分析(Z) • | 匯出(X) → 傳送至(N) → 目 |         |             |
| 📲 webstation           |          | ID          | A TARGET         |                           |                    |         |             |
|                        | 1        | 0000001     | ARCHIVE          |                           | 0004500            | ▲ ID    |             |
|                        | 2        | 0000001     | EXTREF           |                           | 2234529            | 1586098 | PODCASI     |
|                        | 3        | 0000002     | MUSICSTREAM      |                           | 2234530            | 1580099 | PODCAST     |
|                        | 4        | 0000002     | WEBSITE          |                           | 2234531            | 1580100 | MUSICSIKEAM |
|                        | 5        | 0000003     | WEBSITE          |                           | 2234032            | 1580101 | PODCAST     |
|                        | б        | 0000004     | SIMULCAST        |                           | 2234033            | 1380102 | PODCAST     |
|                        | 7        | 0000005     | ARCHIVE          |                           | 2234334            | 1506103 | PODCAST     |
|                        | 8        | 0000005     | WEBSITE          |                           | 2234333            | 1506105 | WEDGITE     |
|                        | 9        | 0000006     | WEBSITE          |                           | 2234330            | 1506105 | PODCAST     |
|                        | 10       | 0000007     | PODCAST          |                           | 2234337            | 1596107 | PODCAST     |
|                        | 11       | 0000008     | NEWS             |                           | 2234520            | 1586108 | PODCAST     |
|                        | 12       | 0000008     | PODCAST          |                           | 2224339            | 1586100 | PODCAST     |
|                        | 13       | 0000008     | WEBSITE          |                           | 2234541            | 1586110 | PODCAST     |
|                        | 14       | 0000009     | ARCHIVE          |                           | 2234542            | 1586111 | PODCAST     |
| 伺服器清單 · ×              | 15       | 0000009     | LIVESTREAM       |                           | 2234543            | 1586112 | MUSICSTREAM |
|                        | 16       | 0000009     | PODCAST          |                           | 2234544            | 1586113 | PODCAST     |
|                        | 17       | 0000009     | SIMULCAST        |                           | 2234545            | 1586114 | PODCAST     |
| ▶ 重新整理(R)   甲斷連線(D) ~  | 18       | 0000009     | WEBSITE          |                           | 2234546            | 1586115 | MUSICSTREAM |
| ■ 🗄 伺服器                | 19       | 0000010     | MUSICSTREAM      |                           | 2234547            | 1586116 | NEWS        |
| 🗈 🖥 私用 OLAP 伺服器        | 20       | 0000010     | NEWS             |                           | 2234548            | 1586117 | PODCAST     |
|                        | 21       | 0000010     | PODCAST          |                           | 2234549            | 1586118 | MUSICSTREAM |
|                        | 22       | 0000010     | SIMULCAST        |                           | 2234550            | 1586119 | WEBSITE     |
|                        | 23       | 0000010     | WEBSITE          |                           | 2234551            | 1586120 | LIVESTREAM  |
|                        | 24       | 0000011     | MUSICSTREAM      |                           | 2234552            | 1586120 | WEBSITE     |
|                        | 25       | 0000011     | PODCAST          |                           | 2234553            | 1586121 | WEBSITE     |
|                        | 26       | 0000011     | SIMULCAST        |                           | 2234554            | 1586122 | MUSICSTREAM |
|                        | 27       | 0000012     | MUSICSTREAM      |                           | 2234555            | 1586122 | SIMULCAST   |
|                        | 28       | 0000012     | NEWS             |                           | 2234556            | 1586123 | ARCHIVE     |
|                        | 29       | 0000012     | WEBSITE          |                           | 2234557            | 1586123 | WEBSITE     |
|                        | 30       | 0000013     | PODCAST          |                           | 2234558            | 1586124 | PODCAST     |
| p                      | 31       | 0000014     | WEBSITE          |                           |                    |         |             |

就緒

26

### webstation.sas7bdat

| 团 SAS Enterprise Guide       |                                                    |                        |                                                        |                          |             |         |              |                                         |   |          |
|------------------------------|----------------------------------------------------|------------------------|--------------------------------------------------------|--------------------------|-------------|---------|--------------|-----------------------------------------|---|----------|
| 檔案(F) 編輯(E) 檢視(∨) 工f         | 作(K) 程式                                            | t(P) 工具(T)             | 說明(H) │🎽 •                                             | 🚰 • 🚳 🖪 🋩                | B & X       | a 🗖 -   | ◎。處理流程・      |                                         |   |          |
|                              | webstati                                           | on •                   |                                                        |                          |             |         | ,            |                                         |   | ×        |
| □ Seg 處理流程<br>□ 器 webstation | 群 篩選和<br>1<br>2<br>3<br>4<br>5<br>6<br>7<br>8<br>9 | □排序(L) <sup>●</sup> 查請 | D產生器(Q) 資<br>ARCHIVE<br>EXTREF<br>MUSICSTRE<br>WEBSITE | 料(D) ▼ 描述(B)<br>ET<br>AM | ) ▼ 圖形(G) ▼ | 分析(乙) ▼ | ·│匯出(X) → 傳刻 | <b>美至(N) ▼   </b> ≣                     |   |          |
|                              | 9<br>10                                            | 進階<br>摘要               | ~~~~~~~~~~~~~~~~~~~~~~~~~~~~~~~~~~~~~~                 | 米百开山                     | 目在          | 格书      | 齢み抜式         | + · · · · · · · · · · · · · · · · · · · | 1 |          |
|                              | 11                                                 |                        |                                                        | 規型                       | ž,vi<br>z   | 1台∓∖    | 判八1台∓∖       | 作示或                                     |   |          |
|                              | 12                                                 |                        |                                                        | 子元                       | 16          |         |              |                                         |   |          |
|                              | 13                                                 |                        | TARGET                                                 | 于儿                       | 10          |         |              |                                         |   |          |
|                              | 14                                                 |                        |                                                        |                          |             |         |              |                                         |   |          |
| 伺服器清單 • ×                    | 15                                                 |                        |                                                        |                          |             |         |              |                                         |   |          |
|                              | 16                                                 |                        |                                                        |                          |             |         |              |                                         |   |          |
|                              | 17                                                 | +1                     |                                                        |                          |             |         |              |                                         |   |          |
| S 重新整理(R) 中斷連線(D) ※          | 18                                                 | +1                     |                                                        |                          |             |         |              |                                         |   |          |
| □□ □ 伺服器                     | 19                                                 | +1                     |                                                        |                          |             |         |              |                                         |   |          |
| 🗄 🖺 私用 OLAP 伺服器              | 20                                                 | +1                     |                                                        |                          |             |         |              |                                         |   |          |
|                              | 21                                                 |                        |                                                        |                          |             |         |              |                                         |   |          |
|                              | 22                                                 |                        |                                                        |                          |             |         |              |                                         |   |          |
|                              | 23                                                 |                        |                                                        |                          |             |         |              |                                         |   |          |
|                              | 24                                                 |                        |                                                        |                          |             |         |              |                                         |   |          |
|                              | 25                                                 |                        |                                                        |                          |             |         |              |                                         |   |          |
|                              | 25                                                 | +1                     |                                                        |                          |             |         |              |                                         |   |          |
|                              | 20                                                 |                        |                                                        |                          |             |         |              |                                         |   |          |
|                              | 21                                                 |                        |                                                        |                          |             |         |              |                                         |   |          |
|                              | 28                                                 |                        |                                                        |                          |             |         |              |                                         |   |          |
|                              | 29                                                 |                        |                                                        |                          |             |         |              |                                         |   |          |
|                              | 30                                                 |                        |                                                        |                          |             |         |              |                                         | 複 | 製到剪貼簿(B) |
| 就緒                           | 131                                                | -                      |                                                        |                          |             |         |              |                                         |   |          |
|                              |                                                    |                        |                                                        |                          |             |         |              |                                         |   |          |

### SAS Enterprise Miner 13.1 (SAS EM)

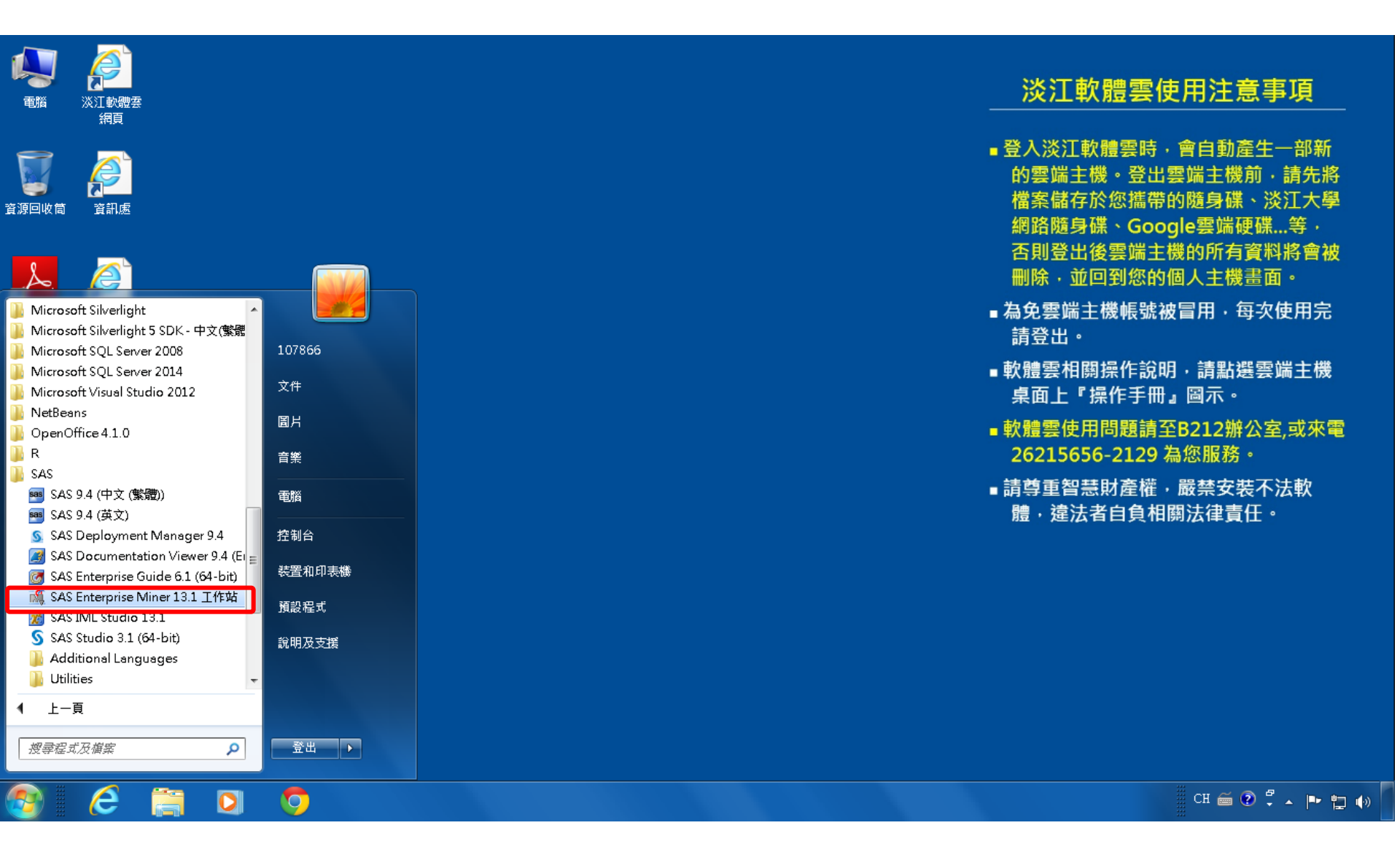

### SAS EM 資料匯入4步驟

- Step 1. 新增專案 (New Project)
- Step 2. 新增資料館 (New / Library)
- Step 3. 建立資料來源 (Create Data Source)
- Step 4. 建立流程圖 (Create Diagram)

### Step 1. 新增專案 (New Project)

🍕 Enterprise Miner

檔案(F) 編輯(E) 檢視(V) 動作(A) 選項(O) 視窗(W) 說明(H)

🐥 ங 电 🗶 🎬 褐 🗑 🗐 🖬 🕸 🛪 🛪 🔳 🕄 🖓 🖉 🍓 🛷

歡迎使用 Enterprise Miner 建立新的 Enterprise Miner 專案 SAS<sup>®</sup> 說明主題 The second second secon Enterprise Miner<sup>™</sup> 12.1 新增專案… 1 開啟專案… W 最近使用過的專案... T ● 檢視中繼資料... built by powered by SAS 結束 The second second secon

- 0 ×

### Step 1. 新增專案 (New Project)

| 檔案(F) 編輯(E) 核                                             | 歳視(∨)    | 動作(A) 選項(O) 視窗(W)        | 兌明(H)                                                                                                   |                                                  |
|-----------------------------------------------------------|----------|--------------------------|----------------------------------------------------------------------------------------------------|--------------------------------------------------|
| <mark>∻</mark> • ha nia × ∭ k                             | ; 🗷 📋    | 創作大日包の記載                 | Ø.                                                                                                    |                                                  |
|                                                           |          |                          | 歡迎使用                                                                                                    | Enterprise Miner                                 |
| SAS <sup>®</sup><br>Enterprise<br>Miner <sup>®</sup> 12.1 | \$<br>\$ | 說明主題<br>新增專案…<br>開啟專案…   |                                                                                                    |                                                  |
| built by<br>powered by<br>SAS                             | \$<br>\$ | 最近使用過的專案<br>檢視中繼資料<br>結束 | ▲ 建立新的專案 第1/2步 指定專調<br>SAS <sup>®</sup><br>Enterprise<br>Miner <sup>™</sup> 12:1<br>SAS 伺服器目錄<br>C:DATA | 案名稱和伺服器目錄<br>案指定專案名稱和目錄。所有的 SAS 資料集和檔案都<br>瀏覽(ℝ) |
|                                                           |          |                          | <上一步(B) 下                                                                                               | `一步(N) >                                         |

🍕 Enterprise Miner

31

Ç.

### Step 1. 新增專案 (New Project)

| 🍕 Enterprise Mine                             | er       |                        |                                                                    |  |
|-----------------------------------------------|----------|------------------------|--------------------------------------------------------------------|--|
| 檔案(F) 編輯(E) 檢                                 | 視(V)     | 動作(A) 選項(O) 視窗(W)      | 說明(H)                                                              |  |
| <mark>∻•</mark> ha na × ∭ ka                  | <b>x</b> | 創業主義の評議者               |                                                                    |  |
|                                               |          |                        | 歡迎使用 Enterprise Miner                                              |  |
| SAS <sup>®</sup><br>Enterprise<br>Miner™ 12.1 | *        | 說明主題<br>新增專案…<br>開啟專案… |                                                                    |  |
| 8                                             | •        | 最近使用過的專案               | 灣 建立新的專案 第 2 / 2 步 新增專案資訊                                          |  |
| built by                                      | -        | 檢視中繼資料                 | 新增專案資訊                                                             |  |
| powered by<br>SAS                             | ₩        | 結束                     | SAS* 日本 EM_Project2<br>何服器目錄 C:\DATA<br>Enterprise<br>Miner** 12.1 |  |
|                                               |          |                        | <ul> <li>&lt; 上一步(B) 完成(F) 取消(C)</li> </ul>                        |  |

### SAS Enterprise Miner (EM\_Project2)

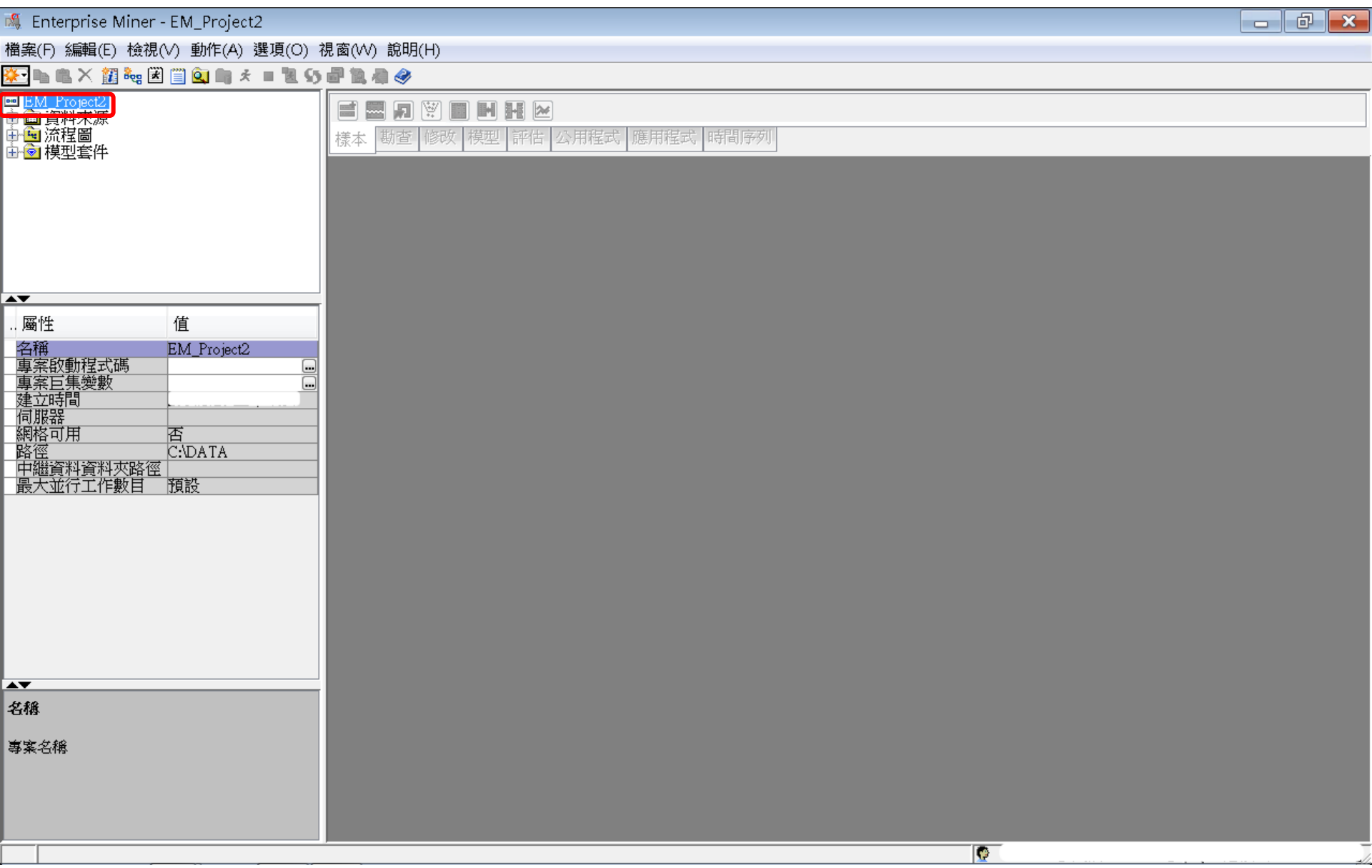

### Step 2. 新增資料館 (New / Library)

| S,           | Enterprise Miner - EM_I                              | Project2                             |                             |                    |                                              |              |    |            |      |
|--------------|------------------------------------------------------|--------------------------------------|-----------------------------|--------------------|----------------------------------------------|--------------|----|------------|------|
| 闇₹           | ≹(F) 編輯(E) 檢視(V) 動                                   | 1作(A) 選項(O) 視習                       | 5(W)                        | 說明(H)              |                                              |              |    |            |      |
|              | 新増(N)                                                |                                      |                             | 專案                 | Ctrl+Shift+P                                 |              |    |            | <br> |
|              | 開啟專案(O) <b>…</b><br>最近使用過的專案(R)                      | Ctrl+O                               | ***<br>1111<br>1111<br>1111 | 流程圖<br>資料來源<br>資料館 | Ctrl+Shift+D<br>Ctrl+Shift+S<br>Ctrl+Shift+L | 聖式 應用程式 時間序列 | IJ |            |      |
|              | 開啟模型(M)<br><b>開啟模型套件(K)</b><br>註冊模型(G)               | Ctrl+G<br>Ctrl+Alt+M<br>Ctrl+Shift+R |                             |                    |                                              | ,            |    |            |      |
|              | 開啟(E)<br>關閉(S)                                       |                                      | I                           |                    |                                              |              |    |            |      |
|              | 關閉此專案(C)                                             | Escape                               |                             |                    |                                              |              |    |            |      |
|              | <b>從 XML 匯入流程圖(!)</b><br>另存新檔(A)<br>列印(P)<br>預覽列印(∨) | <b>Ctrl+I</b><br>Ctrl+S<br>Ctrl+P    | l                           |                    |                                              |              |    |            |      |
|              | 刪除此專案(D)                                             | Ctrl+Shift+Delete                    |                             |                    |                                              |              |    |            |      |
|              | 結束(T)                                                | Shift+Escape                         |                             |                    |                                              |              |    |            |      |
| ▲ 【名 名 有 事 男 | 廣<br>美名稱                                             |                                      |                             |                    |                                              |              |    |            |      |
| _            |                                                      |                                      |                             |                    |                                              |              |    | ( <b>0</b> |      |

### Step 2. 新增資料館 (New / Library)

| 🍕 Enterprise Miner - EM_Project2                                                                                                    |                                                            |  |
|----------------------------------------------------------------------------------------------------|------------------------------------------------------------|--|
| 檔案(F) 編輯(E) 檢視(∨) 動作(A) 選項(○)                                                                                                    | ) 視窗(₩) 說明(H)                                              |  |
| 🔆 • 🐚 🛍 🔀 🏭 🍓 🕷 🗮 🗮 🖈 🔳 📜 •                                                                                                    | 55 副 独 确 🤣                                                 |  |
| ■ <u>EM_Project2</u><br>中 · · · · · · · · · · · · · · · · · · ·                                                                                             | <ul> <li>■ ■ ■ ● ● ● ● ● ● ● ● ● ● ● ● ● ● ● ● ●</li></ul> |  |
| ſ                                                                                                    |                                                            |  |
|                                                                                                    | □ 3 資料館精靈 第1/3 步 選取動作                                      |  |
|                                                                                                    | 「請選取動作                                                     |  |
| ▲▼                                                                                                    | ◎ 建立新的資料館(R)                                               |  |
| 屬性 值                                                                                                    | ◎修改資料館(M)                                                  |  |
| 名稱     EM_Project2       專案的動程式碼     事案巨集變數       建立時間     何服器       伺服器     石       網格可用     否       路徑     C:\DATA       中繼資料資料夾路徑        最大並行工作數目     預設 | ○刪除資料館(D)                                                  |  |
|                                                                                                    | <上一步(N) > 取消(C)                                            |  |
| A <b>V</b>                                                                                                    |                                                            |  |
| 名橋                                                                                                    |                                                            |  |
| 專案名稱                                                                                                    |                                                            |  |
|                                                                                                    |                                                            |  |

### Step 2. 新增資料館 (New / Library)

| 🍕 Enterprise Miner - EM_Project2                                |                                                                                                    |                 |          |
|-----------------------------------------------------------------|----------------------------------------------------------------------------------------------------|-----------------|----------|
| 檔案(F) 編輯(E) 檢視(V) 動作(A) 選項(O)                                   | ) 視窗(₩) 說明(H)                                                                                             |                 |          |
| 🌞 🐚 🛍 🗙 🏭 🍓 🗷 📋 🍳 🐚 🖈 🔳 📜 🤅                                     | S 鄙 凯 牵 🤣                                                                                                 |                 |          |
| ■ <u>BM_Project2</u><br>中 · · · · · · · · · · · · · · · · · · · | ■ ■ ■ ● ● ● ● ● ● ● ● ● ● ● ● ● ● ● ● ●                                                                   |                 |          |
|                                                                 | 🍕 資料館精靈 第 2 / 3 步 建立或修改                                                                                   |                 |          |
|                                                                 | 名稱                                                                                                    | 引擎              |          |
|                                                                 | EMI_L1D                                                                                                   | BASE            |          |
| - , <u></u> 崎 住 1 组 名 稱 EM_Project2 專案 設 動 程 式 碼 専 案 巨 集 變 数    | -資料館資訊<br>路徑<br>C:\DATA\EM_Data<br>選項<br><br><br><br><br><br><br><br><br><br><br><br><br><br><br><br><br> | ②覽(R) ③ ➤ 取消(C) |          |
| ▲▼                                                              |                                                                                                    |                 |          |
| 名稱                                                              |                                                                                                    |                 |          |
| 專案名稱                                                            |                                                                                                    |                 |          |
|                                                                 |                                                                                                    | 0               |          |
|                                                                 |                                                                                                    |                 | والمالحي |
# Step 2. 新增資料館 (New / Library)

| 🍕 Enterprise Miner - EM_Project2                                                                                     |                                                                                                    |                                                                                                    |                                              |   |
|----------------------------------------------------------------------------------------------------|----------------------------------------------------------------------------------------------------|----------------------------------------------------------------------------------------------------|----------------------------------------------|---|
| 檔案(F) 編輯(E) 檢視(∨) 動作(A) 選項((                                                                                         | D) 視窗(W) 說明                                                                                                    | 玥(H)                                                                                                    |                                              |   |
| 🔆 🐂 🛍 🗙 🏭 🍓 🗷 🗒 🎑 📖 🛠 🔳 🖉                                                                                            | l S5 🗗 📜 🚑 🥝                                                                                                    | ¢                                                                                                    |                                              |   |
| ■ <u>BM_Project2</u><br>中 □ 資料來源<br>申 □ 流程圖<br>田 □ 模型套件                                                              | <b>言 國 反</b><br>樣本 勘查                                                                                                    | 1 💟 🔳 🖿 🖬 🗠<br>2 修改 模型 評估 公用程式 應用程式 時間の                                                                                                    | 791J                                         |   |
|                                                                                                    |                                                                                                    |                                                                                                    |                                              |   |
|                                                                                                    | 🛝 開啟                                                                                                    |                                                                                                    | <b>••••</b> •••••••••••••••••••••••••••••••• |   |
|                                                                                                    | 查看:                                                                                                    | EM_Data                                                                                                    | - 🤣 🔁 🖽 🖬                                    |   |
| ▲<br>. 屬性 值<br>名稱 EM_Project2<br>專案啟動程式碼<br>專案巨集變數<br>建立時間<br>伺服器<br>網格可用 否<br>路徑 C:DATA<br>中繼資料資料夾路徑<br>最大並行工作數目 預設 | <ul> <li>●</li> <li>●</li></ul> | <ul> <li>inq2006.sas7bdat</li> <li>inq2006.sas7bdat</li> <li>profile.sas7bdat</li> <li>webstation.sas7bdat</li> <li>webstation.sas7bdat</li> <li>Image: C:DATA\EM_Data</li> <li>檔案類型: 所有檔案</li> </ul> | 開啟(○)                                        |   |
| A <b>V</b>                                                                                                    |                                                                                                    |                                                                                                    |                                              | J |
| 名稱                                                                                                    |                                                                                                    |                                                                                                    |                                              |   |
| 專案名稱                                                                                                    |                                                                                                    |                                                                                                    |                                              |   |
|                                                                                                    |                                                                                                    |                                                                                                    | 0                                            |   |

# Step 2. 新增資料館 (New / Library)

| 🍕 Enterprise Miner - EM_Project2                                                                                                    |                                                            |  |
|----------------------------------------------------------------------------------------------------|------------------------------------------------------------|--|
| 檔案(F) 編輯(E) 檢視(V) 動作(A) 選項(O)                                                                                                    | 視窗(₩) 說明(H)                                                |  |
| 🌞 🐚 🛍 🗡 🏭 🍓 🗷 📋 🔍 🐚 🖈 🔳 📜 9                                                                                                    | 5 副 執 母 🤣                                                  |  |
| ■ <u>BM_Project2</u><br>中 · · · · · · · · · · · · · · · · · · ·                                                                                               | <ul> <li>■ ■ ● ● ● ● ● ● ● ● ● ● ● ● ● ● ● ● ● ●</li></ul> |  |
|                                                                                                    | ▲ 資料館精靈 第 3 / 3 步 確認動作                                     |  |
|                                                                                                    | 屬性 值                                                       |  |
|                                                                                                    |                                                            |  |
|                                                                                                    | 引擎 BASE                                                    |  |
| 名稱     EM_Project2       專案的動程式碼     專案巨集變數       建立時間     一個服器       伺服器     四個服器       網格可用     否       路徑     C:DATA       中繼資料資料夾路徑       最大並行工作數目     預設 | <u>路徑</u><br>選項                                            |  |
|                                                                                                    |                                                            |  |
| 名稱                                                                                                    |                                                            |  |
| 專案名稱                                                                                                    |                                                            |  |
|                                                                                                    | <b>Q</b>                                                   |  |

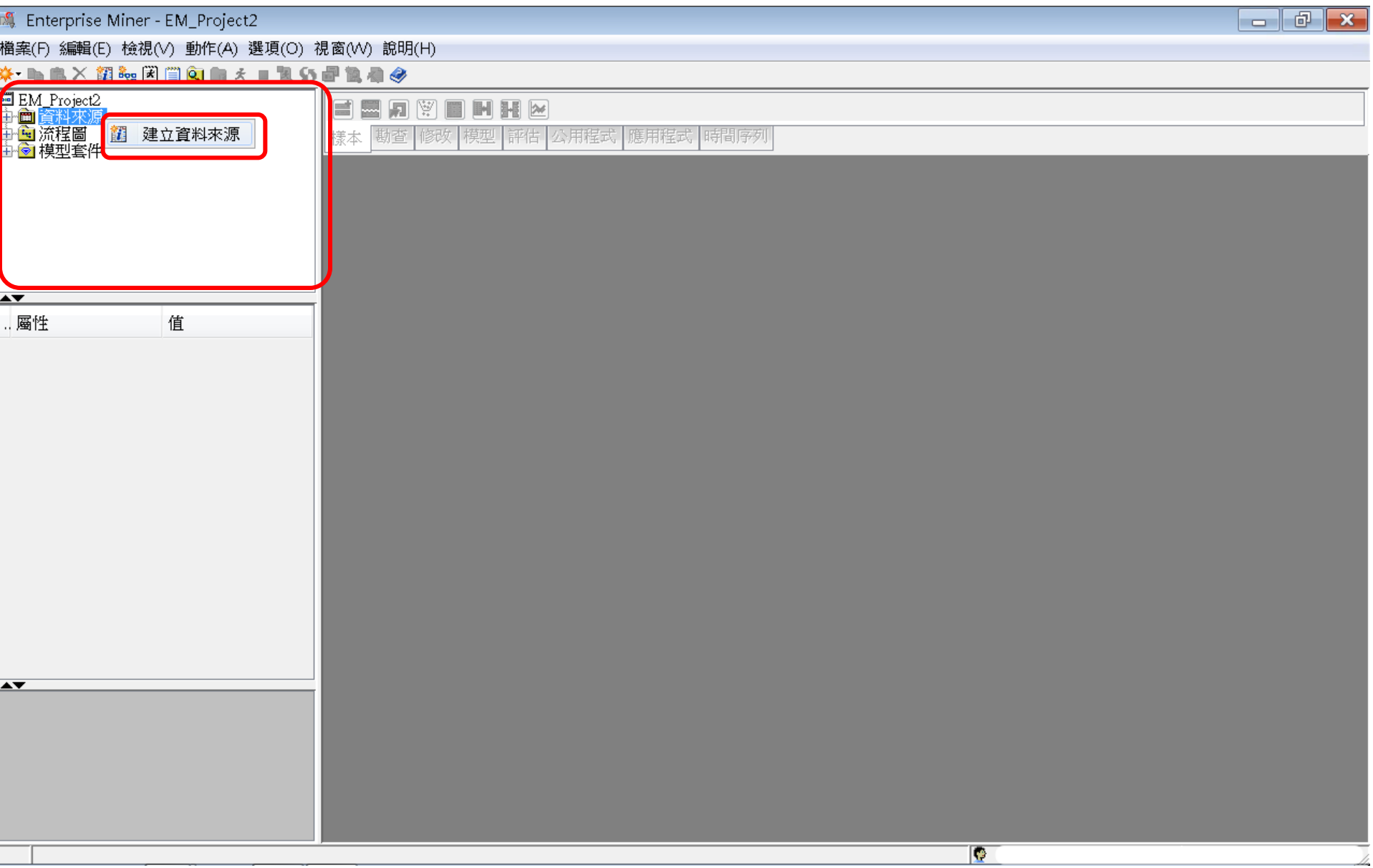

| 🍕 Enterprise Miner - EM_Project2                                                                     |  |
|----------------------------------------------------------------------------------------------------|--|
| 檔案(F) 編輯(E) 檢視(V) 動作(A) 選項(O) 視窗(W) 說明(H)                                                            |  |
| <mark>∻</mark> - ha na X 🗱 🐜 🗷 🗒 💁 na z = 12 55 🖉 12 An II A                                         |  |
| ■ EM Project2<br>中面 資料來源<br>中面 流程圖<br>由 愈 模型套件                                                       |  |
| ▲ 資料來源精靈 第1/8步 中繼資料來源                                                                                |  |
| ····································                                                                 |  |
|                                                                                                    |  |
| < <u>−</u> <u>→</u> <u>→</u> <u>→</u> <u>→</u> <u>→</u> <u>→</u> <u>→</u> <u>→</u> <u>→</u> <u>→</u> |  |
|                                                                                                    |  |
|                                                                                                    |  |

| 🍕 Enterprise Miner - EM_Project2                                                                                                    |  |
|----------------------------------------------------------------------------------------------------|--|
| 檔案(F) 編輯(E) 檢視(V) 動作(A) 選項(O) 視窗(W) 說明(H)                                                                                                    |  |
| ★ • ha na × 22 ha 20 ha 20                         |  |
| ■ EM_Project2<br>中面 資料來源<br>中面 流程圖<br>由 會 模型套件                                                                                                    |  |
| ▲ 資料來源精靈 第 2 / 8 步 選取 SAS 表格                                                                                                    |  |
| 通性         值           適取 SAS 表格           表格(1):                                                                                                    |  |
|                                                                                                    |  |
| $   = \frac{   - \frac{  }{  }}{  }    = \frac{   - \frac{  }{  }}{  }    = \frac{   }{  }    = \frac{   }{  }    = \frac{    }{  }    = \frac{    }{  }     = \frac{    }{  }      = \frac{      }{  }       }                  $ |  |
|                                                                                                    |  |
|                                                                                                    |  |
|                                                                                                    |  |

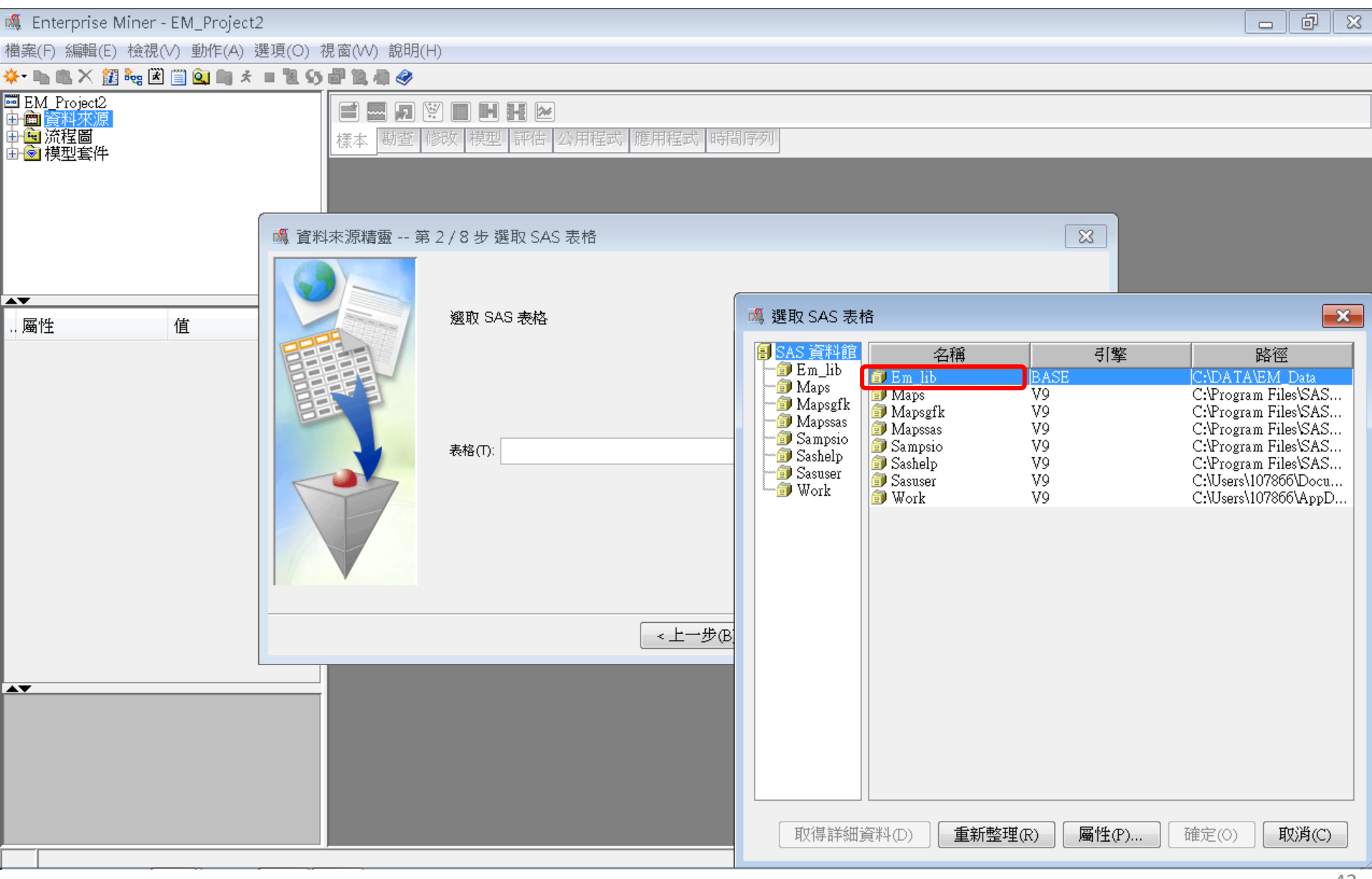

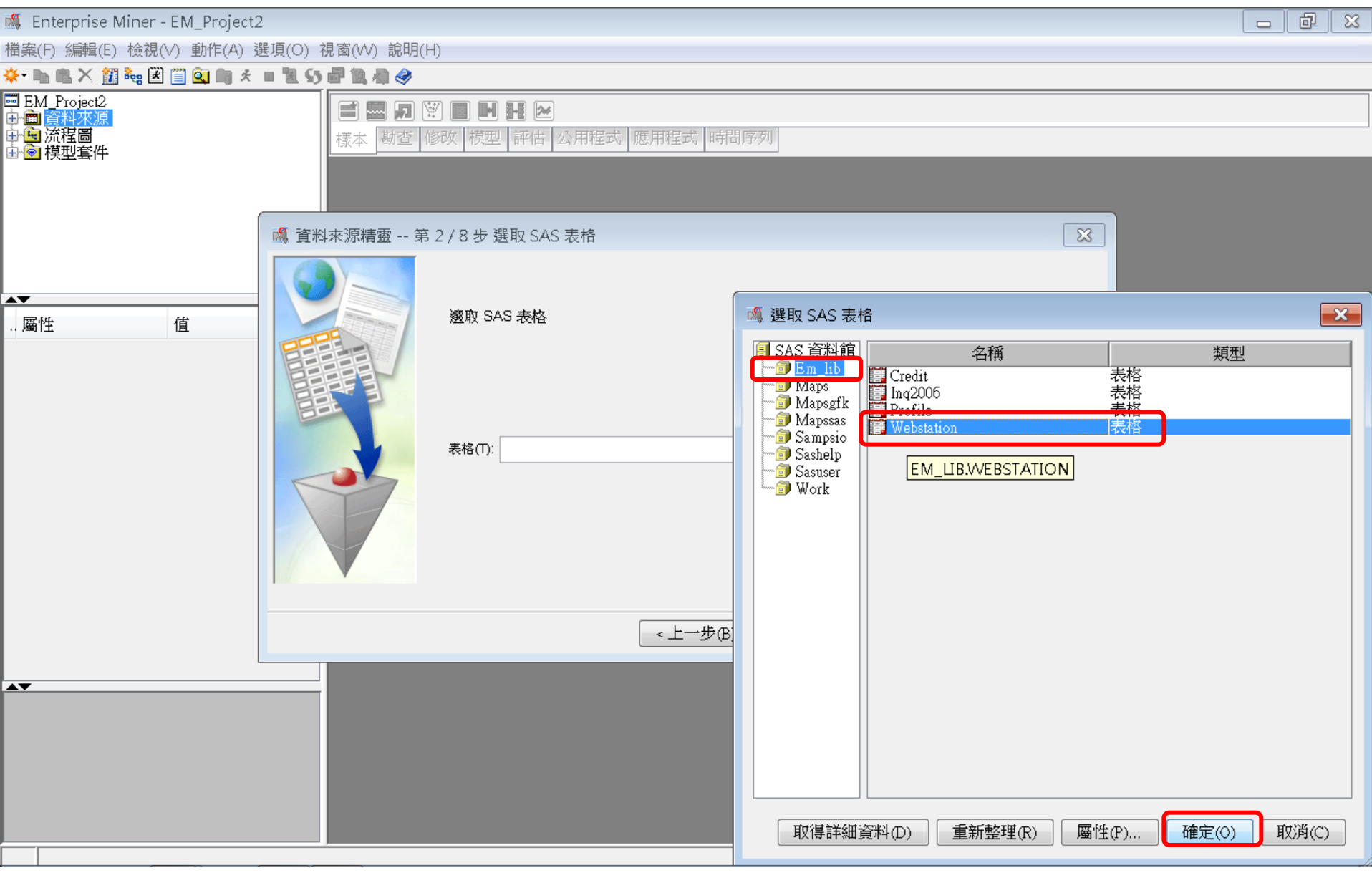

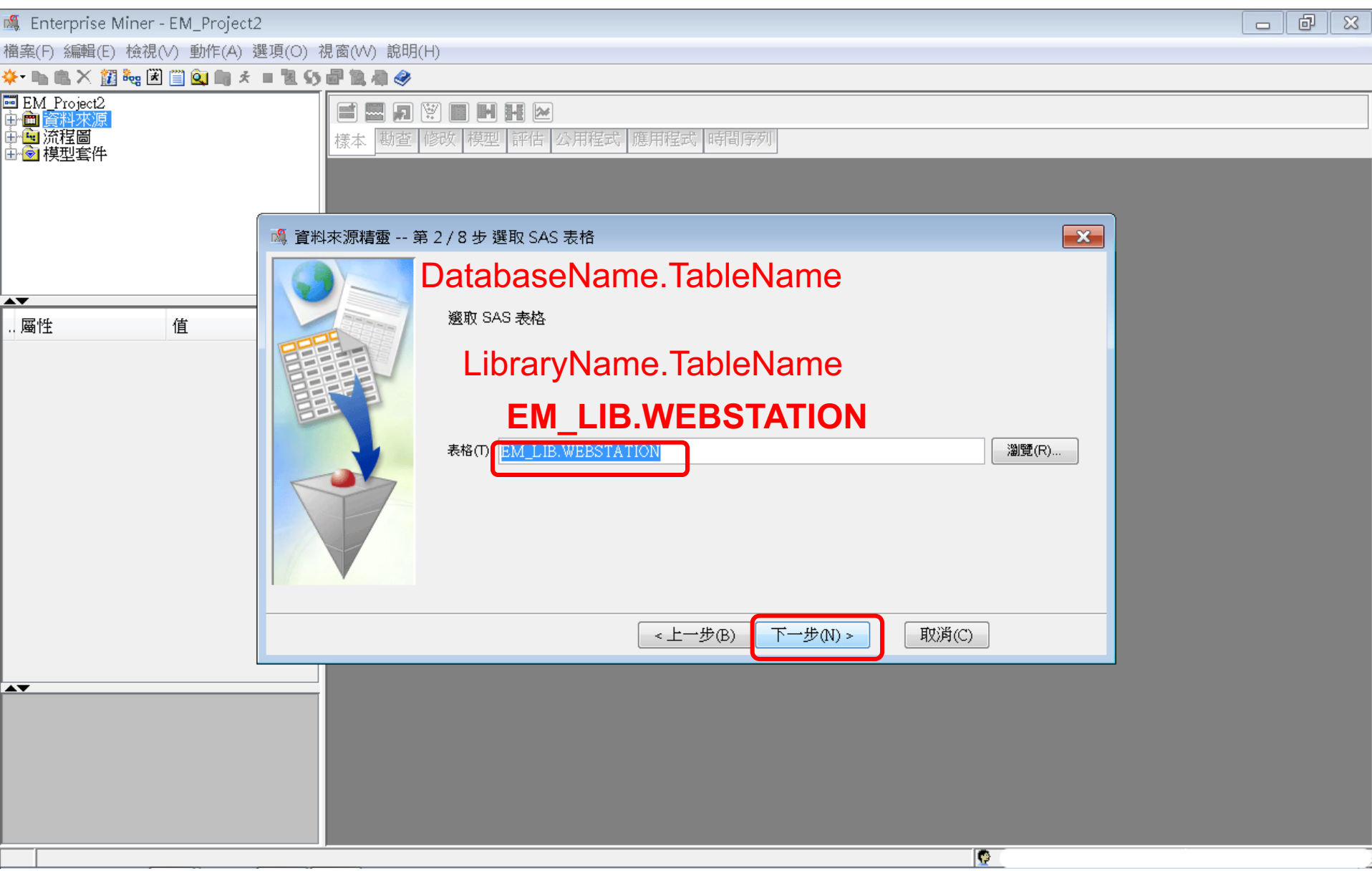

| 🍕 Enterprise Miner - EM_Project2                                                                                                    | ð | × |
|----------------------------------------------------------------------------------------------------|---|---|
| 檔案(F) 編輯(E) 檢視(∨) 動作(A) 選項(O) 視窗(W) 說明(H)                                                                                                    |   |   |
| ★- ha ta × 22 ‰ 送 🖺 Qu ha ★ = 12 55 🗗 20 和 4                                                                                                    |   |   |
| ■ EM_Project2<br>中面資料來源<br>中面流程圖<br>中面模型套件                                                                                                    |   |   |
| 🙈 資料來源精靈 第 3 / 8 步 表格資訊                                                                                                    |   |   |
| 画性       值         画性       值         大格陽性       6         大福台       6         大福台       6 <td></td> <td></td> |   |   |
| <上一步(B) 下一步(N) > 取消(C)                                                                                                    |   |   |
|                                                                                                    |   |   |
|                                                                                                    |   |   |
|                                                                                                    |   |   |
|                                                                                                    |   |   |

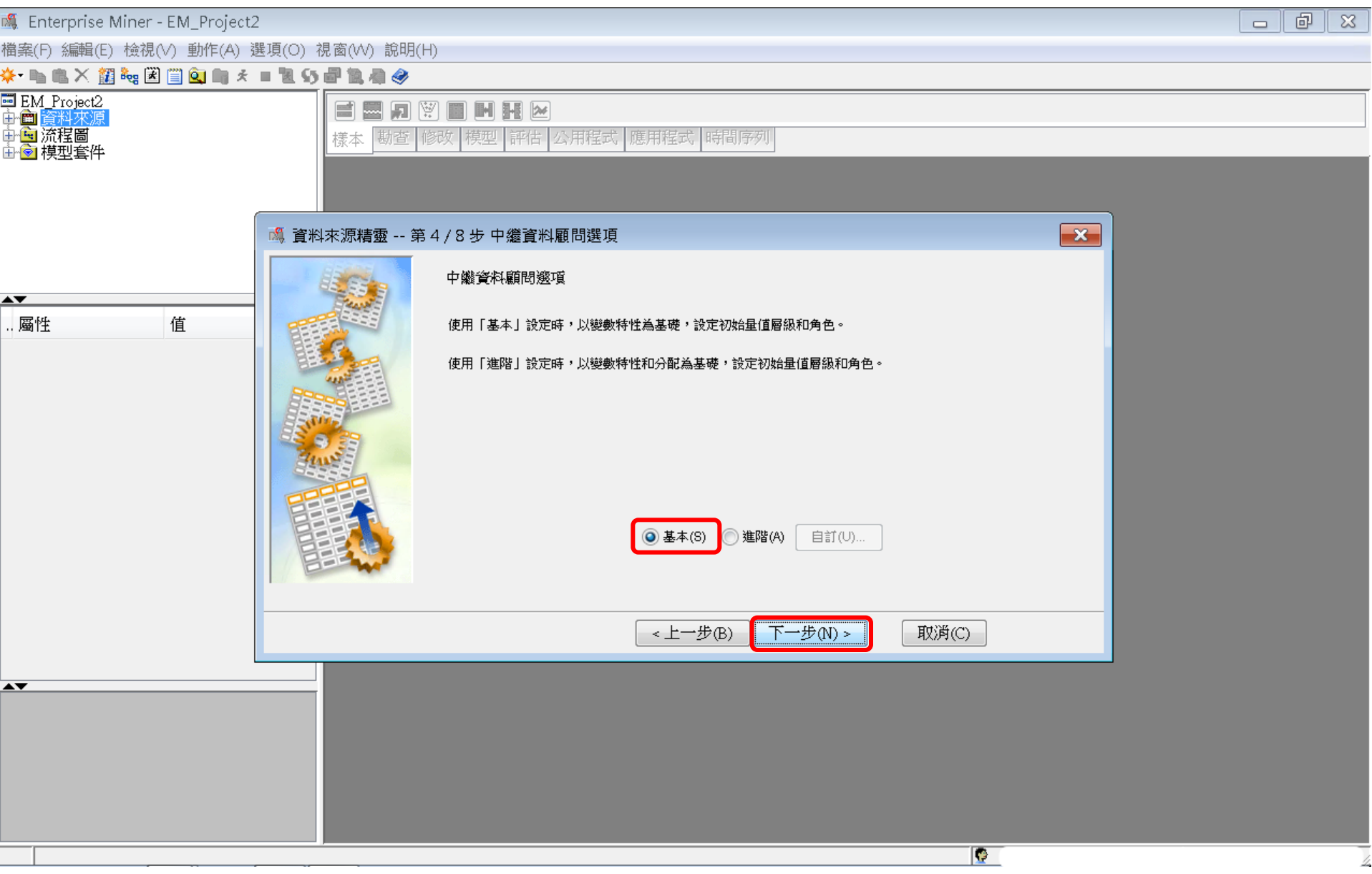

| 🍕 Enterprise Miner - EM_Project.               | 2                     |                                                                                                    |                 |             |              |   |
|------------------------------------------------|-----------------------|----------------------------------------------------------------------------------------------------|-----------------|-------------|--------------|---|
| 檔案(F) 編輯(E) 檢視(V) 動作(A) ∃                      | 選項(O) 視窗(W) 說明(       | (H)                                                                                                    |                 |             |              |   |
| * 🐚 🛍 🗙 🏭 🎭 🗷 📋 🔍 🖏 🖈                          | = 1 S # 1 4 🔗         |                                                                                                    |                 |             |              |   |
| ■ EM_Project2<br>中面 資料來源<br>中面 流程圖<br>由 @ 模型套件 | <b>言 四 刃</b><br>樣本 勘查 | <ul> <li>(i) (ii) (iii) (iii) (</li></ul> | 用程式   應用程式   時間 | 序列          |              |   |
|                                                | 🕺 資料來源精靈 第            | 第5/8步 欄中繼資料                                                                                                    |                 |             | ×            |   |
|                                                |                       | ( <b>無</b> ) <b>•</b>                                                                                                    | 非年於             | ▼           |              |   |
|                                                |                       | 欄: 📃 標籖(A)                                                                                                    | ■ 採礦(M)         | □ 基本(I)     | ■ 統計(T)      |   |
| ) 働性 11                                        |                       | 名稱角色                                                                                                    | 層級報表            | 順序 刪除       | 下限  上限       |   |
|                                                |                       |                                                                                                    | 名目否             | 否           | · · ·        |   |
|                                                |                       | IARGEI 日保                                                                                                    | 治日 俗            | 」<br>「白     | · · ·        |   |
|                                                |                       |                                                                                                    |                 |             |              |   |
|                                                | 顯示程式碼(S)              | 勘查(E) 計算摘要(                                                                                                    | 0)              | <上一步(B) 下一; | 步(N) > 取消(C) |   |
|                                                |                       |                                                                                                    |                 |             |              | J |
| A <b>V</b>                                     |                       |                                                                                                    |                 |             |              |   |
|                                                |                       |                                                                                                    |                 |             |              |   |
|                                                |                       |                                                                                                    |                 |             | <u>©</u>     |   |

| 🦓 Enterprise Miner - EM_Project2                                                                                                    | ð | ×  |
|----------------------------------------------------------------------------------------------------|---|----|
| 楢案(F) 編輯(E) 檢視(∨) 動作(A) 選項(O) 視窗(∨V) 說明(H)                                                                                                    |   |    |
|                                                                                                    |   |    |
| ■ EM_Project2<br>中面資料來源<br>中面資料來源<br>中面資料來源<br>中面資料來源<br>中面資料來源<br>中面資料來源<br>中面資料來源<br>中面資料來源<br>中面資料來源<br>中面資料來源<br>中面資料來源<br>中面資料來源<br>中面資料來源<br>中面資料來源<br>中面資料來源<br>中面資料來源<br>中面資料來源<br>中面資料來源<br>中面資料來源<br>中面資料來源<br>中面資料來源<br>中面資料來源<br>中面資料來源<br>中面資料來源<br>中面資料來源<br>中面資料來源<br>中面資料來源<br>中面資料來源<br>中面資料來源<br>中面資料來。<br>一面面面」「一面面」「一面」「一面」「一面」」「一面」」「一面」」「一面」」「                                                                                                    |   |    |
| 🍕 資料來源精靈 第 5 / 8 步 欄中繼資料                                                                                                    |   |    |
| 一       信       第       第       第       第       第       第       第       第       第       第       第       第       第       第       第       第       第       第       第       第       第       第       第       第       第       第       第       1       第       第       第       第       第       第       第       第       第       第       第       第       第       第       第       第       第       第       第       第       第       第       第       第       第       第       第       1       1       1       1       1       1       1       1       1       1       1       1       1       1       1       1       1       1       1       1       1       1       1       1       1       1       1       1       1       1       1       1       1       1       1       1       1       1       1       1       1       1       1       1       1       1       1       1       1       1       1       1       1       1       1       1       1       1       1 <th1< th=""> <th1< th=""> <th1< th=""></th1<></th1<></th1<> |   |    |
|                                                                                                    |   |    |
|                                                                                                    |   |    |
|                                                                                                    |   |    |
|                                                                                                    |   | 18 |

| 檔案(F) 編輯(E) 檢視(∨) 動作(A) 選項(O) 視窗(∨V) 說明(H)       |  |
|--------------------------------------------------|--|
| <mark>∻</mark> - ha na × ∰ ‱ ≥ ∰ Qu ha ≠ = 12 55 |  |
| ■ EM_Project2<br>中面 資料來源<br>中面 流程圖<br>由 窗 模型套件   |  |
| ○ 資料來源精靈 第 5 / 10 步 欄中繼資料                        |  |
| ····································             |  |
| 顯示程式碼(S) 勘查(E) 重新整理摘要(U) < 上一步(B) 下一步(N) > 取消(C  |  |
|                                                  |  |
|                                                  |  |

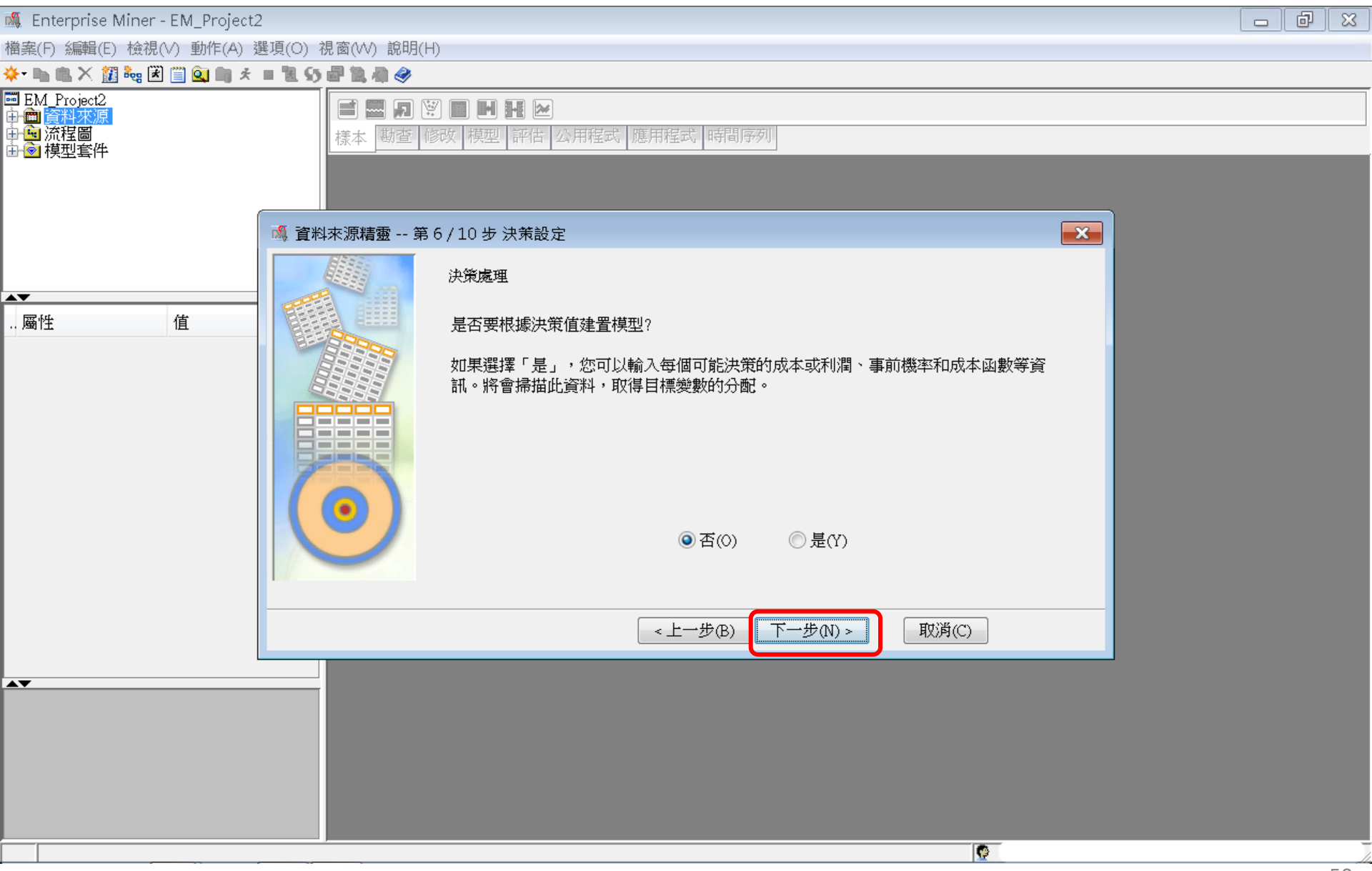

| 💐 Enterprise Miner - EM_Project2                                                                                                    |                     |
|----------------------------------------------------------------------------------------------------|---------------------|
| 檔案(F) 編輯(E) 檢視(∨) 動作(A) 選項(O) 視窗(₩) 說明(H)                                                                                                    |                     |
| 🔆 - 🐚 🛍 🗙 🧱 🗮 🛄 🚉 🖏 🛪 🔳 🐮 😏 🗬 🎘 🦣 🤣                                                                                                    |                     |
| ■ EM Project2<br>中面資料來源<br>中面流程圖<br>中面液理書件                                                                                                    | 時間序列                |
| 🙈 資料來源精靈 第7/9步 建立樣本                                                                                                    |                     |
| ▲ ● ○ 否(○) ● 是CY ● 百(○) ● 是(Y) ● 日の(○) ● 見(Y) ● 日の(○) ● 見(Y) ● 日の(○) ● 日の(○) ● 日の(○) ● 日の(○) ● 日の(○) ● 日の(○) ● 日の(○) ● 日の(○) ● 日の(○) ● 日の(○) ● 日の(○) ● 日の(○) ● 日の(○) ● 日の(○) ● 日の(○) ● 日の(○) ● 日の(○) ● 日の(○) ● 日の(○) ● 日の(○) ● 日の(○) ● 日の(○) ● 日の(○) ● 日の(○) ● 日の(○) ● 日の(○) ● 日の(○) ● 日の(○) ● 日の(○) ● 日の(○) ● 日の(○) ● 日の(○) ● 日の(○) ● 日の(○) ● 日の(○) ● 日の(○) ● 日の(○) ● 日の( |                     |
|                                                                                                    | ·步B) 下一步(N) > 取消(C) |
|                                                                                                    |                     |
|                                                                                                    |                     |
|                                                                                                    |                     |
|                                                                                                    | 51                  |

|                                                                                                    | 🍕 Enterprise Miner - EM_Project2               | 2                                           |                                                        |                                                   |
|----------------------------------------------------------------------------------------------------|------------------------------------------------|---------------------------------------------|--------------------------------------------------------|---------------------------------------------------|
| <ul> <li>State 2 State 2 State 2</li></ul>                                                                                                    | 檔案(F) 編輯(E) 檢視(∨) 動作(A) 燙                      | 選項(O) 視窗(₩) 說明(H                            | )                                                      |                                                   |
|                                                                                                    | * 🐚 🛍 🗙 🏭 🎭 🗷 🗐 🔍 📖 🖈                          | = 11 S) 🖉 11 🖓 🤣 👘                          |                                                        |                                                   |
| ● 算料來源諸強 第8 /9 步 营料來源特性<br>● 算以現是各審和命色,還可以且是各審和命色,還可以且是各審和命色,還可以以是是審查的證明。<br>● 算(c): WEESTATION<br>● 算(c): WEESTATION<br>● 算(c): USB<br>■ 算(c):<br>■ 算(c):<br>■ [(c):<br>■ [(c): | ■ EM_Project2<br>中面 資料來源<br>中面 流程圖<br>中 ② 模型套件 | <b>一一一一一一一一一一一一一一一一一一一一一一一一一一一一一一一一一一一一</b> | ▶ ▶ ▶ ▶ ▶ ▶ ▶ ▶ ▶ ▶ ▶ ▶ ▶ ▶ ▶ ▶ ▶ ▶ ▶                  |                                                   |
| ☆ 可以想更名稱和94色,還可以為要建立的資料來源描述母雜面段說別時・<br>Data Source Attribute<br>Cole: Transaction<br>名稱(E) WEBSTATION<br>● 色(r) 胶感<br>- G(C):<br>- (上一步(E) 下一步(t) → 取消(C)                                                                                                    |                                                | 🍕 資料來源精靈 第 3                                | 3/9步 資料來源特性                                            |                                                   |
|                                                                                                    | ▲▼<br>屬性 值                                     |                                             | 您可以變更名稱和角色,還可以為要建立的資料來源指定母體區段識別碼。<br>名稱(E): WEBSTATION | Data Source Attribute<br>Role: <b>Transaction</b> |
| < 上一步(B) 下一步(N) > 取消(C)                                                                                                    |                                                |                                             | 角色(R):                                                 |                                                   |
|                                                                                                    |                                                |                                             | <上一步(B) 下一步(N) >                                       | 取消(C)                                             |
|                                                                                                    |                                                |                                             |                                                        |                                                   |
|                                                                                                    |                                                |                                             |                                                        |                                                   |

| 🍕 Enterprise Miner - EM_Project2              |                                                                                                    |                       |                     |  |
|-----------------------------------------------|----------------------------------------------------------------------------------------------------|-----------------------|---------------------|--|
| 檔案(F) 編輯(E) 檢視(V) 動作(A) 選項(                   | (O) 視窗(W) 說明(H)                                                                                                    |                       |                     |  |
| 🔆 🐂 🛍 🗶 🏭 🍓 🗷 🗐 🍳 🐚 🖈 🔳 🕯                     | 1 S 🗗 ኪ 🕸 🧇                                                                                                    |                       |                     |  |
| ■ EM_Project2<br>中會 資料來源<br>中國 流程圖<br>中會 模型套件 | ■ ■ <b>月 Ϋ ■ ■ ₩ №</b><br>様本 勘查 修改 模型 評估 公用程                                                                         | 式應用程式時間序列             |                     |  |
|                                               | 資料來源精靈 第 9 / 9 步 摘要                                                                                                  |                       | <b>—</b>            |  |
| . 屬性 值                                        | <ul> <li>中継資料已完成。</li> <li>資料額: EM_LIB</li> <li>資料水源: WEBSTATION</li> <li>角色: 交易</li> <li>角色</li> <li>日標:</li> </ul> | <b>層級</b><br>名目<br>名目 | <b>計數</b><br>1<br>1 |  |
| -                                             |                                                                                                    | ~ トーサの 二字成の           | 取満の                 |  |
|                                               |                                                                                                    |                       | 4209(C)             |  |
|                                               |                                                                                                    |                       |                     |  |
|                                               |                                                                                                    |                       | 9                   |  |

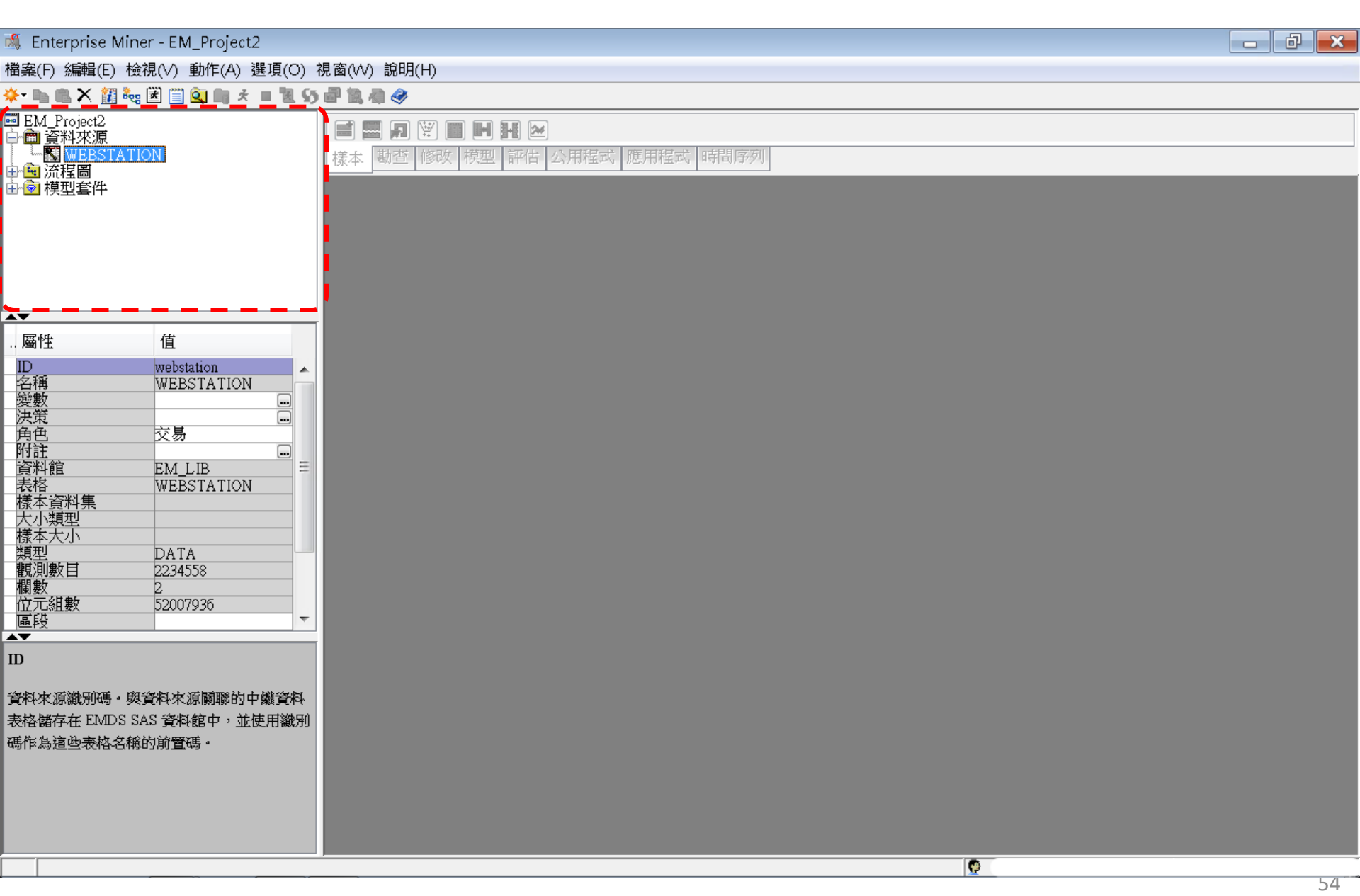

#### Step 4. 建立流程圖 (Create Diagram)

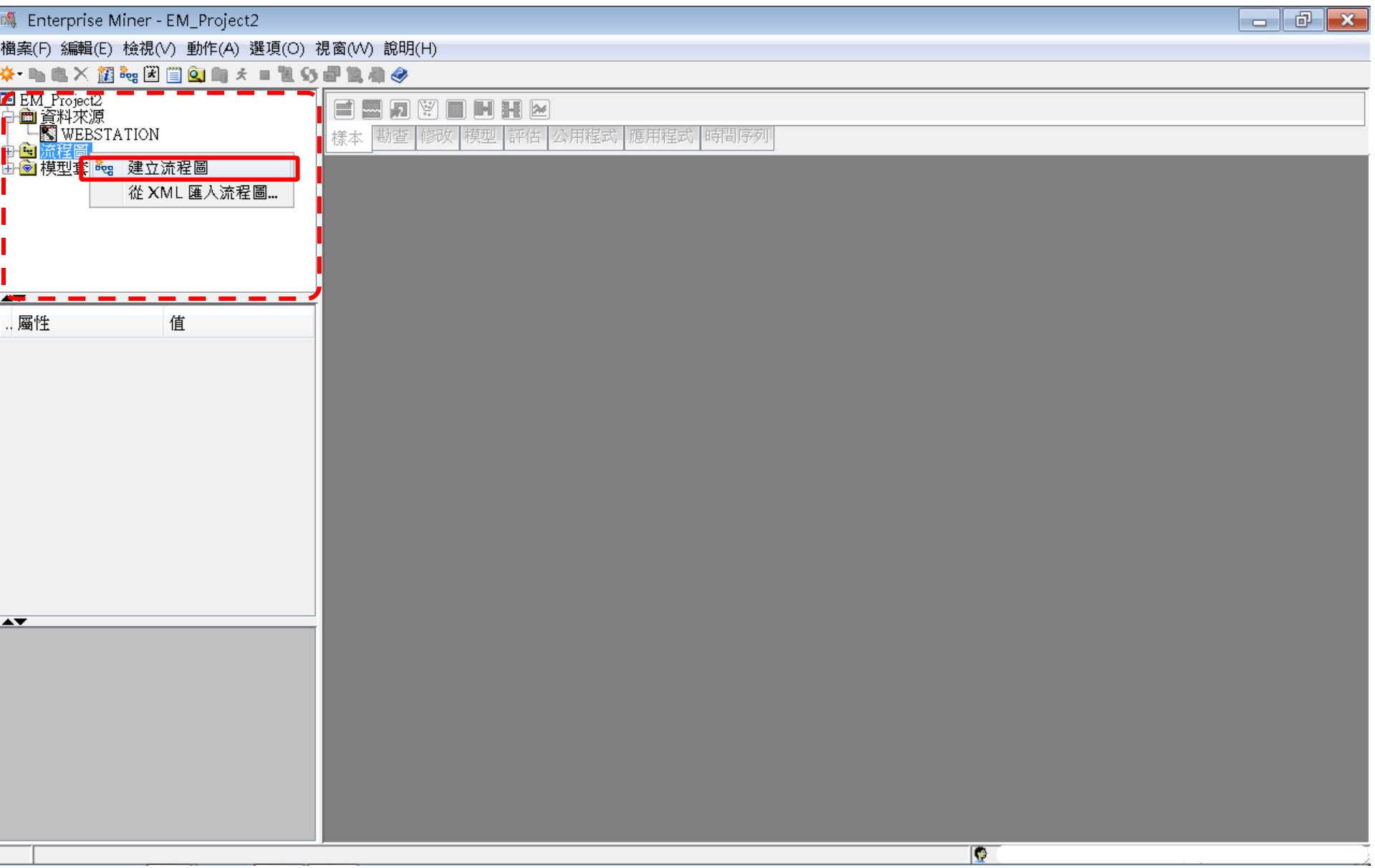

## Step 4. 建立流程圖 (Create Diagram)

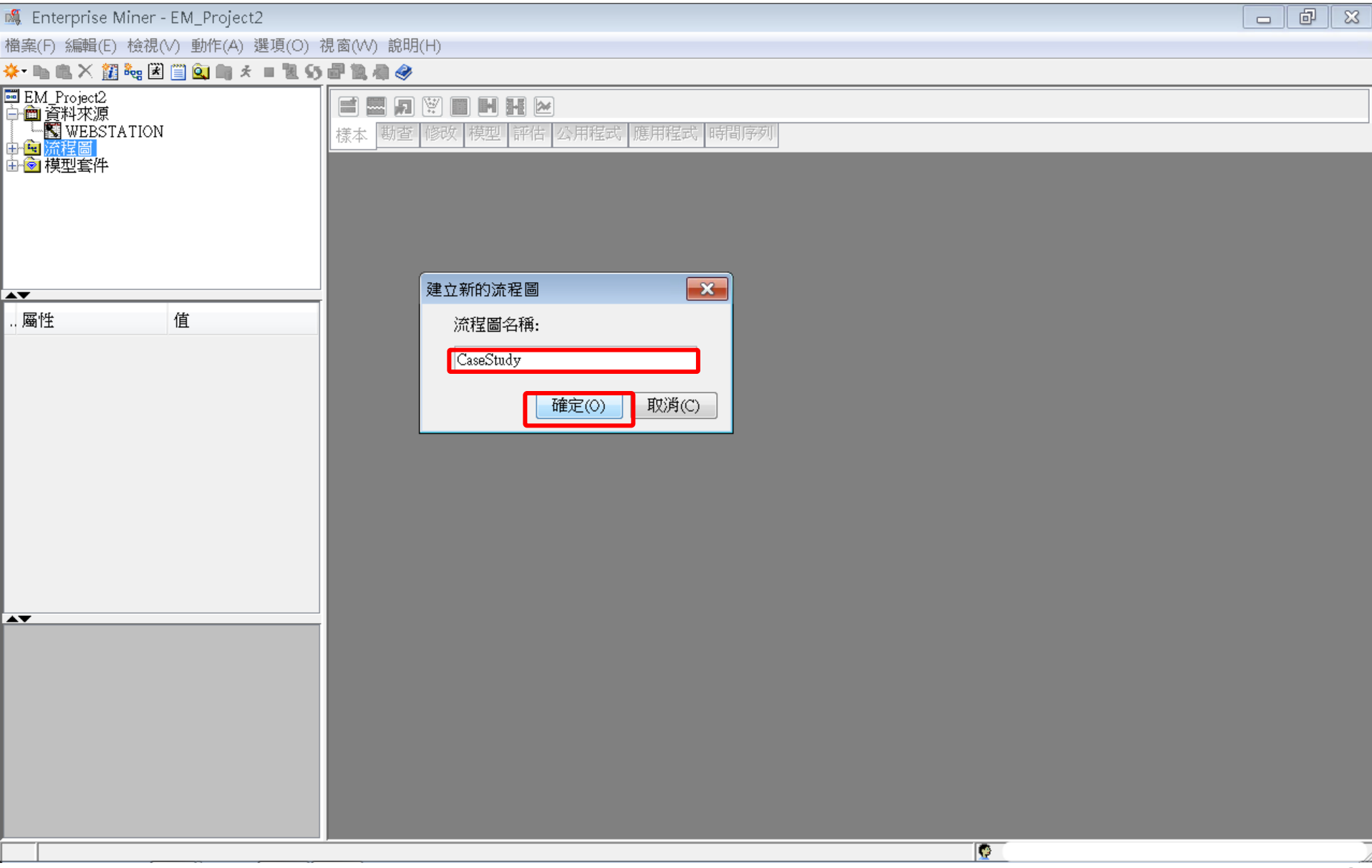

## Step 4. 建立流程圖 (Create Diagram)

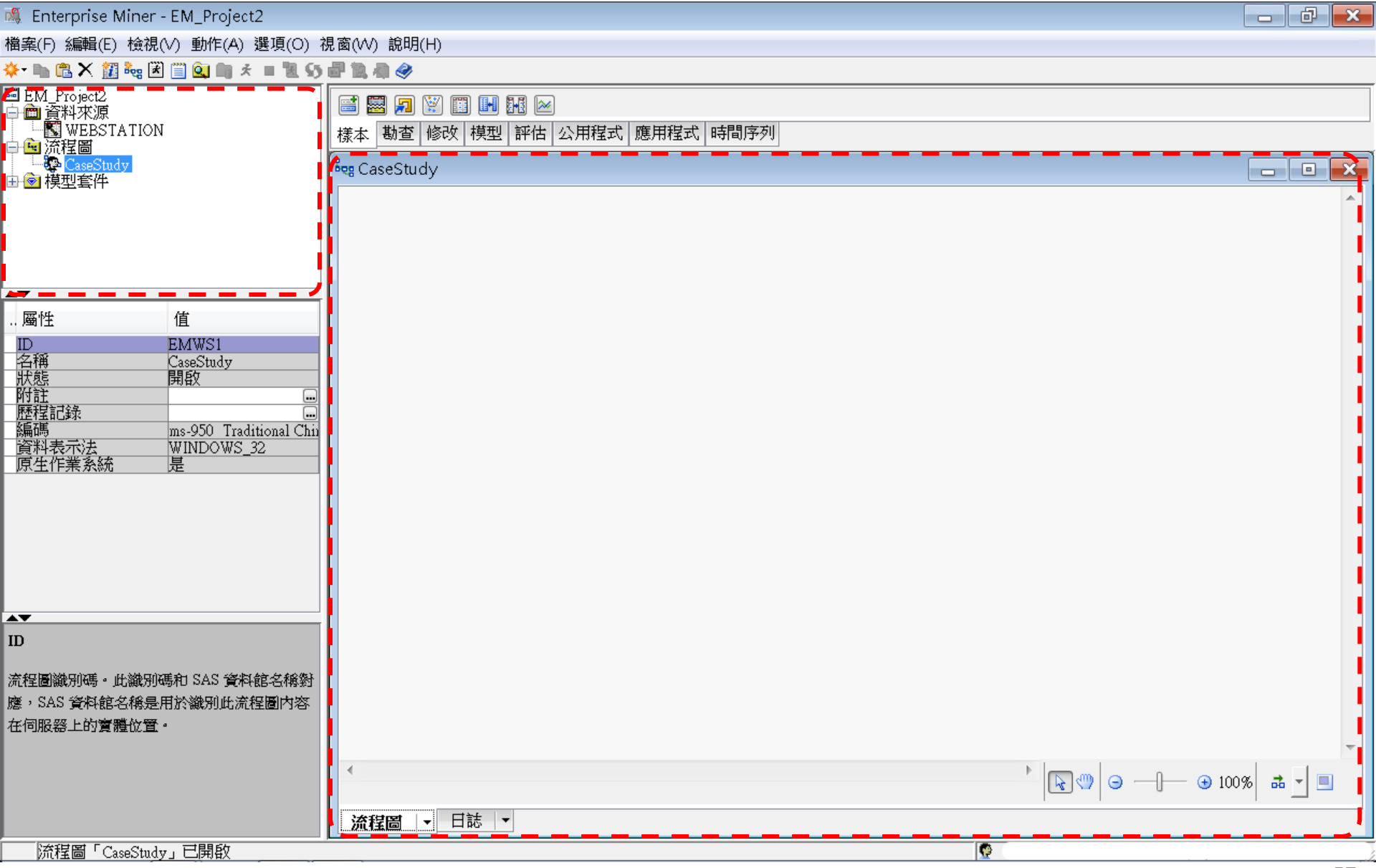

# SAS Enterprise Miner (SAS EM) Case Study

- SAS EM 資料匯入4步驟
  - Step 1. 新增專案 (New Project)
  - Step 2. 新增資料館 (New / Library)
  - Step 3. 建立資料來源 (Create Data Source)
  - Step 4. 建立流程圖 (Create Diagram)
- SAS EM SEMMA 建模流程

案例情境模型流程

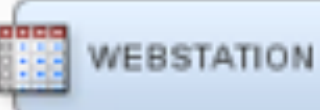

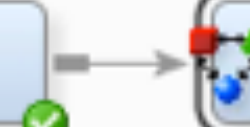

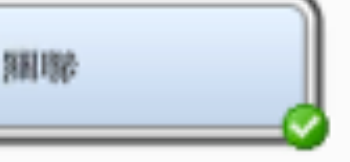

|    | 🔌 ID    | 💩 TARGET    |
|----|---------|-------------|
| 1  | 0000001 | ARCHIVE     |
| 2  | 0000001 | EXTREF      |
| 3  | 0000002 | MUSICSTREAM |
| 4  | 0000002 | WEBSITE     |
| 5  | 0000003 | WEBSITE     |
| б  | 0000004 | SIMULCAST   |
| 7  | 0000005 | ARCHIVE     |
| 8  | 0000005 | WEBSITE     |
| 9  | 0000006 | WEBSITE     |
| 10 | 0000007 | PODCAST     |
| 11 | 0000008 | NEWS        |
| 12 | 0000008 | PODCAST     |
| 13 | 0000008 | WEBSITE     |
| 14 | 0000009 | ARCHIVE     |
| 15 | 0000009 | LIVESTREAM  |
| 16 | 0000009 | PODCAST     |
| 17 | 0000009 | SIMULCAST   |
| 18 | 0000009 | WEBSITE     |
| 19 | 0000010 | MUSICSTREAM |
| 20 | 0000010 | NEWS        |
| 21 | 0000010 | PODCAST     |
| 22 | 0000010 | SIMULCAST   |
| 23 | 0000010 | WEBSITE     |
| 24 | 0000011 | MUSICSTREAM |
| 25 | 0000011 | PODCAST     |
| 26 | 0000011 | SIMULCAST   |
| 27 | 0000012 | MUSICSTREAM |
| 28 | 0000012 | NEWS        |
| 29 | 0000012 | WEBSITE     |
| 30 | 0000013 | PODCAST     |

| 圓 規則表格  |        |        |       |       |        |                              |  |
|---------|--------|--------|-------|-------|--------|------------------------------|--|
| Relatio | Expect | Confid | Suppo | Lift  | Transa | Rule                         |  |
| ns      | ed     | ence(  | rt(%) |       | ction  |                              |  |
|         | Confid | %)     |       |       | Count  |                              |  |
|         | ence(  |        |       |       |        |                              |  |
|         | %)     |        |       |       |        |                              |  |
| 3       | 7.32   | 98.32  | 1.69  | 13.42 | 26744  | WEBSITE & EXTREF ==> ARCHIVE |  |
| 3       | 1.71   | 23.02  | 1.69  | 13.42 | 26744  | ARCHIVE ==> WEBSITE & EXTREF |  |
| 2       | 7.32   | 98.07  | 1.92  | 13.39 | 30419  | EXTREF ==> ARCHIVE           |  |
| 2       | 1.96   | 26.19  | 1.92  | 13.39 | 30419  | ARCHIVE ==> EXTREF           |  |
| 3       | 1.96   | 23.90  | 1.69  | 12.22 | 26744  | WEBSITE & ARCHIVE ==> EXTREF |  |
| 3       | 7.05   | 86.22  | 1.69  | 12.22 | 26744  | EXTREF ==> WEBSITE & ARCHIVE |  |

樣本資料匯入 (Sample)

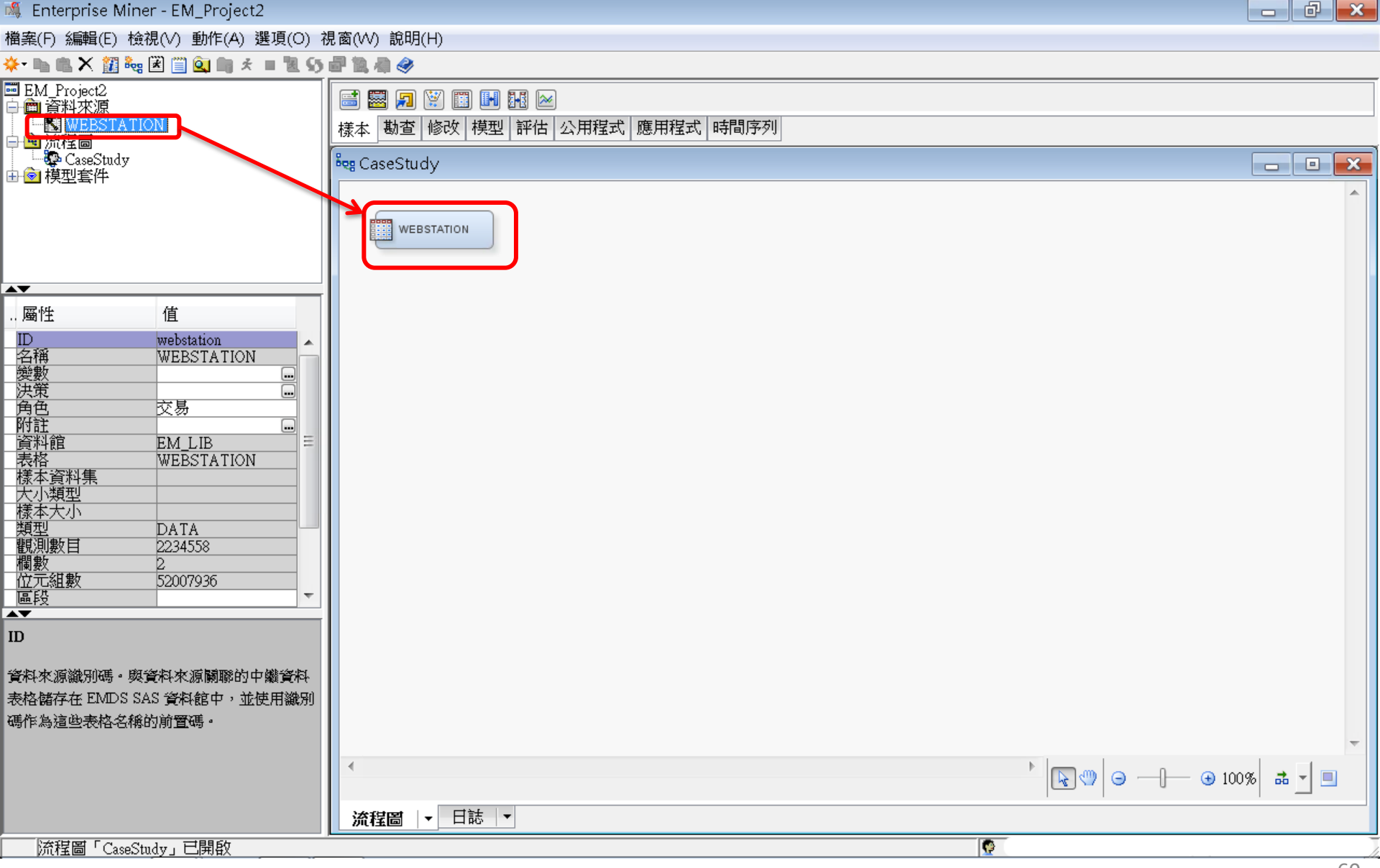

## **EM\_Lib.Webstation**

| Enterprise Miner - EM_Project2                                      |                                                                                                    |            |                   |       |             |     |               | - 0       | × |  |  |
|---------------------------------------------------------------------|----------------------------------------------------------------------------------------------------|------------|-------------------|-------|-------------|-----|---------------|-----------|---|--|--|
|                                                                     |                                                                                                    |            |                   |       |             |     |               |           |   |  |  |
| kr 🗈 🖱 🗙 🏭 🐜 🗷 🗐 💁 🖿 🛪 🗉 🐮 🦛 🧇                                      |                                                                                                    |            |                   |       |             |     |               |           |   |  |  |
| ■EM_Project2<br>一面 資料來源<br>「■ 「100000000000000000000000000000000000 | Image: Second state     Image: Second state     Image: Second |            |                   |       |             |     |               |           |   |  |  |
| CaseStudy                                                           | CaseStudy                                                                                                    |            |                   |       |             |     |               |           |   |  |  |
|                                                                     |                                                                                                    |            |                   |       |             |     |               |           |   |  |  |
|                                                                     | WEBSTATION                                                                                                    |            |                   |       |             |     | ID T          | TARGET    |   |  |  |
|                                                                     |                                                                                                    |            |                   |       |             | 1   | 0000001 ARC   | HIVE      |   |  |  |
| V                                                                   |                                                                                                    |            |                   | 2     | 0000001 EXT | REF |               |           |   |  |  |
| 屬性 值                                                                |                                                                                                    |            |                   |       |             | 3   | 0000002 MUS   | SICSTREAM |   |  |  |
|                                                                     |                                                                                                    |            |                   |       |             | 4   | 0000002 WEE   | SITE      |   |  |  |
| 面面 ID III III III III III III III III II                            | 🍕 匯入的資料 - V                                                                                                    | VEBSTATION | I                 |       |             | 5   | 0000003 WEE   | SITE      |   |  |  |
|                                                                     |                                                                                                    | _1.5_      | -1.16             |       |             | б   | 0000004 SIM   | ULCAST    |   |  |  |
|                                                                     | 連接埠                                                                                                    | 來源         | 表格                | 角色    | 資料存在        | 7   | 0000005 ARC   | HIVE      |   |  |  |
| 角色交易                                                                | DATA                                                                                                    |            | EM_LIB.WEBSTATION |       | 定           | 8   | 0000005 WEE   | SITE      |   |  |  |
|                                                                     |                                                                                                    |            |                   |       |             | 9   | 0000006 WEE   | SITE      |   |  |  |
| <b>刪除對應變數</b> 是                                                     |                                                                                                    |            |                   |       |             | 10  | 0000007 POD   | CAST      |   |  |  |
|                                                                     |                                                                                                    |            |                   |       |             | 11  | 0000008 NEW   | IS        |   |  |  |
| ·沃萊                                                                 |                                                                                                    |            |                   |       |             | 12  | 0000008 POD   | CAST      |   |  |  |
| ·顧問基本▼                                                              |                                                                                                    |            |                   |       |             | 13  | 0000008 WEE   | ISITE     |   |  |  |
| 進入的資料                                                               |                                                                                                    |            | [<br>瀏覽/B)        | 勘査(X) |             | 14  | 0000009 ARC   | HIVE      |   |  |  |
| Second real and the law law                                         |                                                                                                    |            | 12036(0)          |       |             | 15  |               | SIREAM    |   |  |  |
| 前點進入的表俗樂。                                                           |                                                                                                    |            |                   |       |             | 16  | 000009 POD    | CASI      |   |  |  |
|                                                                     |                                                                                                    |            |                   |       |             | 17  | 0000009 SIM   | ULCASI    |   |  |  |
|                                                                     |                                                                                                    |            |                   |       |             | 18  | 0000009 WEE   | NOTE      |   |  |  |
|                                                                     | •                                                                                                    |            |                   |       |             | 19  | 0000010 MUS   | ICSIKEAM  |   |  |  |
|                                                                     |                                                                                                    | ŧ± ↓_      |                   |       |             | 20  | 0000010 IVE W | CAST      |   |  |  |
|                                                                     |                                                                                                    | PU3 1      |                   |       |             | 21  | 0000010500    | ULCAST    |   |  |  |
| )航程圖 ' CaseStudy」 匕開啟                                               |                                                                                                    |            |                   |       | S           |     |               |           | - |  |  |

#### 樣本資料匯入 (Sample) Edit Variable

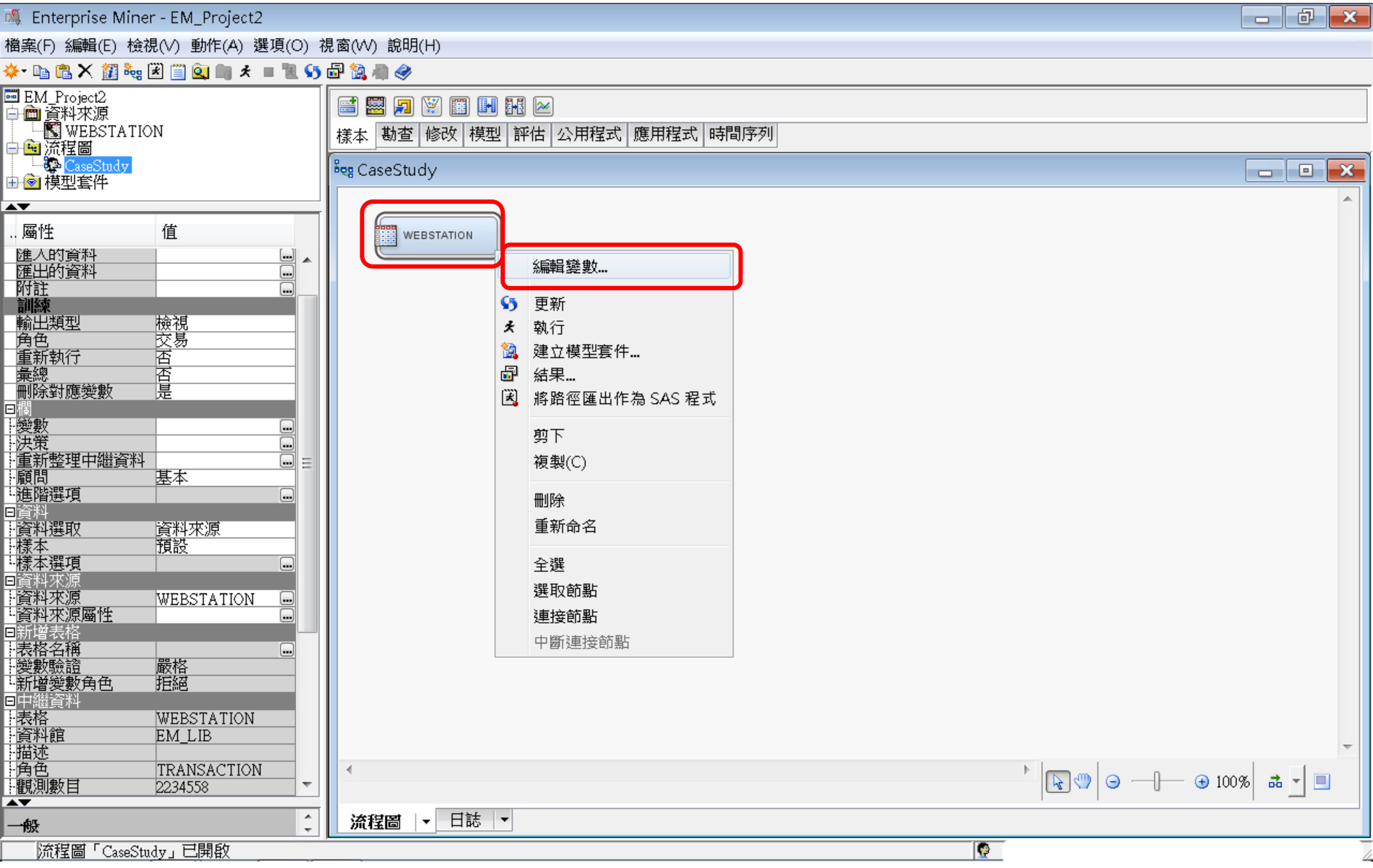

#### 樣本資料匯入 (Sample) Edit Variable - Explore ...

| 🍕 Enterprise Miner - EM_Project2                                                                                                    |                                                                                 |                   |  |  |  |  |
|----------------------------------------------------------------------------------------------------|---------------------------------------------------------------------------------|-------------------|--|--|--|--|
| 當案(F) 編輯(E) 檢視(V) 動作(A) 選項(O)∶                                                                                                    | 諸案(F) 編輯(E) 檢視(V) 動作(A) 選項(O) 視窗(W) 說明(H)                                       |                   |  |  |  |  |
| ۶ 📲 🛎 🗶 🏭 🎭 🗷 🗒 🍳 🦛                                                                                                    | 🖶 🔯 🦏 🥔                                                                         |                   |  |  |  |  |
| EM_Project2                                                                                                    |                                                                                 |                   |  |  |  |  |
| WEBSTATION                                                                                                    | 【                                                                               |                   |  |  |  |  |
| → <mark>画</mark> 流程圖<br>──聽CaseStudy                                                                                                    |                                                                                 |                   |  |  |  |  |
| ●●模型套件                                                                                                    |                                                                                 |                   |  |  |  |  |
|                                                                                                    |                                                                                 | <b>^</b>          |  |  |  |  |
| 屬性 值                                                                                                    | 🝕 變數 - Ids                                                                      | ×                 |  |  |  |  |
| ▲▲▲▲▲▲                                                                                                    |                                                                                 |                   |  |  |  |  |
| 附註                                                                                                    |                                                                                 | 套用重新設定            |  |  |  |  |
| 輸出類型檢視                                                                                                    | 欄: ■標籖(A) ■採礦(M) ■基本(I)                                                         | ── 終充計(T)         |  |  |  |  |
| <u>角色 交易</u><br>重新執行 否                                                                                                    | 名稱         角色         層級         報表         順序         刪除         下限         上限 |                   |  |  |  |  |
| <u>集總</u> 石                                                                                                    | ID ID 名目 否 否                                                                    |                   |  |  |  |  |
| ■PF本到態突致  定<br>■欄                                                                                                    |                                                                                 |                   |  |  |  |  |
| · 變數                                                                                                    |                                                                                 |                   |  |  |  |  |
| 重新整理中繼資料 ■                                                                                                    |                                                                                 |                   |  |  |  |  |
| ₩₩ ₩ |                                                                                 |                   |  |  |  |  |
| - 資料<br>- 資料<br>- 陸料課節                                                                                                    |                                                                                 |                   |  |  |  |  |
| ·樣本預設                                                                                                    |                                                                                 |                   |  |  |  |  |
| <mark>⊷禄本選項、</mark>                                                                                                    |                                                                                 |                   |  |  |  |  |
| 資料來源 WEBSTATION -                                                                                                    |                                                                                 |                   |  |  |  |  |
| "員科來源圈性」                                                                                                    |                                                                                 |                   |  |  |  |  |
| - 表格名稱                                                                                                    |                                                                                 |                   |  |  |  |  |
| 新增變數角色  拒絕                                                                                                    |                                                                                 |                   |  |  |  |  |
| コロ磁資料<br>表格 WEBSTATION                                                                                                    |                                                                                 |                   |  |  |  |  |
| 資料館 EM_LIB                                                                                                    |                                                                                 |                   |  |  |  |  |
| 角色 TRANSACTION                                                                                                    |                                                                                 |                   |  |  |  |  |
| 計観測数日 2234558 ▼                                                                                                    |                                                                                 |                   |  |  |  |  |
| - <del>®</del>                                                                                                    |                                                                                 | ]查(X) 確定(0) 取消(C) |  |  |  |  |
| 流程圖「CaseStudy」已開啟                                                                                                    |                                                                                 |                   |  |  |  |  |

#### 樣本資料匯入 (Sample) Edit Variable - Explore ...

| 🕷 Enterprise Miner - EM_Project2                                                        |                                                                                                    |  |  |  |  |  |
|-----------------------------------------------------------------------------------------|----------------------------------------------------------------------------------------------------|--|--|--|--|--|
| 檔案(F) 編輯(E) 檢視(V) 動作(A) 選項(O) :                                                         | 見窗(W) 說明(H)                                                                                                    |  |  |  |  |  |
| 🔆 🗈 🛍 🗙 🏭 🍓 🗷 📋 💁 🖈 🔳 🕷 📢                                                               | 🗗 🗽 🦣 🧇                                                                                                    |  |  |  |  |  |
| ■ EM_Project2<br>中 □ 資料來源<br>                                                           | <ul> <li>□ □ □ </li> <li>□ □ </li> <li>□ □ </li> </ul>                                                                                                    |  |  |  |  |  |
| ▲▼                                                                                      |                                                                                                    |  |  |  |  |  |
| 屬性 值                                                                                    |                                                                                                    |  |  |  |  |  |
| 進入的資料                                                                                   |                                                                                                    |  |  |  |  |  |
| 訓練       輸出類型     檢視       角色     交易       重新執行     否       彙總     否       刪除對應變數     是 | 岡性           値             列         2234558         復料館           2             復料館           EM LIB             亥町日(1)         後周(0)           後周(0)                                                                                                    |  |  |  |  |  |
|                                                                                         |                                                                                                    |  |  |  |  |  |
| 顧問     基本       連階選項        日資料        日資料     資料來源       「読本選項                         | 観測# ID TARGET 10000001 ARCHIVE 20000001 EXTREF 30000002 MUSICST 40000002 WEBSITE 50000002 WEBSITE                                                                                                    |  |  |  |  |  |
| 回資料水源<br>                                                                               | G0000004     SIMULCAST     ARCHIVE     LIVESTREAM     NEWS     SIMULCAST       70000005     ARCHIVE     EXTREF     MUSICSTREAM     PODCAST     WEBSITE       90000006     WEBSITE     Image: Constraint of the second second seco |  |  |  |  |  |
| - 愛數驗證 嚴格<br>- 新増變數角色   拒絕<br>回口網答到                                                     | <ul> <li>图 様本統計資料     <li>□      <li>X     </li> </li></li></ul>                                                                                                    |  |  |  |  |  |
| 表格 WEBSTATION<br>資料館 EM_LIB<br>描述<br>角色 TRANSACTION<br>報測數目 2234558 ▼                   | 觀測#     變數名稱     標籤     類型     遺漏值…     層級數目     眾數百…     眾數       1ID     CLASS     0128+     2.9045640000080       2TARGET     CLASS     08     41.75WEBSITE                                                                                                    |  |  |  |  |  |
| 一般                                                                                      | 勘查(X)                                                                                                    |  |  |  |  |  |
| 流程圖「CaseStudy」已開啟                                                                       |                                                                                                    |  |  |  |  |  |

## **Explore - Association**

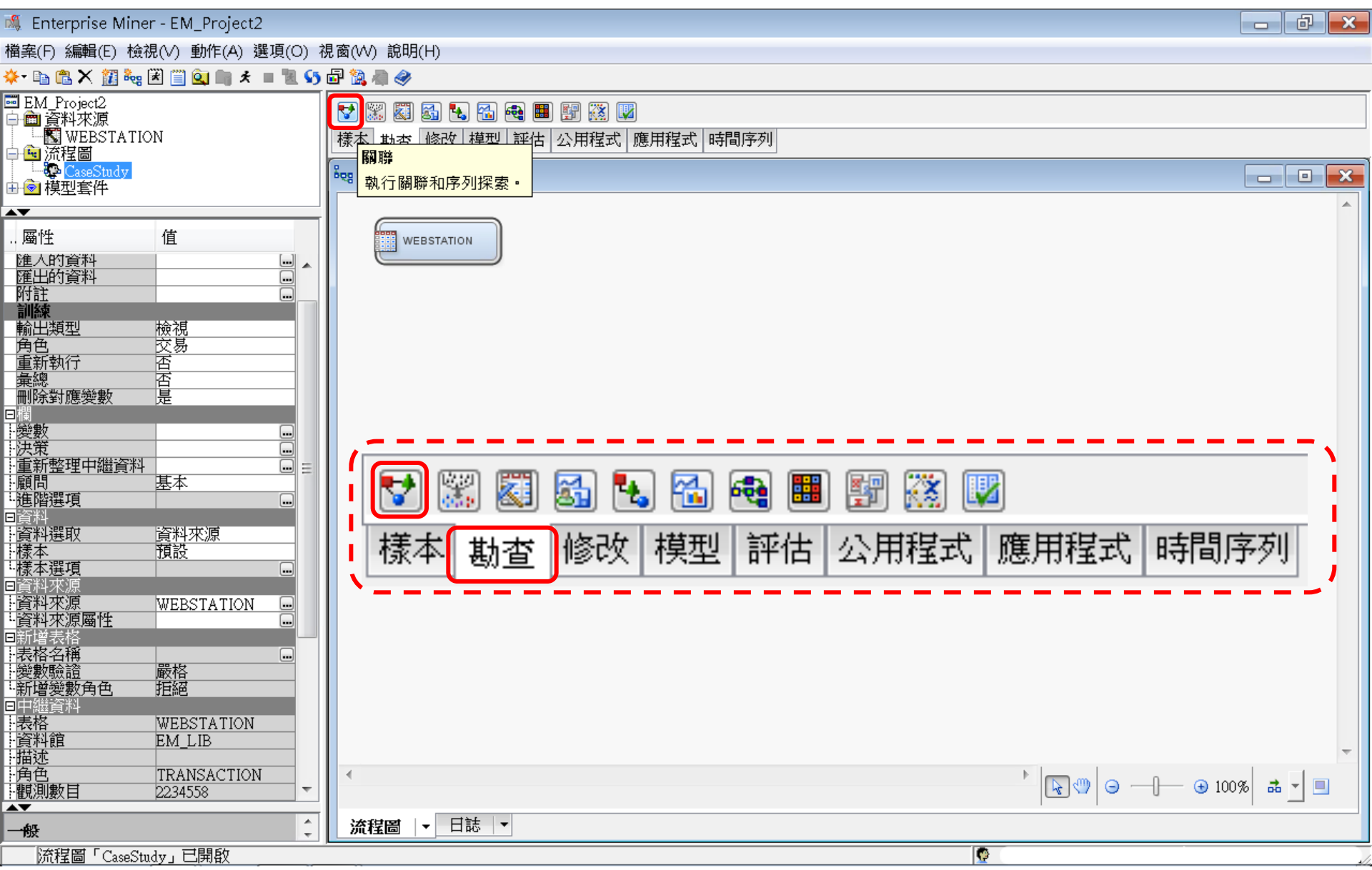

關聯分析 (Association Analysis)

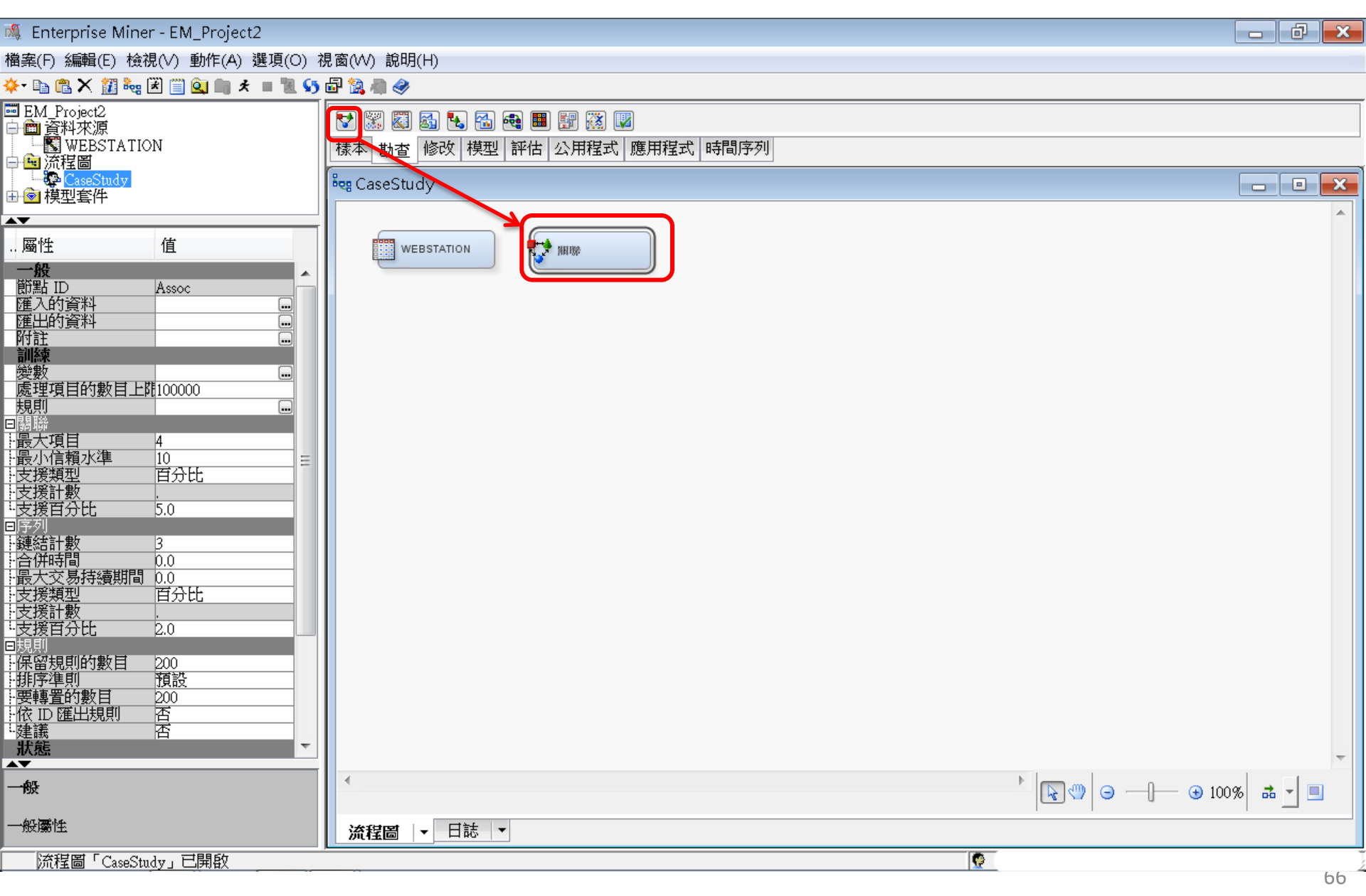

💐 Enterprise Miner - EM\_Project2

#### 檔案(F) 編輯(E) 檢視(∨) 動作(A) 選項(O) 視窗(₩) 說明(H)

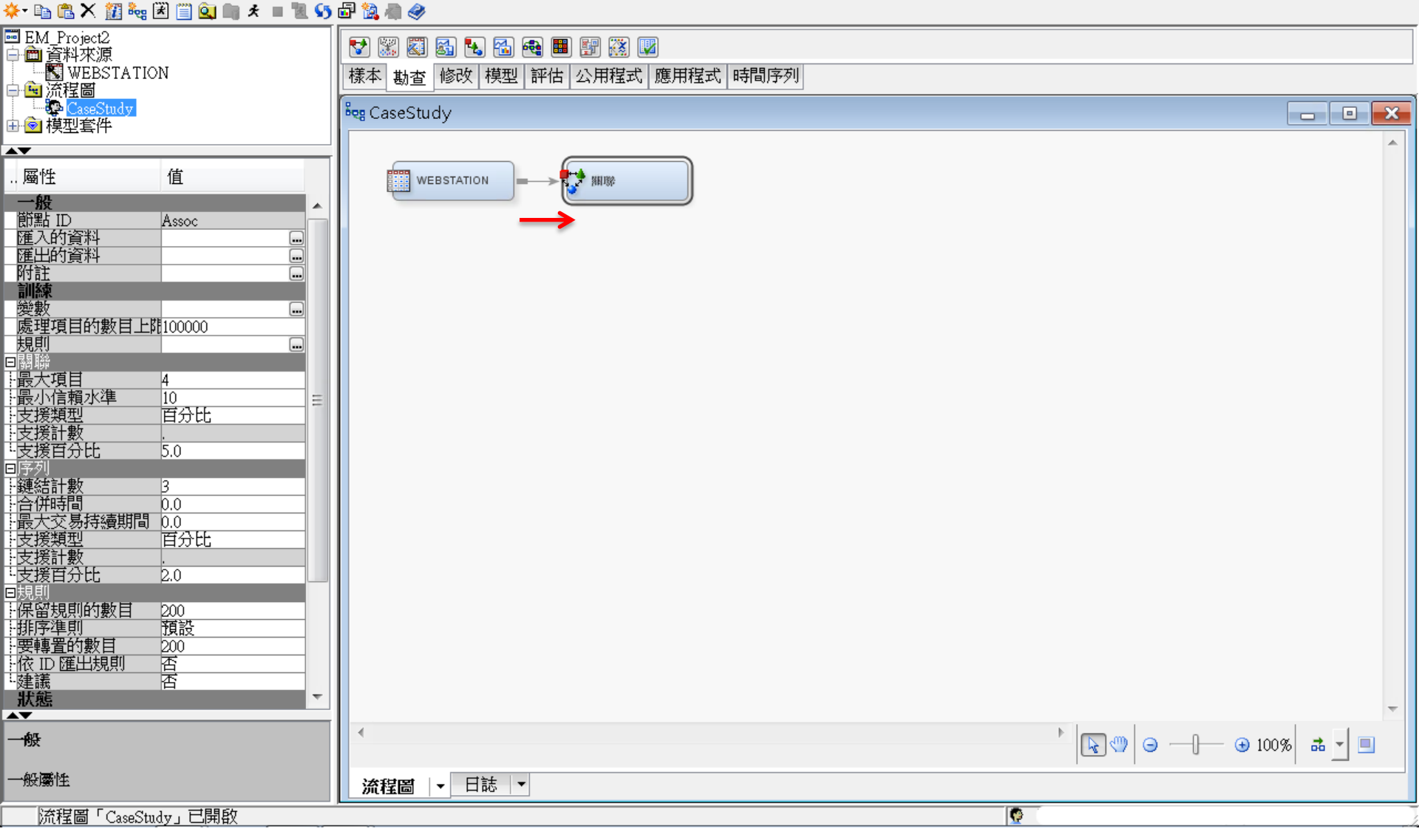

- 0 ×

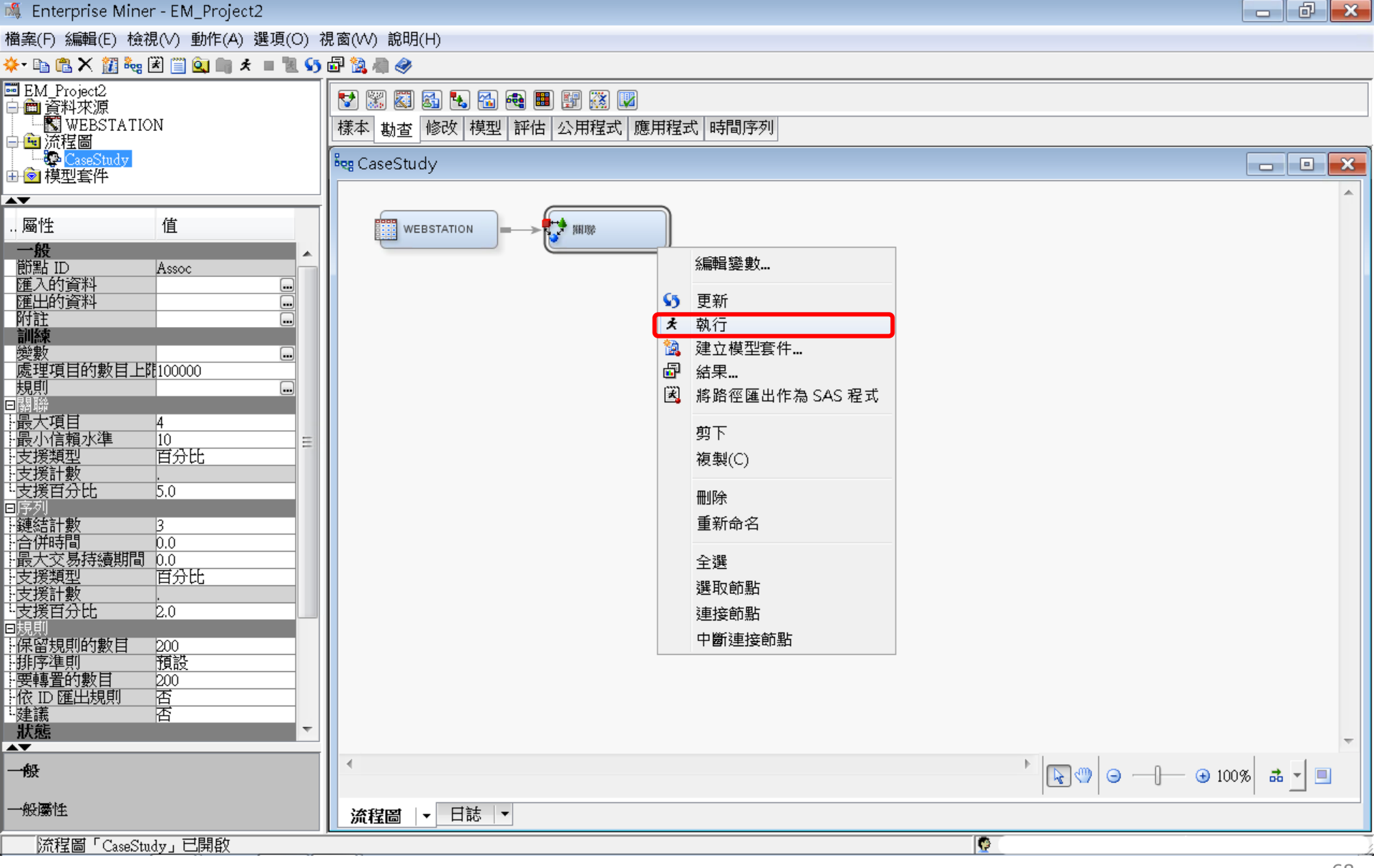

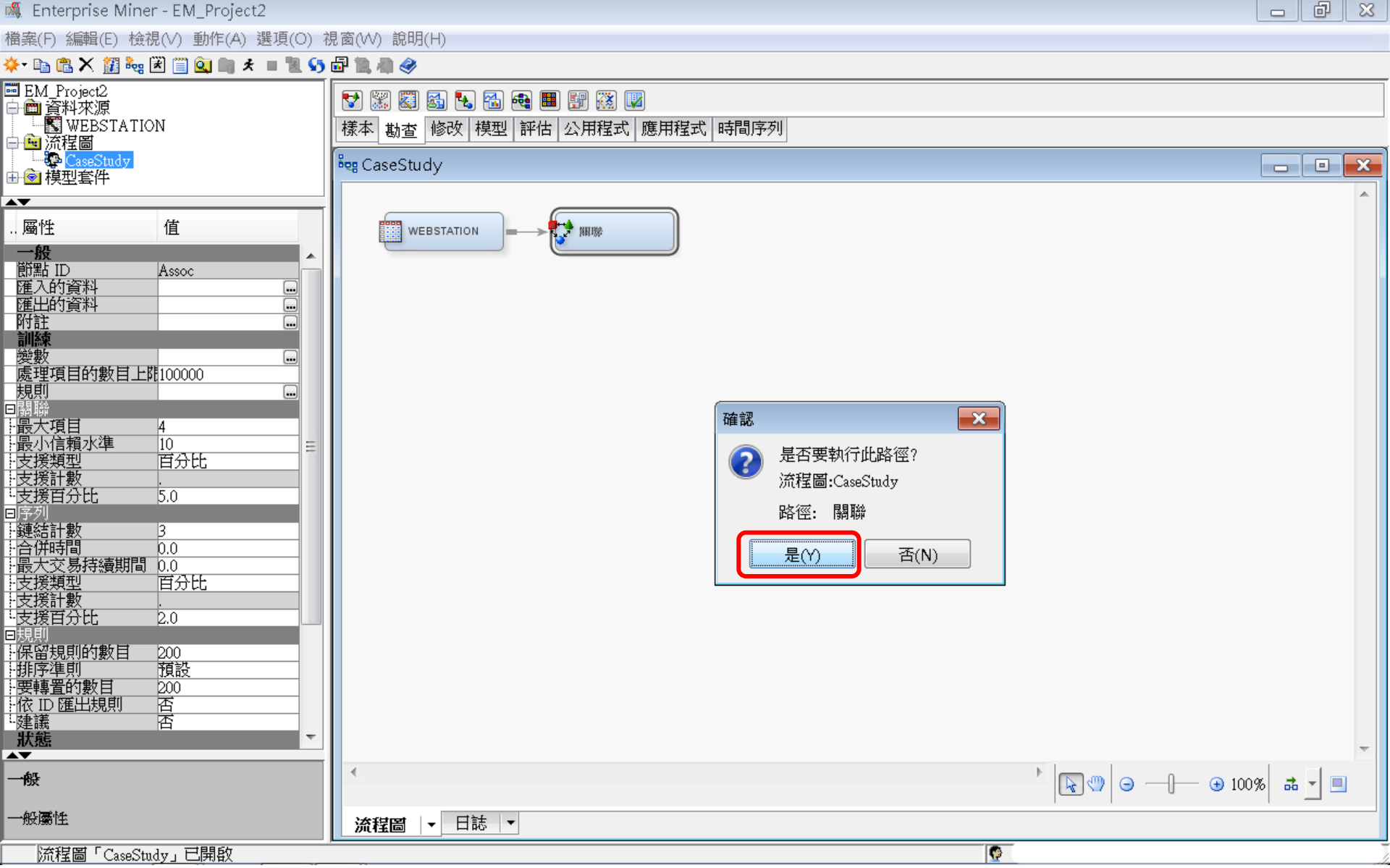

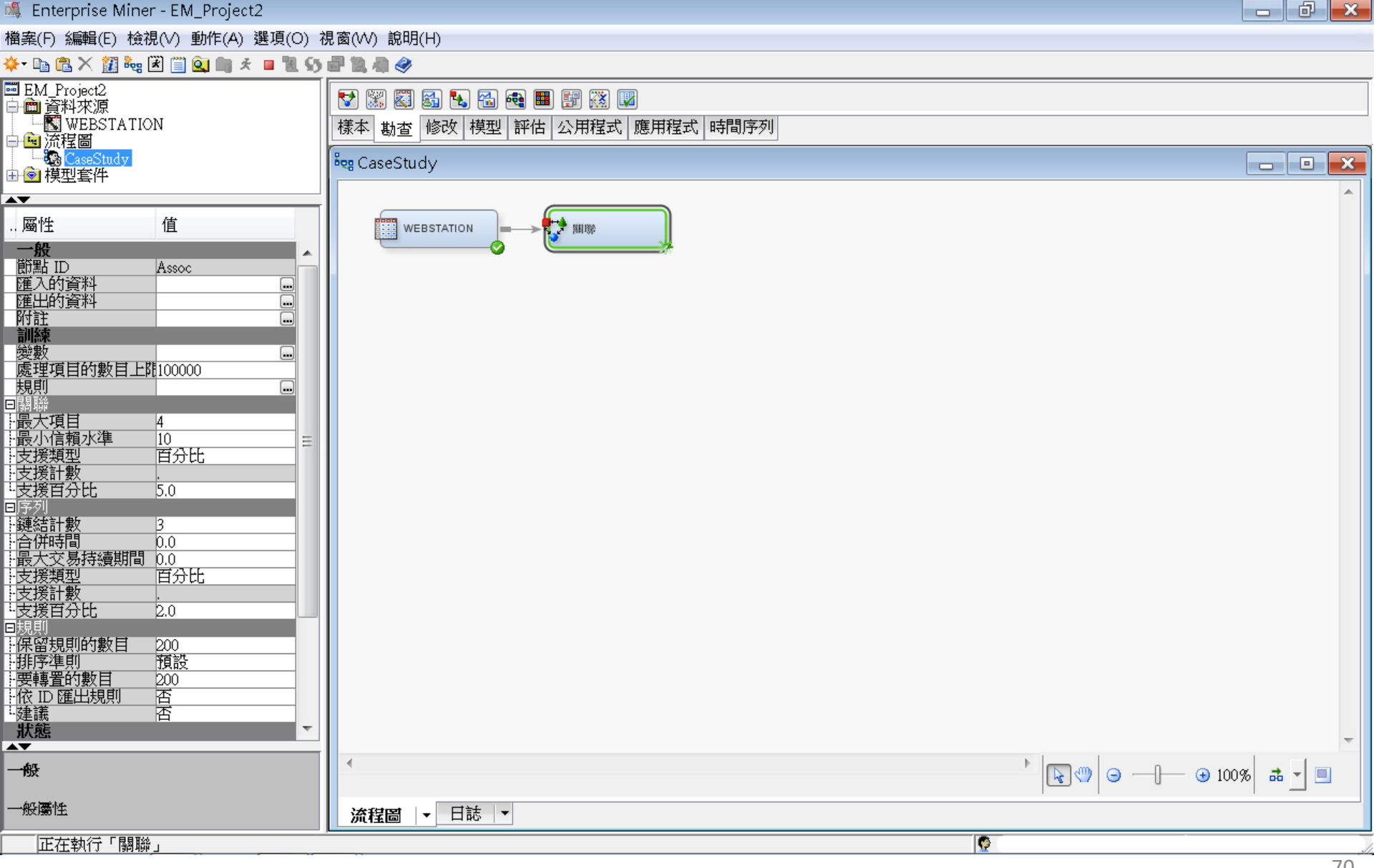

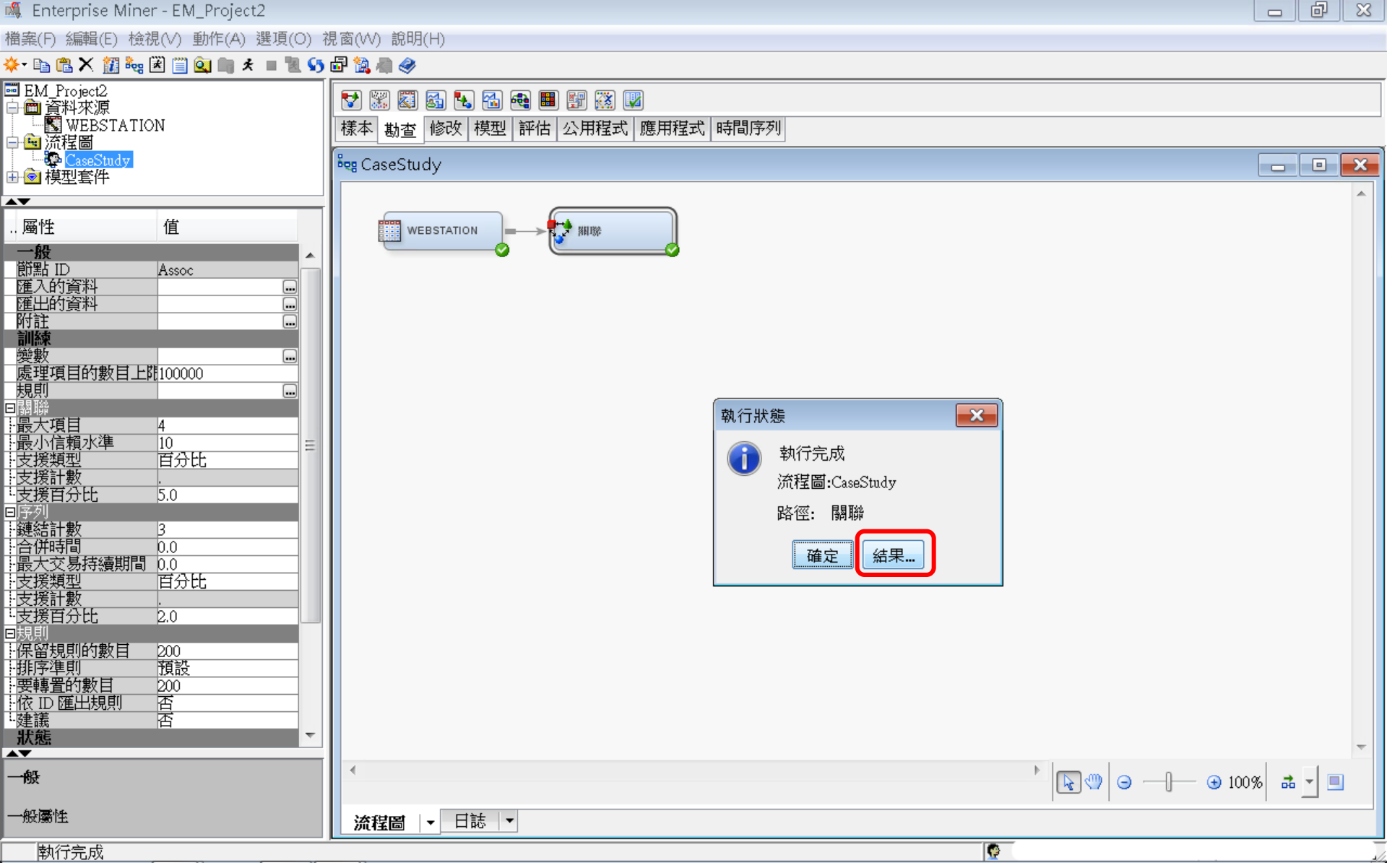

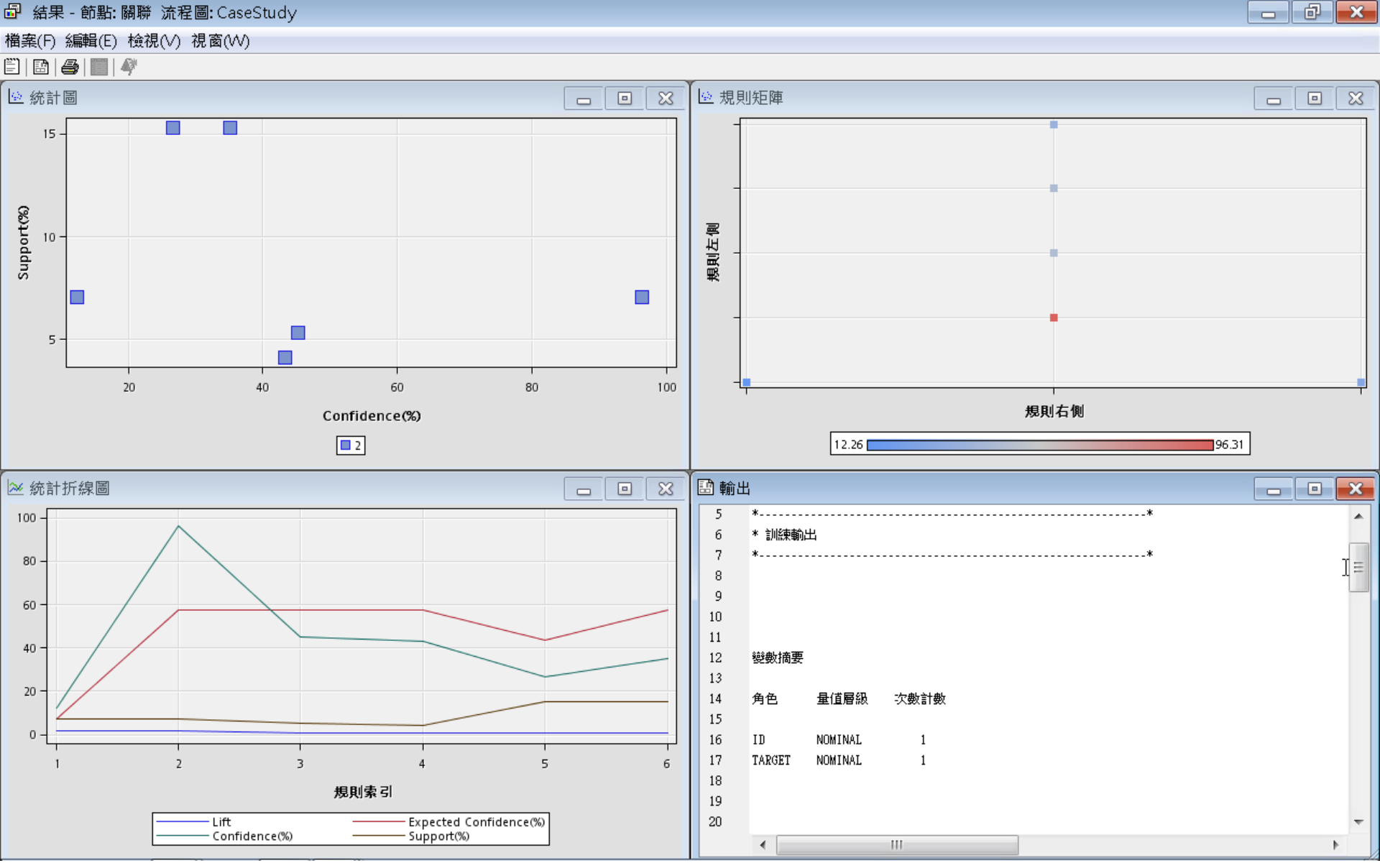
### 關聯分析 (Association Analysis) Support : 1% (Minimum Support = 1%)

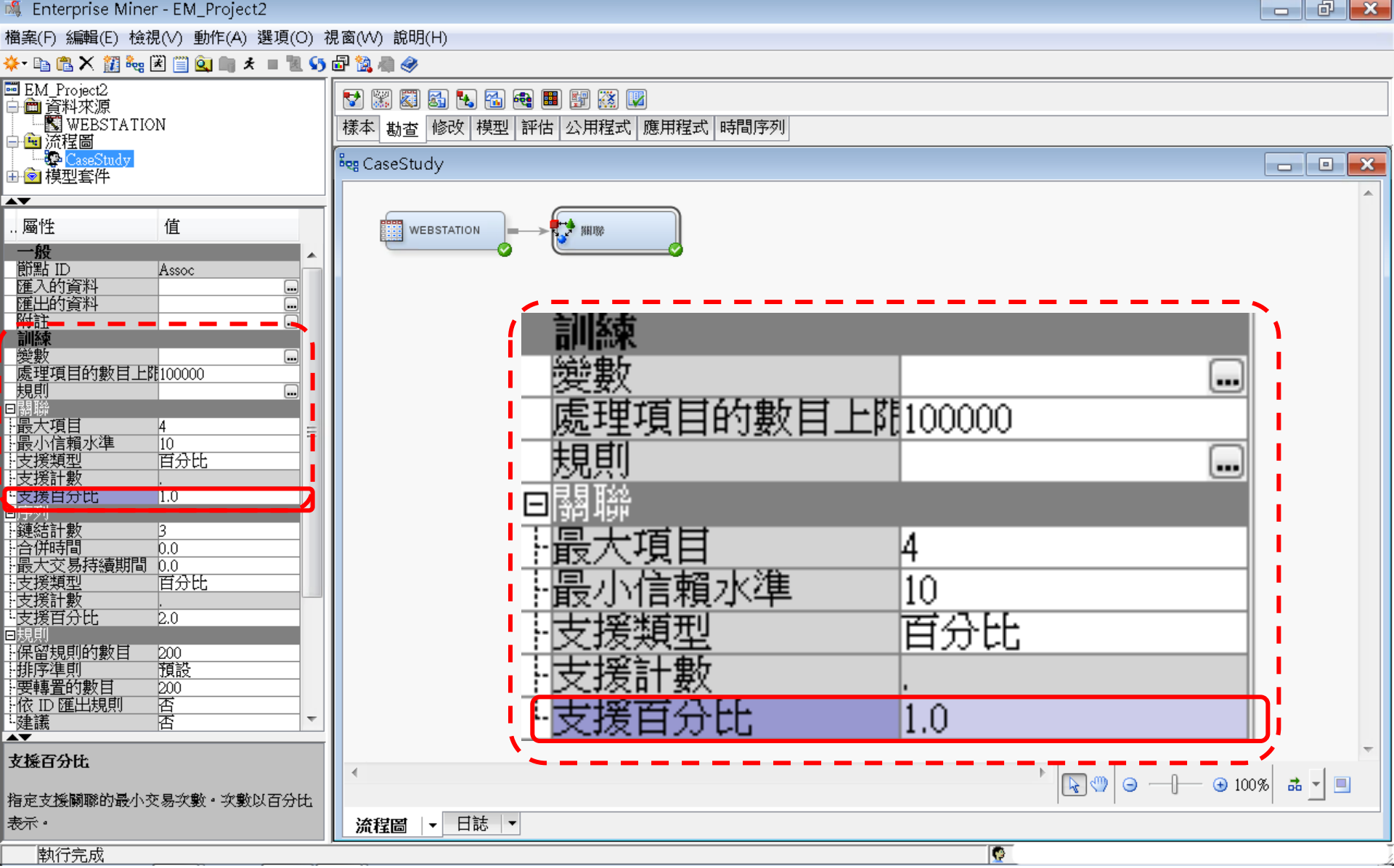

# 關聯分析 (Association Analysis)

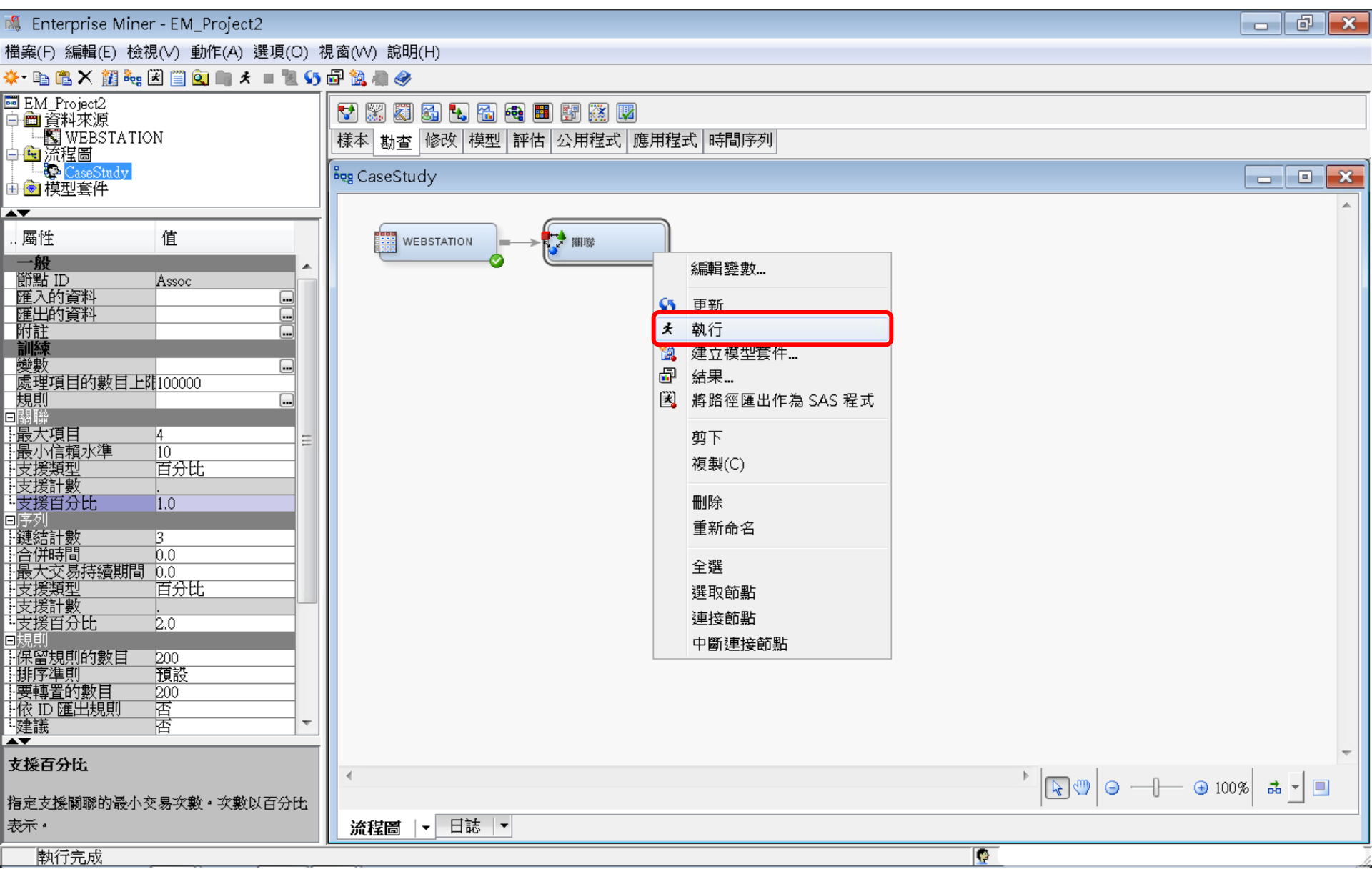

# 關聯分析 (Association Analysis)

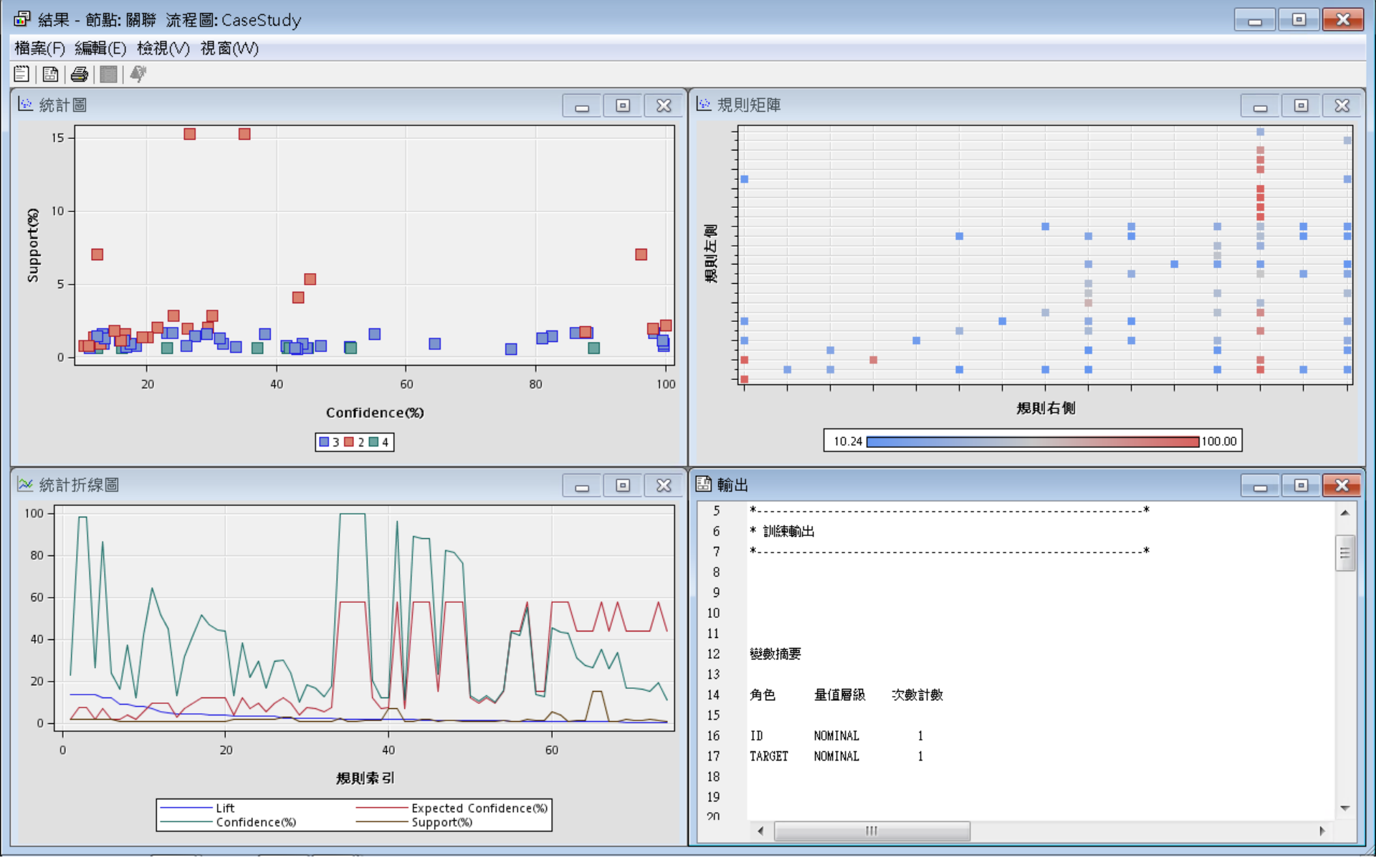

# 關聯分析 (Association Analysis) 檢視/規則/規則表格 (Rules Table)

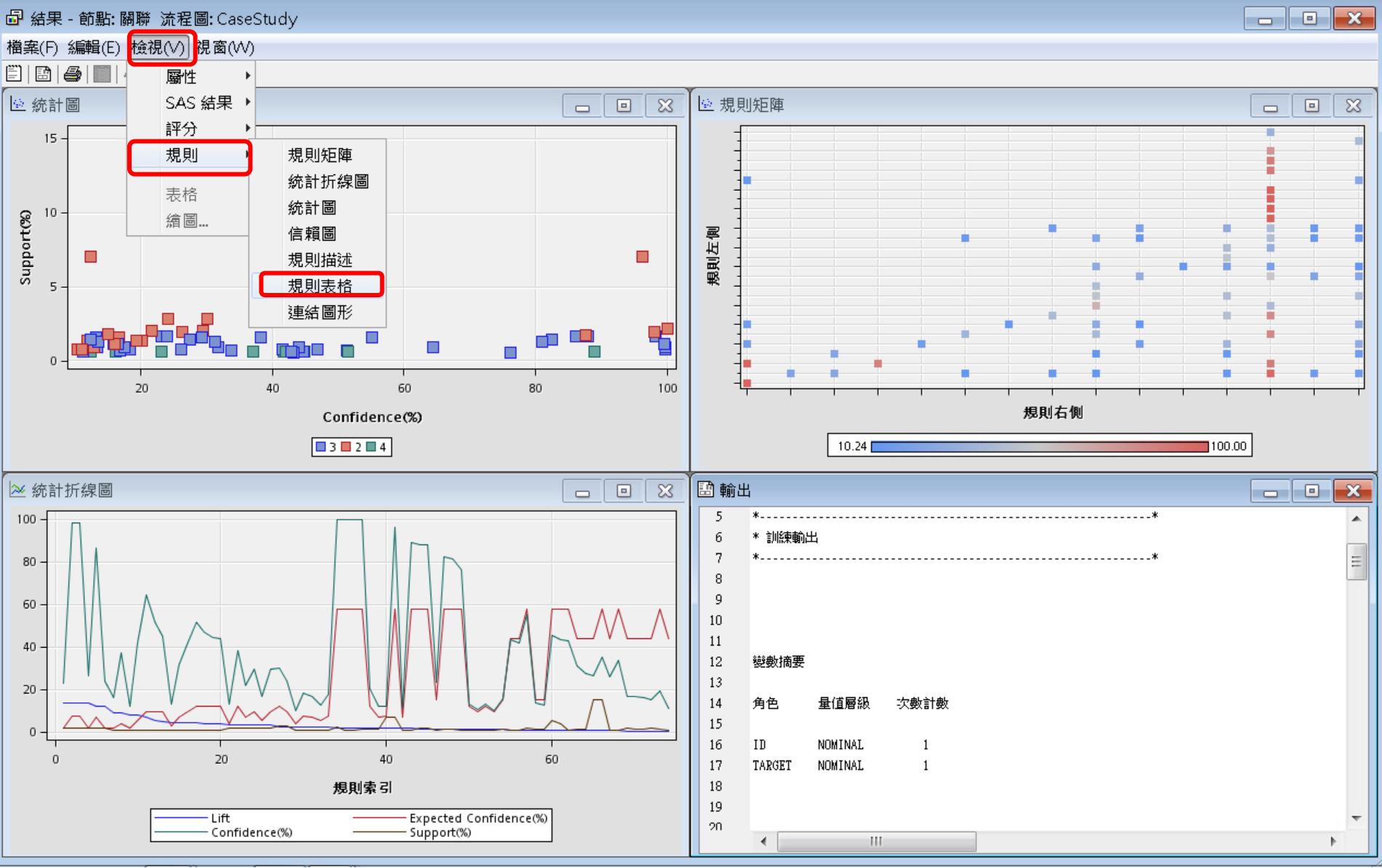

#### 關聯分析 (Association Analysis) Association Rules - 規則表格 (Rules Table)

| 🗗 結果 - 節點: 關聯 流程圖: CaseStudy |                  |          |              |                  |           |                |           |          |          |                   |         |          |          | 3    |      |     |   |
|------------------------------|------------------|----------|--------------|------------------|-----------|----------------|-----------|----------|----------|-------------------|---------|----------|----------|------|------|-----|---|
| 檔案(F) 編輯(E) 檢視(∨) 視窗(₩)      |                  |          |              |                  |           |                |           |          |          |                   |         |          |          |      |      |     |   |
|                              |                  |          |              |                  |           |                |           |          |          |                   |         |          |          |      |      |     |   |
|                              |                  |          |              |                  |           |                |           |          |          |                   |         |          |          | 2    |      |     |   |
|                              |                  | _        |              |                  |           |                |           | 1        |          | [                 |         |          |          |      |      |     | ٦ |
| Relations                    | Expected         | Confiden | Support(     | Lift             | Transacti | Rule           | 規則左側      | 規則右側     | Rule     | Rule              | Rule    | Rule     | Rule     | 規則索引 | 轉置規則 |     |   |
|                              |                  | ce(%)    | %)           |                  | on Count  |                |           |          | Item 1   | ltem 2            | Item 3  | ltem 4   | ltem 5   |      |      |     |   |
|                              | Confiden         |          |              |                  |           |                |           |          |          |                   |         |          |          |      |      |     |   |
|                              | ce(%)            |          |              |                  |           |                |           |          |          |                   |         |          |          |      |      |     |   |
|                              | 7 32             | 98.32    | 1 69         | 13.42            | 26744     | WEBSIT         |           |          | WEBSITE  | EXTREE            |         |          |          | 2    | 1    |     | _ |
| 3                            | 1.71             | 23.02    | 1.63         | 13.42            | 26744     | ARCHIV         | ARCHIVE   | WEBSIT   | ARCHIVE  | ======            | WEBSITE | EXTREF   |          | 1    | 1    | 1 4 |   |
| 2                            | 7.32             | 98.07    | 1.92         | 13.39            | 30419     | EXTREF         | .EXTREF   | ARCHIVE  | EXTREF   | ======            | ARCHIVE |          |          | 3    | 1    |     |   |
| 2                            | 1.96             | 26.19    | 1.92         | 2 13.39          | 30419     | ARCHIV         | ARCHIVE   | EXTREF   | ARCHIVE  | ======            | EXTREF  |          |          | 4    | 1    |     |   |
| 3                            | 1.96             | 23.90    | 1.69         | 12.22            | 26744     | WEBSIT         | VEBSIT    | EXTREF   | WEBSITE  | ARCHIVE           | =====   | EXTREF   |          | 6    | 1    |     |   |
| 3                            | 1.05             | 86.22    | 1.69         | 12.22            | 26744     | EXTREF         |           | WEBSIT   | EXIREF   |                   | WEBSHE  | ARCHIVE  | MUSICO   | 5    | 1    |     |   |
| 4                            | 1.78             | 10.05    | 00.U         | 9.03             | 10424     | VVEBSIL        | WEBSIL    | PODCA    | PODCAST  | SIMULUA<br>MUSIOS | .=====  | NUEDSITE | SIMULICA | /    | 1    |     |   |
| 4                            | 1.58             | 12 29    | 0.00         | 780              | 10424     | WEBSIT         | WEBSIT    | SIMULCA  | WEBSITE  | MUSICS            | ======  | SIMULCA  |          | 9    | 1    |     |   |
| 4                            | 5.35             | 41.71    | 0.66         | 7.80             | 10424     | SIMULCA        | SIMULCA.  | WEBSIT   | SIMULCA  | PODCAST           | ======  | WEBSITE  | MUSICS   | 10   | 1    | 1   | Ξ |
| 3                            | 9.47             | 64.45    | 0.90         | 6.81             | 14275     | NEWS &         | NEWS &    | SIMULCA  | NEWS     | MUSICS            | ======  | SIMULCA  |          | 11   | 1    |     |   |
| 3                            | 9.47             | 51.35    | 0.69         | 5.43             | 10944     | WEBSIT         | VEBSIT    | SIMULCA  | .WEBSITE | NEWS              | ======  | SIMULCA  |          | 12   | 1    |     |   |
| 4                            | 9.47             | 44.86    | 0.66         | 4.74             | 10424     | WEBSIT         | WEBSIT    | SIMULCA. | WEBSITE  | PODCAST           | MUSICS  | =====    | SIMULCA  | 13   | 1    |     |   |
|                              | 6.95             | 31.69    | 0.90         | 1 4.56<br>1 4.56 | 14275     | SIMULCA        | SIMULCA   | NEWS     | SIMULCA  | MUSICS            |         | NEVVS    |          | 15   | 1    |     |   |
|                              | 2.04<br>Q 27     | 12.90    | 0.90         | / 4.00<br>/ 2.00 | 14270     | NEVVO<br>PODCA |           | SIMULCA. | PODCAST  | MUSICS            | SIMULCA | SIMULICA |          | 14   | 1    |     |   |
| 4                            | 11.83            | 51 44    | 0.74<br>0.66 | 435              | 10424     | WEBSIT         | VEBSIT    | MUSICS   | WEBSITE  | SIMULCA           | PODCAST | ======   | MUSICS   | 17   | 1    |     |   |
| i a                          | 11.83            | 46.87    | 0.74         | 3.96             | 11714     | SIMULCA        | .SIMULCA  | .MUSICS  | SIMULCA  | PODCAST           | ======  | MUSICS   |          | 18   | 1    |     |   |
| 3                            | 11.83            | 44.61    | 0.60         | 3.77             | 9506.0    | WEBSIT         | VEBSIT    | MUSICS   | WEBSITE  | NEWS              | ======  | MUSICS   |          | 19   | 1    |     |   |
| 3                            | 11.83            | 44.00    | 0.90         | 3.72             | 14275     | SIMULCA        | .SIMULCA  | .MUSICS  | SIMULCA  | NEWS              | ======  | MUSICS   |          | 20   | 1    |     |   |
| 3                            | 11.83            | 38.17    | 1.56         | 3.23             | 24794     | WEBSIT         | WEBSIT    | MUSICS   | WEBSITE  | SIMULCA           | .=====  | MUSICS   |          | 22   | 1    |     |   |
| 3                            | 4.10             | 13.21    | 1.55         | 3.23             | 24794     | MUSICS         |           | WEBSIL   | MUSICS   |                   | WEBSHE  | SIMULCA  |          | 21   | 1    |     |   |
|                              | . 0.90<br>Q // 7 | 21.01    | 2.00         | / J.II<br>3 3.11 | 32444     | NEWS =         | . SIMULCA | SIMULCA  | NEWS     |                   | SIMULCA |          |          | 23   | 1    |     |   |
|                              | 9.47             | 29.43    | 1.56         | 3.09             | 24794     | WEBSIT         | WEBSIT    | SIMULCA  | WEBSITE  | MUSICS            | ======  | SIMULCA  |          | 24   | 1    |     |   |
| 3                            | 5.35             | 16.51    | 1.56         | 3.09             | 24794     | SIMULCA        | MULCA.    | WEBSIT   | SIMULCA  | ======            | WEBSITE | MUSICS   |          | 25   | 1    |     |   |
| 2                            | 11.83            | 30.01    | 2.84         | 2.54             | 45051     | SIMULCA        | .SIMULCA  | .MUSICS  | SIMULCA  | .======           | MUSICS  |          |          | 27   | 1    |     |   |
| 2                            | 9.47             | 24.01    | 2.84         | 2.54             | 45051     | MUSICS         | MUSICS    | SIMULCA  | MUSICS   | =====             | SIMULCA |          |          | 28   | 1    |     |   |
| 3                            | 7.32             | 18.30    | 0.75         | 2.50             | 11890     | WEBSIT         | VEBSIT    | ARCHIVE  | WEBSITE  | SIMULCA           | .=====  | ARCHIVE  |          | 30   | 1    |     |   |
| <b> </b> 3                   | 4.10             | 10.24    | 0.75         | 2.50             | 11890     | ARCHIV         |           | WEBSIL   | ARCHIVE  |                   | WEBSHE  | SIMULCA  |          | 29   | 1    |     |   |
| 3                            | 0.95             | 10.85    | 0.69         | 2.42             | 1/1944    | WEBSIT         | WEBSIT    |          | WEBSITE  | MUSICS            |         |          |          | 31   | 1    |     |   |
|                              | 5.35             | 12.79    | 0.84<br>0.94 | 2.33             | 14861     | ARCHIV         | ARCHIVE   | WEBSIT   | ARCHIVE  | ======            | WEBSITE | MUSICS   |          | 32   | 1    |     |   |
| 2                            | 57.52            | 100.00   | 2.15         | 1.74             | 34178     | LIVESTR        | UVESTR.   | WEBSITE  | LIVESTR  | ======            | WEBSITE |          |          | 34   | 1    |     |   |
| 3                            | 57.52            | 99.82    | 0.75         | 1.74             | 11890     | SIMULCA        | SIMULCA   | WEBSITE  | SIMULCA  | ARCHIVE           | ======  | WEBSITE  |          | 35   | 1    |     |   |
| 3                            | 57 52            | 99 75    | N 94         | 1.73             | 14861     | MUSICS         | MUSICS    | WERSITE  | MUSICS   | ARCHIVE           | ======  | WEBSITE  |          | 36   | 1    |     |   |

#### 關聯分析 (Association Analysis) Association Rules - 規則表格 (Rules Table)

| 檔案(F) 編輯(E) 檢視(V) 視窗(W)                                                                                                    |     |
|----------------------------------------------------------------------------------------------------|-----|
| <ul> <li>[1] 1 · · · · · · · · · · · · · · · · · ·</li></ul>                                                                                       |     |
|                                                                                                    |     |
|                                                                                                    | ×   |
| Relatio Expect Confid Suppo Lift Transa Rule Rule Rule Rule Rule Rule Rule Rule                                                                    |     |
| ns ed ence( rt(%) ction                                                                                                    |     |
| Confid %) Count 4 Item 宏相                                                                                                    |     |
|                                                                                                    |     |
|                                                                                                    |     |
|                                                                                                    | 1.1 |
|                                                                                                    | •   |
| 3 1.11 23.02 1.03 13.42 201494 ACONVE VVEDSILE & EXTREF ARCONVE VVEDSILE & ARCONVE VVEDSILE & ARCONVE ARCONVE                                      | · 🗍 |
| 2 7.32 30.07 1.32 13.33 304134.0CHTEP ARCHIVE TATICE ARCHIVE EATREP ARCHIVE EXTREP                                                                 | ·   |
|                                                                                                    | 1   |
| 3 7.05 86.22 1.69 12.22 26744 EXTREE ==> WEBSITE & ARCHIVE EXTREE WEBSITE & EXTREE ==== WEB ARC                                                    | 1   |
| 4 1.78 16.05 0.66 9.03 10424WEBSITE & SIMULCAST ==> PODCAST & M. WEBSITE & SIMUL PODCAST WEBS. SIMUL ====. POD. MU                                 | i I |
| 4 4.10 36.97 0.66 9.03 10424 PODCAST & MUSICSTREAM ==> WEBSITE RODCAST & MUSI WEBSITE & PODC MUSI ==== WEBSIM                                      |     |
| 4 1.58 12.29 0.66 7.80 10424WEBSITE & MUSICSTREAM ==> SIMULCAST WEBSITE & MUSIC SIMULCAST WEBS MUSI ==== SIMU PO                                   | . = |
| 4 5.35 41.71 0.66 7.80 10424 SIMULCAST & PODCAST ==> WEBSITE & M SIMULCAST & POD WEBSITE & SIMUL PODC==== WEBMU                                    |     |
| 3 9.47 64.45 0.90 6.81 14275NEWS & MUSICSTREAM ==> SIMULCAST NEWS & MUSICST SIMULCAST NEWS MUSI ==== SIMU                                          |     |
| 3 9.47 51.35 0.69 5.43 10944WEBSITE & NEWS ==> SIMULCAST VEBSITE & NEWS SIMULCAST WEBS NEWS ==== SIMU                                              |     |
| 4 9.47 44.86 0.66 4.74 10424WEBSITE & PODCAST & MUSICSTREAM == WEBSITE & PODC SIMULCAST WEBS PODCMUSI === SIM                                      | .   |
| 3 6.95 31.69 0.90 4.56 14275SIMULCAST & MUSICSTREAM ==> NEWS 9IMULCAST & MUSI NEWS SIMUL MUSI ==== NEWS                                            | .   |
| 3 2.84 12.95 0.90 4.56 14276NEWS ==> SIMULCAST & MUSICSTREAM NEWS SIMULCAST NEWS ==== SIMUL MUSI                                                   | •   |
|                                                                                                    |     |
|                                                                                                    | •   |
|                                                                                                    | •   |
|                                                                                                    | •   |
|                                                                                                    |     |
| 3 4 10 13 21 1 56 3 23 24794 MUSICSTREAM ==> WEBSITE & SIMULCAST MUSICSTREAM WEBSITE & MUSIC ==== WEB SIMU                                         |     |
| 2 6.95 21.61 2.05 3.11 32444 SMULCAST ==> NEWS SMULCAST NEWS SMUL ==== NEWS                                                                        | 1   |
| 2 9.47 29.43 2.05 3.11 32444 NEWS ==> SIMULCAST NEWS SIMULCAST NEWS ==== SIMU                                                                      |     |
| 3 9.47 29.24 1.56 3.09 24794WEBSITE & MUSICSTREAM ==> SIMULCAST WEBSITE & MUSIC SIMULCAST WEBS MUSI ==== SIMU                                      |     |
| 3 5.35 16.51 1.56 3.09 24794 SIMULCAST ==> WEBSITE & MUSICSTREAM \$IMULCAST WEBSITE & SIMUL ==== WEB MUSI                                          |     |
| 2 11.83 30.01 2.84 2.54 45051 SIMULCAST ==> MUSICSTREAM SIMULCAST MUSICSTR SIMUL ==== MUSI                                                         |     |
| 2 9.47 24.01 2.84 2.54 45051MUSICSTREAM ==> SIMULCAST MUSICSTREAM SIMULCAST MUSIC ==== SIMU                                                        |     |
| 3 7.32 18.30 0.75 2.50 11890WEBSITE & SIMULCAST ==> ARCHIVE WEBSITE & SIMUL ARCHIVE WEBS SIMUL ==== ARC                                            |     |
| 3 4.10 10.24 0.75 2.50 11890ARCHIVE ==> WEBSITE & SIMULCAST ARCHIVE WEBSITE & ARCHI ==== WEB SIMU                                                  |     |
| 3 5.95 16.85 U.69 2.42 10944WEBSTIE & SIMULCAST ==> NEWS WEBSTIE & SIMUL NEWS WEBS SIMUL ==== NEWS                                                 |     |
|                                                                                                    |     |
| 3 5.35 12.79 0.94 2.39 14861ARCHIVE ==> WEBSILE & MUSICSTREAM ARCHIVE WEBSILE & ARCHIVE WEBSILE & ARCHIVE ====. WEBSILE & MUSICSTREAM ARCHIVE ==== |     |
|                                                                                                    | . 🔻 |

# 關聯分析 (Association Analysis) 檢視/規則/連結圖形 (Link Graph)

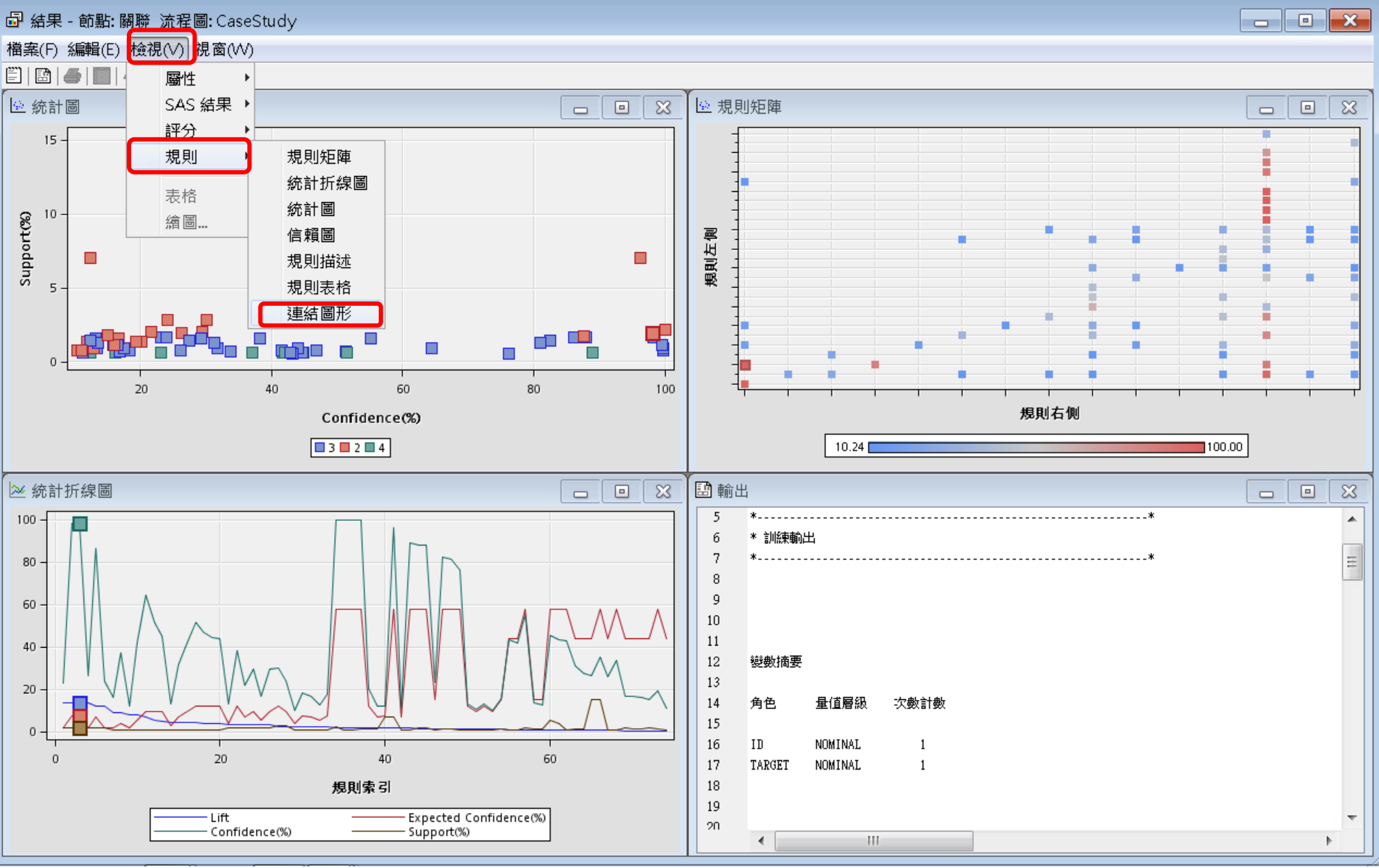

## 關聯分析 (Association Analysis) 連結圖形 (Link Graph)

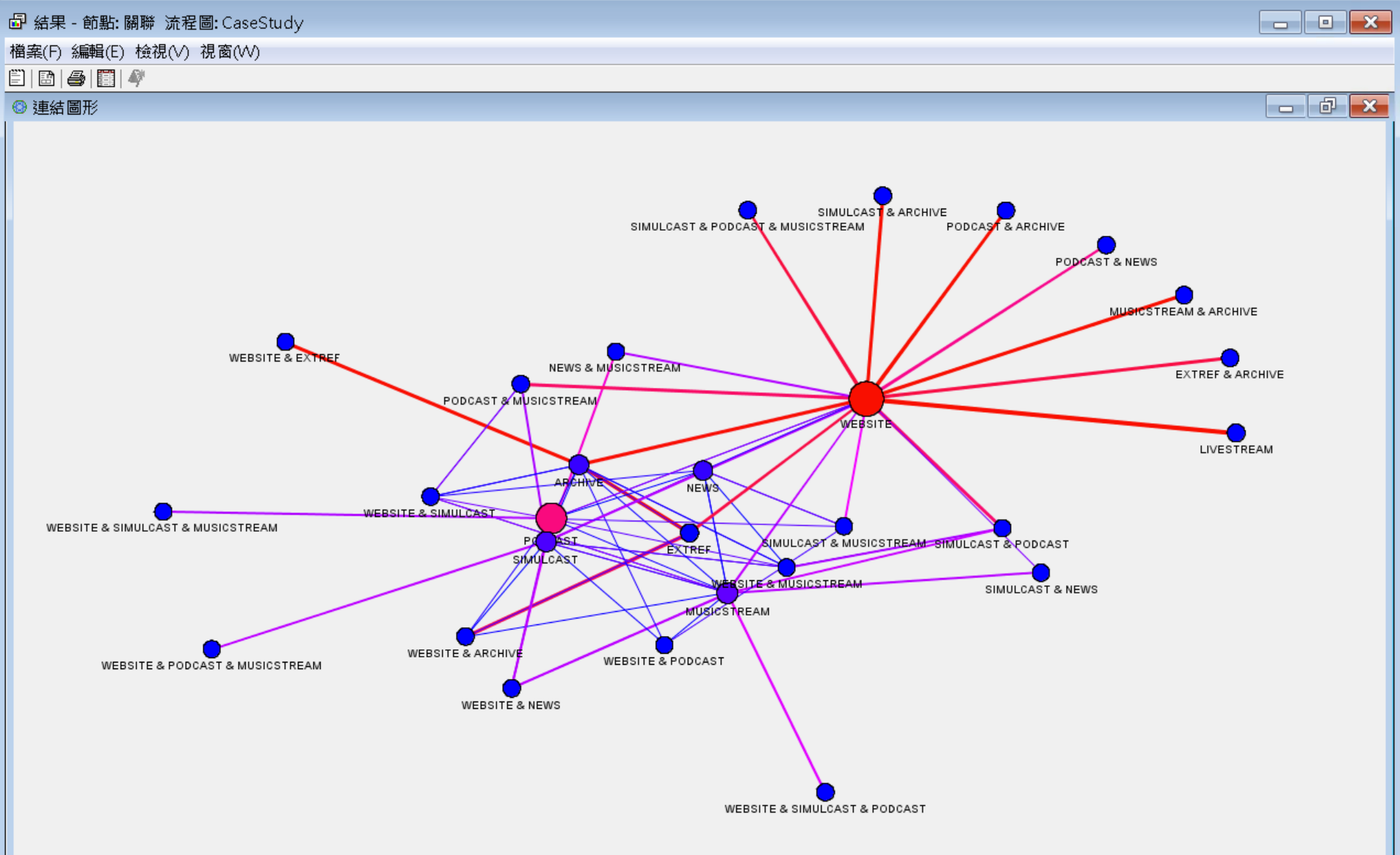

#### 關聯分析 (Association Analysis) <u>Maximum Number of Items: 3000000</u>

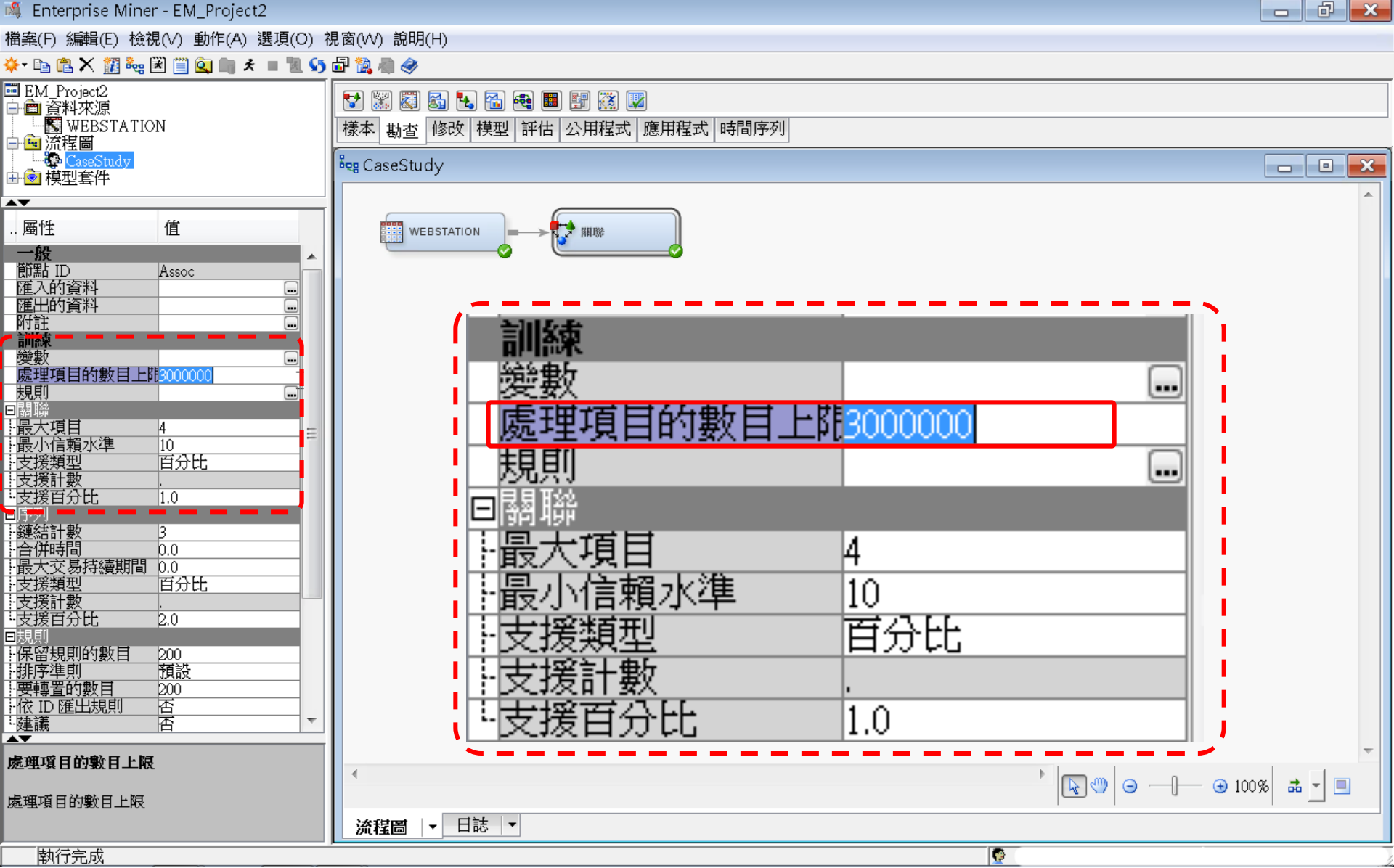

關聯分析 (Association Analysis)

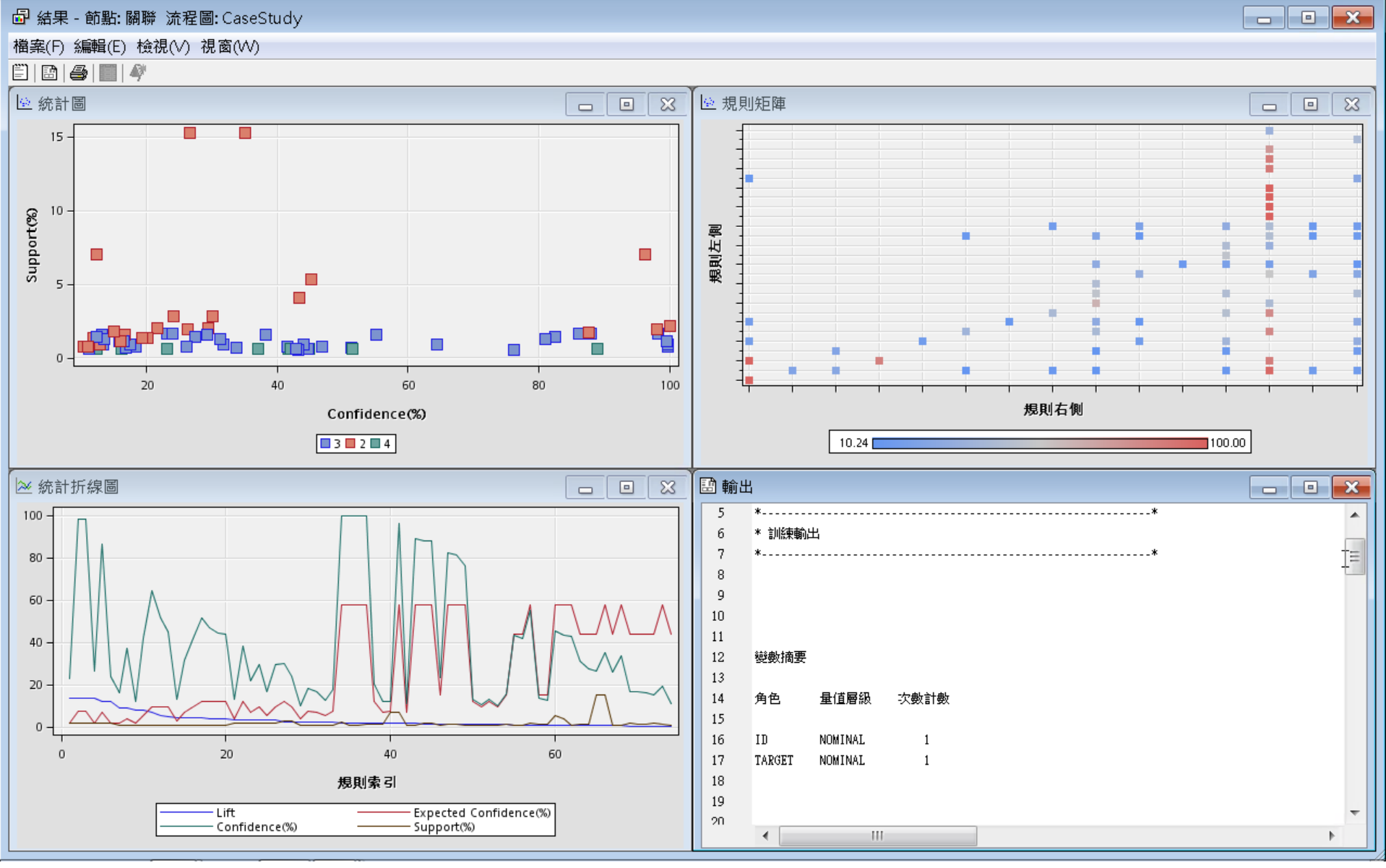

#### 關聯分析 (Association Analysis) Association Rules - 規則表格 (Rules Table)

🗗 結果 - 節點: 關聯 流程圖: CaseStudy

檔案(F) 編輯(E) 檢視(V) 視窗(W)

🖺 | EA | 🛲 | 📰 | 🗛

|        |                    | 7              |       |       |        |                                     |                    |                  |        |        |         |        |        |          |     |   |
|--------|--------------------|----------------|-------|-------|--------|-------------------------------------|--------------------|------------------|--------|--------|---------|--------|--------|----------|-----|---|
| 🖪 規則   | 表格                 |                |       |       |        |                                     |                    |                  |        |        |         |        |        | , 6      | 2   | × |
| Relati | Expe               | Confi          | Supp  | Lift  | Tran   | Rule                                | 規則左側               | 規則右側             | Rule   | Rule   | Rule    | Rule   | Rule   | 規        | 轉   |   |
| ons    | cted               | denc           | ort(% |       | sacti  |                                     |                    |                  | ltem 1 | ltem   | ltem    | ltem   | ltem 5 | 町        | 署   |   |
|        | Confi              | e(%)           | )     |       | on     |                                     |                    |                  |        | 2      | 3       | 4      |        | 索        | 規   |   |
|        | denc               | -()            | ,     |       | Coun   |                                     |                    |                  |        |        | -       |        |        | 4        | EII |   |
|        | a(%)               |                |       |       | +      |                                     |                    |                  |        |        |         |        |        | <b>1</b> | 70  |   |
|        | 2 7 22             | 00.33          | 1 60  | 12/12 | 26744  |                                     | MERSITE & EVTREE   |                  |        |        |         | ARC    | L      |          |     | 1 |
|        | 171                | 23.02          | 1.03  | 13.42 | 26744  | ARCHIVE ==> WERSITE & EXTREE        | ARCHIVE            | WEBSITE & EXTREE | ARC    | ====   | WEB     | FXT    |        |          |     |   |
| 2      | 7.32               | 98.07          | 1.92  | 13.39 | 30419  | EXTREF ==> ARCHIVE                  | EXTREF             | ARCHIVE          | EXTR   | .====. | ARC     | _/ (I  |        |          |     |   |
| 2      | 1.96               | 26.19          | 1.92  | 13.39 | 30419  | ARCHIVE ==> EXTREF                  | ARCHIVE            | EXTREF           | ARC    | ====.  | .EXT    |        |        |          |     |   |
| 3      | 1.96               | 23.90          | 1.69  | 12.22 | 26744  | WEBSITE & ARCHIVE ==> EXTREF        | WEBSITE & ARCHIVE  | EXTREF           | WEB    | ARC    | ====    | EXT    |        |          |     |   |
| 3      | 7.05               | 86.22          | 1.69  | 12.22 | 26744  | EXTREF ==> WEBSITE & ARCHIVE        | EXTREF             | WEBSITE & ARCHI  | EXTR   | .====  | .WEB    | ARC    |        |          |     |   |
| 4      | 1.78               | 16.05          | 0.66  | 9.03  | 10424  | WEBSITE & SIMULCAST ==> PODCAST &   | WEBSITE & SIMUL    | PODCAST & MUSI   | WEB    | SIMU   | . ====  | POD    | MUSI   |          |     |   |
| 4      | 4.10               | 36.97          | 0.66  | 9.03  | 10424  | PODCAST & MUSICSTREAM ==> WEBSITE.  | PODCAST & MUSIC    | WEBSITE & SIMUL  | POD    | MUSI   | . ====  | WE     | SIMU   |          |     |   |
| 4      | 1.58               | 12.29          | 0.66  | 7.80  | 10424  | WEBSITE & MUSICSTREAM ==> SIMULCAS. | WEBSITE & MUSIC    | SIMULCAST & POD  | WEB    | MUSI   | . ====  | SIMU   | .POD   |          |     | Ξ |
| 4      | 5.35               | 41.71          | 0.66  | 7.80  | 10424  | SIMULCAST & PODCAST ==> WEBSITE &   | SIMULCAST & POD    | WEBSITE & MUSIC  | SIMU   | POD    | . ====  | WE     | MUSI   |          |     |   |
| 3      | 9.47               | 64.45          | 0.90  | 6.81  | 14275  | NEWS & MUSICSTREAM ==> SIMULCAST    | NEWS & MUSICST     | SIMULCAST        | NEWS   | MUSI   | . ====  | SIMU   | 1      |          |     | 1 |
| 3      | 9.47               | 51.35          | 0.69  | 5.43  | 10944  | WEBSITE & NEVVS ==> SIMULCAST       | WEBSITE & NEWS     | SIMULCAST        | VVEB   | NEWS   | ====    | SIMU   |        |          |     |   |
| 4      | 9.47               | 44.86          | 0.66  | 4.74  | 10424  | WEBSITE & PODCAST & MUSICSTREAM =   | WEBSITE & PODC     | SIMULCAST        | WEB    | POD    | MUSI    | ===    | SIMU   |          |     |   |
|        | 6.95               | 31.69          | 0.90  | 4.56  | 14275  | SIMULCAST & MUSICSTREAM ==> NEWS    | SIMULCAST & MUSI   | NEWS             | SIMU   | MUSI   | . ====  | NEWS   |        |          |     |   |
|        | 2.84               | 12.95          | 0.90  | 4.56  | 14275  |                                     | NEWS               | SIMULCAST & MUSI | NEWS   | MUSI   | .511/10 | MUSI   | ()     |          |     |   |
|        | ) 9.47<br>1 11 00  | 41.00          | 0.74  | 4.39  | 10494  | MODUAST & MUSICSTREAM> SIMULUA      | AVERSITE & SIMULI  |                  |        | NUSI   |         | SIIVIO | MUCL   |          |     |   |
| 4      | + 11.83<br>) 11.00 | 01.44          | 0.00  | 4.30  | 10424  | IVVEBSITE & SIMULCAST & PUDCAST2    |                    | MUSICSTREAM      | VVED   | SINU.  | . POD   | MUSI   | WUSI   |          |     |   |
|        | 11.03              | 40.07          | 0.74  | 3.80  | 0506.0 | NA/ERSITE & NEVA/S> MUSICSTRE       | MEDSITE & NELAS    | MUSICSTREAM      |        |        |         | MUSI   |        |          |     |   |
|        | 11.03              | 44.01<br>44.00 | 0.00  | 3.77  | 14275  | SIMULCAST & NEWS ==> MUSICSTREAM    | SIMUL CAST & NEW/S | MUSICSTREAM      | SIMU   | NEWS   | ====    | MUSI   |        |          |     |   |
|        | 11.83              | 38.17          | 1.56  | 3.23  | 24794  | WEBSITE & SIMULCAST ==> MUSICSTREAM | I WEBSITE & SIMUL  | MUSICSTREAM      | WEB    | SIMU   | ====    | MUSL   |        |          |     |   |
|        | 4 10               | 13.21          | 1.56  | 3.23  | 24794  | MUSICSTREAM ==> WEBSITE & SIMULCAST |                    | WEBSITE & SIMUL  | MUSI   | ====   | WEB     | SIMU   | 1      |          |     |   |
| 2      | 6.95               | 21.61          | 2.05  | 3.11  | 32444  | SIMULCAST ==> NEWS                  | SIMULCAST          | NEWS             | SIMU   | ====   | NEWS    | 011110 |        |          |     |   |
| 2      | 9.47               | 29.43          | 2.05  | 3.11  | 32444  | INEWS ==> SIMULCAST                 | NEWS               | SIMULCAST        | NEWS   | ====.  | .SIMU   |        |        |          |     |   |
| 3      | 9.47               | 29.24          | 1.56  | 3.09  | 24794  | WEBSITE & MUSICSTREAM ==> SIMULCAST | WEBSITE & MUSIC    | SIMULCAST        | WEB    | MUSI   | . ====  | SIMU   |        |          |     |   |
| 3      | 5.35               | 16.51          | 1.56  | 3.09  | 24794  | SIMULCAST ==> WEBSITE & MUSICSTREAM | I SIMULCAST        | WEBSITE & MUSIC  | SIMU   | ====   | .WEB    | MUSI   |        |          |     |   |
| 2      | 11.83              | 30.01          | 2.84  | 2.54  | 45051  | SIMULCAST ==> MUSICSTREAM           | SIMULCAST          | MUSICSTREAM      | SIMU   | ====   | .MUSI   |        |        |          |     |   |
| 2      | 9.47               | 24.01          | 2.84  | 2.54  | 45051  | MUSICSTREAM ==> SIMULCAST           | MUSICSTREAM        | SIMULCAST        | MUSI   | ====   | .SIMU   |        |        |          |     |   |
| 3      | 7.32               | 18.30          | 0.75  | 2.50  | 11890  | IVVEBSITE & SIMULCAST ==> ARCHIVE   | WEBSITE & SIMUL    | ARCHIVE          | WEB    | SIMU   | . ====  | ARC    |        |          |     |   |
| 3      | 4.10               | 10.24          | 0.75  | 2.50  | 11890  | ARCHIVE ==> WEBSITE & SIMULCAST     | ARCHIVE            | WEBSITE & SIMUL  | ARC    | ====   | .WEB    | SIMU   | 1      |          |     |   |
| 3      | 6.95               | 16.85          | 0.69  | 2.42  | 10944  | WEBSITE & SIMULCAST ==> NEWS        | WEBSITE & SIMUL    | NEWS             | WEB    | SIMU   | . ====  | NEWS   |        |          |     |   |
| 3      | 3 7.32             | 17.53          | 0.94  | 2.39  | 14861  | WEBSITE & MUSICSTREAM ==> ARCHIVE   | WEBSITE & MUSIC    | ARCHIVE          | WEB    | MUSI   | . ====  | ARC    |        |          |     |   |
| 3      | 5.35               | 12.79          | 0.94  | 2.39  | 14861  | ARCHIVE ==> WEBSITE & MUSICSTREAM   | ARCHIVE            | WEBSITE & MUSIC  | ARC    | ====   | .WEB    | MUSI   |        |          |     |   |
| 2      | 57.52              | 100.00         | 2.15  | 1.74  | 34178  | ILIVESTREAM ==> WEBSITE             | LIVESTREAM         | WEBSITE          | LIVE   | ====   | .VVEB   |        |        |          |     | Ŧ |

- • ×

## 關聯分析 (Association Analysis) 連結圖形 (Link Graph)

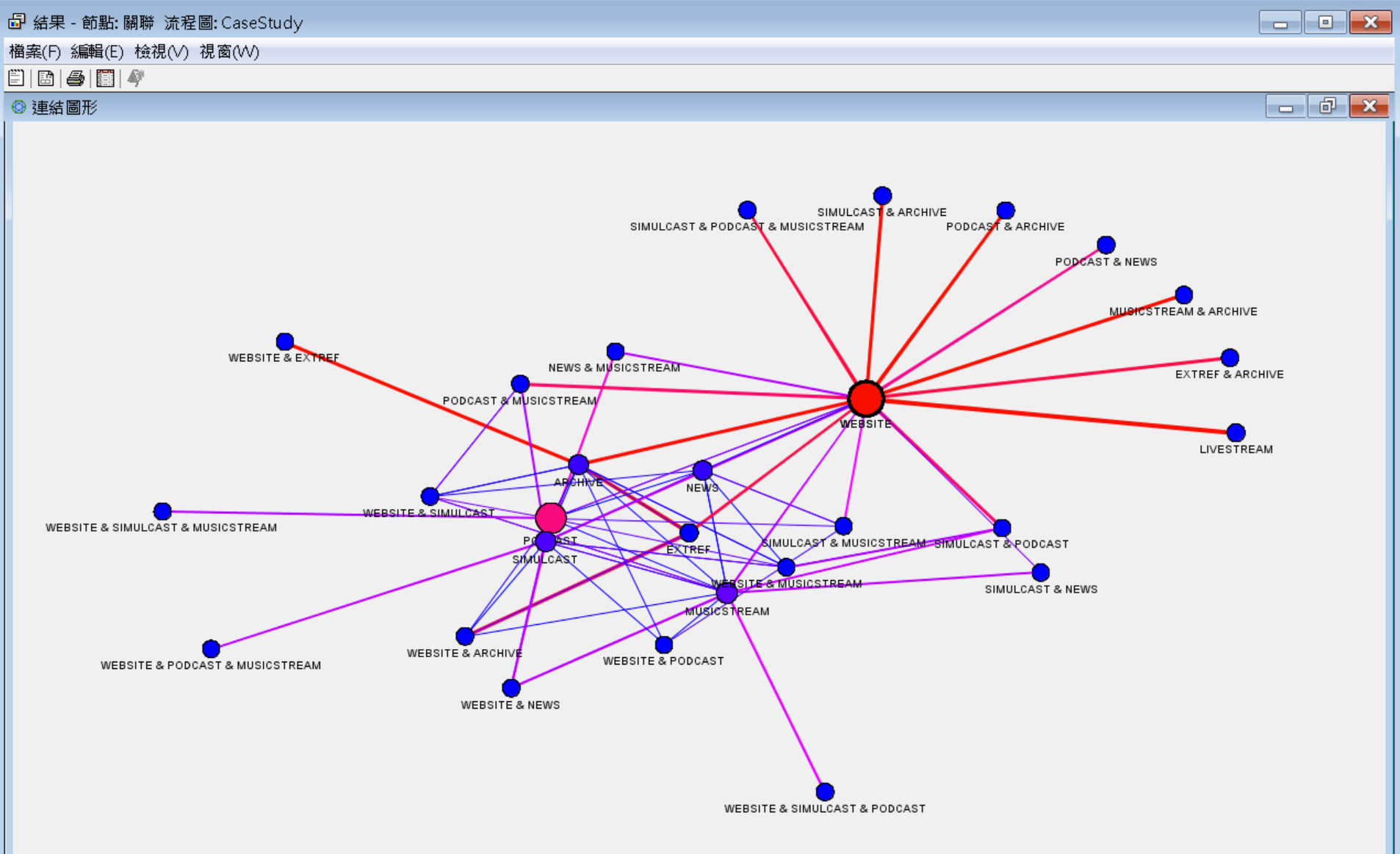

# Reference

- 資料採礦運用:以SAS Enterprise Miner為工具,
   李淑娟,2015,SAS賽仕電腦軟體
- Jim Georges, Jeff Thompson and Chip Wells, Applied Analytics Using SAS Enterprise Miner, SAS, 2010
- SAS Enterprise Miner Course Notes, 2014, SAS
- SAS Enterprise Miner Training Course, 2014, SAS
- SAS Enterprise Guide Training Course, 2014, SAS